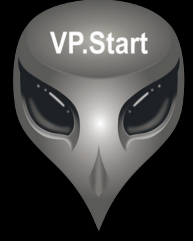

# របៀបប្រើប្រាស់កម្មវិធី DRS (Distribution Remote System)

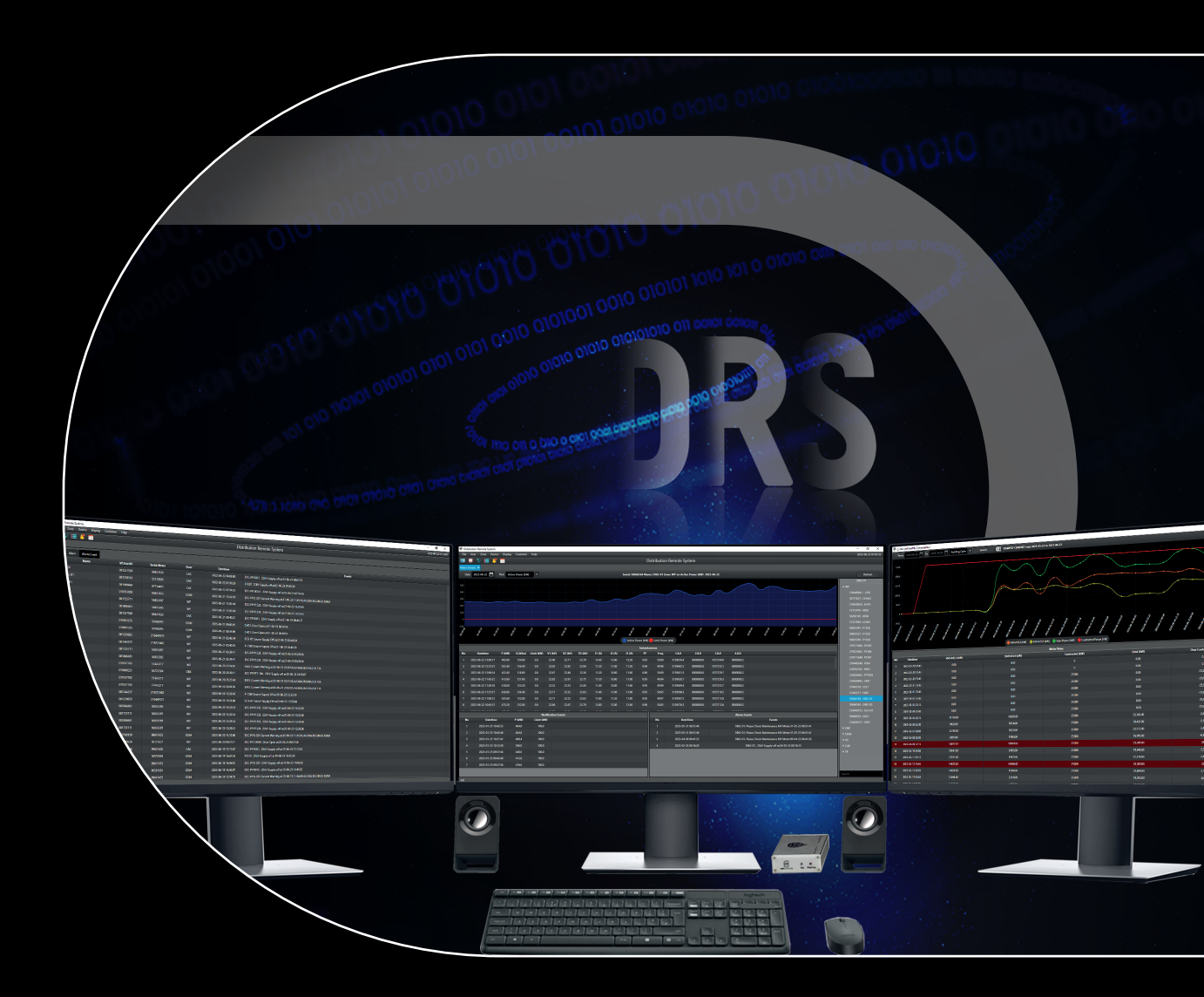

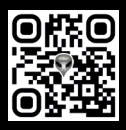

## កម្មសិទ្ធិ និងរក្សាសិទ្ធគ្រប់យ៉ាង ដោយ VP.Start Technology Co., Ltd

គ្មានផ្នែកណាមួយនៃឯកសារនេះអាចត្រូវបានផលិតឡើងវិញ ឬក្នុងទម្រង់ណាមួយ មធ្យោបាយណាមួយដោយគ្មានការយល់ព្រមជា លាយលក្ខណ៍អក្សរជាមុនពីក្រុមហ៊ុន VP.Start Technology Co., Ltd ឡើយ។

និក្ខិត្តសញ្ញា និងការអនុញ្ញាត ©២០២៣

💎 ិនិងនិក្ខិត្តសញ្ញាផ្សេងៗជាទ្រព្យសម្បត្តិ និងកម្មសិទ្ធិរបស់ក្រុមហ៊ុន VP.Start Technology Co., Ltd ។

ក្រុមហ៊ុន VP.Start Technology Co., Ltd ផ្តល់ប្រឹក្សាជូនអតិថិជននូវជំនួយទាំងផ្នែកបច្ចេកទេស និងសេវាកម្ម ផ្សេងៗជាច្រើនទៀតជាទីគាប់ចិត្ត។ សម្រាប់តម្រូវការជំនួយណាមួយ សូមទាក់ទង ការិយាល័យកណ្តាលរបស់ក្រុមហ៊ុន។

#### VP.Start HQ

អាសយដ្ឋានការិយាល័យកណ្តាល៖ ផ្ទះលេខ ១៥ ផ្លូវ ៦០៤ សង្កាត់ បឹងកក់ ២ ខណ្ឌ ទួលគោក រាជធានីភ្នំពេញ ព្រះរាជាណាចក្រកម្ពុជា។

VP.Start Sen Sok Valley Campus អាសយដ្ឋានមជ្ឈមណ្ឌលស្រាវជ្រាវ និងអភិវឌ្ឍន៍៖ ផ្ទះលេខ ២៩ ផ្លូវ ១៩៤៦ សង្កាត់ ភ្នំពេញថ្មី ខណ្ឌ សែនសុខ រាជធានីភ្នំពេញ ព្រះរាជាណាចក្រកម្ពុជា។

- ផ្នែកបម្រើអតិថិជន៖ (+៨៥៥) ២៣ ៨៨៨ ១៦៧ / ៨៦ ៦៦៦ ៦៧៧ / ៩៨ ៥៥៥ ៥៨៩

- គេហទំព័រ៖ www.vpstart.com
- អ៊ីមែល៖ sale@vpstart.com /info@vpstart.com

| ອນສື່ສາ                                                                                         | ទំព័រ |
|-------------------------------------------------------------------------------------------------|-------|
| កម្មវិធី DISTRIBUTION REMOTE SYSTEM                                                             | 01    |
| ១. ការណែនាំពីមុខងារ និងនិមិត្តសញ្ញាតំណាងមុខងារនីមួយៗ (Menu and Icon)                            | 02    |
| ១.១. មុខងារសំខាន់ៗរបស់កម្មវិធី DRS (Main Menu)                                                  | 02    |
| ១.២. និមិត្តសញ្ញាតំណាងមុខងារនីមួយៗ (lcon)                                                       | 02    |
| ២. ឧបករណ៍ស្រង់ទិន្នន័យពីចម្ងាយ (Device)                                                         | 03    |
| ២.១. បង្កើតឈ្មោះឧបករណ៍ស្រង់ទិន្នន័យពីចម្ងាយ (Add Device)                                        | 03    |
| ២.២. ការកែសម្រួលព័ត៌មានឧបករណ៍ស្រង់ទិន្នន័យពីចម្ងាយ (Modify Device)                              | 04    |
| ២.៣. កំណត់ប៉ារ៉ាម៉ែត្រនាឡិកាស្ទង់អគ្គិសនី (Setting Device) ~~~~~~~~~~~~~~~~~~~~~~~~~~~~~~~~~~~~ | 05    |
| ២.៤. ការគ្រប់គ្រងឧបករណ៍ស្រង់ទិន្នន័យពីចម្ងាយ (Manage Device)                                    | 06    |
| ៣. មុខងារតំបន់គ្រប់គ្រង (Zone)                                                                  | 07    |
| ៣.១. ការបង្កើតតំបន់ (Create Zone)                                                               | 07    |
| ៣.២. ការកែសម្រួលព័ត៌មានតំបន់ (Modify Zone)                                                      | 08    |
| ៤. មុខងារការបង្ហាញ (Display) ~~~~~~~~~~~~~~~~~~~~~~~~~~~~~~~~~~~~                               | 09    |
| ៤.១. បង្ហាញ Grid View ~~~~~~                                                                    | 09    |
| ៤.២. បង្ហាញទីតាំងឧបករណ៍ស្រង់ទិន្នន័យពីចម្ងាយនៅលើផែនទី (Map View)                                | 10    |
| ៤.៣. មុខងារផ្តល់ព័ត៌មានកំហូច Alarm~~~~~~~~~~~~~~~~~~~~~~~~~~~~~~~~~~~~                          | 11    |
| ៤.៣.១ ការផ្តល់ព័ត៌មានកំហូចឧបករណ៍ស្រង់ទិន្នន័យពីចម្ងាយទាំងអស់                                    | 11    |
| ក. ការផ្តល់ព័ត៌មានជាលក្ខណ:លើសបន្ទុកប្រើប្រាស់ (Notification)                                    | 12    |
| ខ. ការផ្តល់ព័ត៌មានជាលក្ខណ:កំហូច (Alarm)                                                         | 12    |
| គ. កំណត់ត្រាព័ត៌មានកំហូច (Alarm Event)                                                          | 13    |
| ឃ. ការទាញយកទិន្នន័យកំណត់ត្រាព័ត៌មានបញ្ហាជាទម្រង់ Excel (Alarm Event Export)                     | 13    |
| ៤.៤. ការផ្តល់ព័ត៌មានលម្អិតឧបករណ៍ស្រង់ទិន្នន័យពីចម្ងាយ                                           | 14    |
| ៤.៤.១. ការទាយរបាយការណ៍ទិន្នន័យរបស់ Notification Events ជាទម្រង់ Excel                           | 14    |
| ៤.៤.២. ការទាញរបាយការណ៍ទិន្នន័យរបស់ Alarm Events ជាទម្រង់ Excel                                  | 15    |

16

16

17

18

18

19

19

20

21

21

22

23

23

24

24

25

VP-DOC-UG-DRS.KH-V1.1

- មាតិកា ៤.៥. ការបង្ហាញទិន្នន័យនិងរបាយការណ៍ប្រើប្រាស់ (Utilization monitor and Report) ------៤.៥.២. ទិន្នន័យលម្អិតលើនាឡិកាសុង់អគ្គិសនី (Meter Details) ------ក. ការបង្ហាញទិន្នន័យ Time of Use (ToU) ខ. កែសម្រួលទិន្នន័យ (Multiply Data) ------គ. ទិន្នន័យលម្អិតលើនាឡិកាស្ទង់អគ្គិសនីតាមកាលបរិច្ឆេទ ៤.៦. កំណត់ត្រាប្រតិបត្តិករប្រើប្រាស់កម្មវិធី DRS (User Event) ------៥.១. មុខងារអតិថិជនទាំងអស់ (All Customer) ~\_\_\_\_\_ ៥.២. ការចុះឈ្មោះអតិថិជន (Register Customer) ~~~~~~ ៥.៣.១. កែសម្រួលព័ត៌មានអតិថិជន (Modify Customer) ------៥.៣.២. កែសម្រួលថ្ងៃអានលេខអំណាននាឡិកាសួង់ថាមពលអគ្គិសនី (Modify Meter Reading Cycle) ------៥.៤. កិច្ចសន្យា (Contracted) ------៥.៤.១. ការប្រើប្រាស់ហួសពីកិច្ចសន្យា (Over Contracted) ------
  - ៥.៤.២. កំណត់ត្រាអតិថិជន (Customer History)------25 ៥.៤.៣. ការទាញយកទិន្នន័យពីអតិឋិជន ------26 ៥.៥. ការគ្រប់គ្រងអតិថិជន -----27 28 ៥.៦.១. ការប្រើប្រាស់ថាមពលអគ្គិសនីប្រចាំថ្ងៃ (Daily) ------28 ៥.៦.២. ការប្រើប្រាស់ថាមពលអគ្គិសនីប្រចាំខែ (Monthly) ------29 ៦. ការទាញរបាយការណ៍ទិន្នន័យការប្រើប្រាស់ចេញពីកម្មវិធី DRS ~~~~~~~~~~~~~~~~~~~~~~~~~ 30 ៦.១. ការទាញយករបាយការណ៍បន្ទុកប្រើប្រាស់នាឡិកាស្ទង់អគ្គិសនី ------30 ៦.២. ការទាញយករបាយការណ៍បន្ទុកប្រើប្រាស់នាឡិកាស្ទង់អគ្គិសនីណាមួយ ------30 ៦.៣. ការទាញយករបាយការណ៍បន្ទុកប្រើប្រាស់អតិបរមារបស់នាឡិកាស្ទង់អគ្គិសនី ------31 ม. User ------32

| ៧.១. ការបង្កើតប្រតិបត្តិករប្មី (Create User)                            | 32 |
|-------------------------------------------------------------------------|----|
| ៧.២. ការកែសម្រួលព័ត៌មាន និងការផ្តល់សិទ្ធិគណនីប្រតិបត្តិករ (Modify User) | 33 |
| ៧.៣. ផ្លាស់ប្តូរ៣ក្យសម្ងាត់ (Change Password)                           | 33 |
| ៨. បច្ចុប្បន្នភាពកម្មវិធី (Update)                                      | 34 |
| ៨.១. ព័ត៌មាន VP.Start (About Us)                                        | 34 |
| ៨.២. ពិនិត្យបច្ចុប្បន្នភាព (Check Update)                               | 34 |
| ៩. ឯកសារ (Update)                                                       | 34 |
| ៩.១. ចាកចេញពីកម្មវិធី (Logout)                                          | 35 |
| ៩.២. ការបិទកម្មវិធី (Close)                                             | 35 |
| តារាងយោង                                                                | 36 |
| ពាក្យសម្គាល់                                                            | 36 |

ទំព័រ

| រូបតាព                                                                  | ទំព័រ |
|-------------------------------------------------------------------------|-------|
| រូបភាពទី១ ផ្ទាំងកម្មវិធី DRS                                            | ~ 2   |
| រូបភាពទី២ បង្ហាញពីឧបករណ៍ស្រង់ទិន្នន័យពីចម្ងាយ Device                    | ~ 3   |
| រូបភាពទី៣ ការបង្កើតឈ្មោះឧបករណ៍ស្រង់ទិន្នន័យពីចម្ងាយ                     | ~ 3   |
| រូបភាពទី៤ ការកែសម្រួលព័ត៌មានឧបករណ៍ស្រង់ទិន្នន័យពីចម្ងាយ                 | ~ 4   |
| រូបភាពទី៥ កំណត់ប៉ារ៉ាម៉ែត្ររបស់នាឡិកាស្ទង់អគ្គិសនី                      | ~ 5   |
| រូបភាពទី៦ ការគ្រប់គ្រងឧបករណ៍ស្រង់ទិន្នន័យពីចម្ងាយ តាមតំបន់ ឬក្រុម       | ~ 6   |
| រូបភាពទី៧ បង្ហាញពីតំបន់គ្រប់គ្រង                                        | ~ 7   |
| រូបភាពទី៨ ការបង្កើតតំបន់                                                | ~ 7   |
| រូបភាពទី៩ ការកែសម្រួលព័ត៌មានតំបន់                                       | ~ 8   |
| រូបភាពទី១០ បង្ហាញពីផ្ទៃ (Display)                                       | ~ 9   |
| រូបភាពទី១១ បង្ហាញឧបករណ៍ស្រង់ទិន្នន័យពីចម្ងាយជាលក្ខណ: Grid View          | ~ 9   |
| រូបភាពទី១២ បង្ហាញទីតាំងឧបករណ៍ស្រង់ទិន្នន័យពីចម្ងាយនៅលើផែនទី             | ~ 10  |
| រូបភាពទី១៣ បង្ហាញការផ្តល់ព័ត៌មានកំហូចឧបករណ៍ស្រង់ទិន្នន័យពីចម្ងាយទាំងអស់ | ~ 11  |
| រូបភាពទី១៤ បង្ហាញការផ្តល់ដំណឹងជាលក្ខណ:លើសបន្ទុកប្រើប្រាស់               | ~ 12  |
| រូបភាពទី១៥ បង្ហាញដំណឹងពេលមានបញ្ហាផ្សេងៗ នៅនាឡិកាស្ទង់អគ្គិសនី           | ~ 12  |
| រូបភាពទី១៦ បង្ហាញកំណត់ត្រាព័ត៌មានកំហូច                                  | ~ 13  |
| រូបភាពទី១៧ បង្ហាញទាញយកទិន្នន័យកំណត់ព័ត៌មានបញ្ហាជាទម្រង់ Excel           | ~ 13  |
| រូបភាពទី១៨ បង្ហាញព័ត៌មានលម្អិតនៅ Notification Events និង Alarm Events   | ~ 13  |
| រូបភាពទី១៩ បង្ហាញរបៀបទាញយកទិន្នន័យ Notification Events ជាទម្រង់ Excel   | ~ 14  |
| រូបភាពទី២០ បង្ហាញរបៀបទាញយកទិន្នន័យ Alarm Events ជាទម្រង់ Excel          | ~ 15  |
| រូបភាពទី២១ បង្ហាញទិន្នន័យគ្រប់នាឡិកាស្ទង់អគ្គិសនី                       | ~ 16  |
| រូបភាពទី២២ បង្ហាញទិន្នន័យលម្អិតលើនាឡិកាស្ទង់អគ្គិសនី                    | ~ 17  |
| រូបភាពទី២៣ បង្ហាញទិន្នន័យ TOU ~~~~~~~~~~~~~~~~~~~~~~~~~~~~~~~~~~~       | ~ 18  |
| រូបភាពទី២៤ កែសម្រួលទិន្នន័យ (Multiply Data)                             | ~ 18  |
| រូបភាពទី២៥ បង្ហាញទិន្នន័យតាមកាលបរិច្ឆទ                                  | ~ 19  |

| រូបភាពទី២៦ បង្ហាញទិន្នន័យជាលក្ខណៈខ្សែកោង                                                     | ~ 19 |
|----------------------------------------------------------------------------------------------|------|
| រូបភាពទី២៧ បង្ហាញទិន្នន័យកំណត់ត្រាប្រតិបត្តិការណ៍                                            | ~ 20 |
| រូបភាពទី២៨ មុខងារអតិថិជនទាំងអស់                                                              | ~ 21 |
| រូបភាពទី២៩ ការចុះឈ្មោះអតិថិជន                                                                | ~ 22 |
| រូបភាពទី៣០ កែសម្រួលព័ត៌មាន                                                                   | ~ 23 |
| រូបភាពទី៣១ កែសម្រួលព័ត៌មានអតិថិជន                                                            | ~ 23 |
| រូបភាពទី៣២ កែសម្រួលថ្ងៃអានលេខអំណាននាឡិកាស្ទង់ថាមពលអគ្គិសនី                                   | ~ 24 |
| រូបភាពទី៣៣ កិច្ចសន្យា                                                                        | ~ 24 |
| រូបភាពទី៣៤ ការប្រើប្រាស់លើសពីកិច្ចសន្យា                                                      | ~ 25 |
| រូបភាពទី៣៥ កំណត់ត្រាអតិថិជន                                                                  | ~ 25 |
| រូបភាពទី៣៦ ការទាញយកទិន្នន័យពីអតិថិជន                                                         | ~ 26 |
| រូបភាពទី៣៧ ការគ្រប់គ្រងអតិថិជន                                                               | ~ 27 |
| រូបភាពទី៣៨ ការប្រីប្រាស់របស់អតិថិជន                                                          | ~ 28 |
| រូបភាពទី៣៩ ការប្រើប្រាស់ថាមពលអគ្គិសនីប្រចាំថ្ងៃ (Daily)                                      | ~ 28 |
| រូបភាពទី៤០ ការប្រើប្រាស់ថាមពលអគ្គិសនីប្រចាំខែ (Monthly) ~~~~~~~~~~~~~~~~~~~~~~~~~~~~~~~~~~~~ | ~ 29 |
| រូបភាពទី៤១ ការទាញរបាយការណ៍ទិន្នន័យការប្រើប្រាស់នាឡិកាស្ទង់អគ្គិសនី                           | ~ 30 |
| រូបភាពទី៤២ ការទាញរបាយការណ៍បន្ទុកប្រីប្រាស់នាឡិកាស្ទង់អគ្គិសនីណាមួយ                           | ~ 30 |
| រូបភាពទី៤៣ ការទាញរបាយការណ៍ទិន្នន័យការប្រើប្រាស់អតិបរមារបស់នាឡិកាស្ទង់អគ្គិសនីណាមួយ ~~~~~     | ~ 31 |
| រូបភាពទី៤៤ បង្ហាញក្រុមគណនីប្រតិបត្តិករ                                                       | ~ 32 |
| រូបភាពទី៤៥ ការបង្កើតគណនីប្រតិបត្តិករ                                                         | ~ 32 |
| រូបភាពទី៤៦ ការផ្តល់សិទ្ធិ និងកែសម្រួលព័ត៌មានគណនីប្រតិបត្តិករ                                 | ~ 33 |
| រូបភាពទី៤៧ ផ្លាស់ប្តូរពាក្យសម្ងាត់                                                           | ~ 33 |
| រូបភាពទី៤៤ បច្ចុប្បន្នភាពកម្មវិធី                                                            | ~ 34 |
| រូបភាពទី៤៩ ពិនិត្យបច្ចុប្បន្នភាពកម្មវិធី                                                     | ~ 34 |
| រូបភាពទី៥០ ការចាកចេញពីកម្មវិធី                                                               | ~ 35 |
| រូបភាពទី៥១ ការបិទកម្មវិធី                                                                    | ~ 29 |
|                                                                                              |      |

## <del>ន</del>ារខ្ញុទីឆឺ DISTRIBUTION REMOTE SYSTEM

## ការណែនាំកម្មវិធី DRS

#### អ្វីទៅជា Distribution Remote System (DRS)?

Distribution Remote System (DRS) ជាកម្មវិធីមួយត្រូវបានអភិវឌ្ឍឡើងសម្រាប់ធ្វើការគ្រប់គ្រង និងប្រមូលទិន្នន័យបន្ទុកប្រើប្រាស់លើ បណ្តាញចែកចាយថាមពលអគ្គិសនី ។ ប្រព័ន្ធនេះបង្កើតឡើងដើម្បី សម្រួលដល់ការគ្រប់គ្រង និងប្រមូលទិន្នន័យការប្រើប្រាស់ថាមពលអគ្គិសនី ឱ្យកាន់តែ មានភាពជាក់លាក់ និងឆាប់រហ័សប្រកបដោយប្រសិទ្ធភាពខ្ពស់ដូចជា៖ ការបង្ហាញពីអានុភាពសកម្ម អានុភាពអសកម្ម កត្តាអនុភាព ប្រេកង់ តង់ស្បុង និង ចរន្តហ្វាសនីមួយៗ ទៅតាមកាលបរិច្ឆេទរបស់ការប្រើប្រាស់ និងការប្រើប្រាស់តាមពេល (ToU) ។ កម្មវិធី DRS មានមុខងារពិសេសជាច្រើនទៀតសម្រាប់ផ្តល់ ឱ្យអ្នកគ្រប់គ្រងថាមពលអគ្គិសនី កាន់តែមានភាពងាយ ស្រួលក្នុងការវិភាគទិន្នន័យរបស់បន្ទុកប្រើប្រាស់អតិបរមាប្រចាំខែ ប្រចាំថ្ងៃ ដែលបង្ហាញជាតារាង ខ្សែកោង តាមរយៈមុខងារ Peak analyze ។ ក្រៅពីមុខងារ Peak Analyze ក៏មានមុខងារផ្សេងៗទៀត ដូចជា ការផ្តល់ព័ត៌មានកំហូច (Alarm) នៅពេល បញ្ហានានាកើតមានឡើងលើនាឡិកាស្ទង់អគ្គិសនី និងបង្ហាញទីតាំង របស់ ឧបករណ៍ស្រង់ទិន្នន័យពីចម្ងាយ នៅលើផែនទីជាដើម ។

បច្ចុប្បន្ននេះមានតែឧបករណ៍ស្រង់ទិន្នន័យពីចម្ងាយ ៤ ប្រភេទ៖ DRC-004G, DRC-004i សម្រាប់បំពាក់ជាមួយនាឡិកាស្ទង់អគ្គិសនី (Lands +Gyr) និង DRC-012G, DRC-012i នាឡិកាស្ទង់អគ្គិសនី (EDMI) ដែលអាចបញ្ចូលក្នុងកម្មវិធី DRS ដើម្បីស្រង់ទិន្នន័យ និងពិនិត្យព័ត៌មាន ផ្សេងៗ តាមរយ:ការផ្ទេរទិន្នន័យរវាងប្រព័ន្ធកម្មវិធី DRS និងឧបករណ៍ស្រង់ទិន្នន័យពីចម្ងាយតាមរយ:បច្ចេកវិទ្យាទូរគមនាគមន៍ឥតខ្សែ GSM និង GPRS ប្រកបដោយសុវត្ថិភាពខ្ពស់ ។

តាមរយ:ការផ្ទេរទិន្នន័យតាមបច្ចេកវិទ្យា GSM និង GPRS គឺមិនតម្រូវឱ្យម្ចាស់អាជីវកម្មចំណាយការវិនិយោគបន្ថែមលើខ្សែបណ្តាទូរគមនាគមន៍ ដូចជា ខ្សែអ៊ុបទិចជាដើម ពីព្រោះ GSM និង GPRS ជាបច្ចេកវិទ្យាទូរគមនាគមន៍ឥតខ្សែ (Wireless Communication) ។

ដោយមានការរីកចម្រើននៃទំនើបកម្មប្រព័ន្ធស្រង់ទិន្នន័យពីចម្ងាយលើវិស័យថាមពលនិងអគ្គិសនី កម្មវិធី DRS ជាផ្នែកមួយដែលជួយឱ្យម្ងាស់ ជីវកម្មងាយស្រួលក្នុងការធ្វើផែនការអាជីវម្មក្នុងការវិនិយោគ ជាពិសេសជាងនេះទៅទៀត ការកាត់បន្ថយលើការចំណាយលើប្រតិបត្តិការអាជីវកម្មក្នុង រយ:ពេលមធ្យម និងវែង ។

#### ១. ការណែនាំពីមុខងារ និងនិមិត្តសញ្ញាតំណាងមុខងារនីមួយៗ (Menu and Icon)

កម្មវិធី DRS មានចំនួន ៧ មុខងារ និង ៦ និមិត្តសញ្ញាតំណាងមុខងារនីមួយៗ សម្រាប់ប្រើប្រាស់ និងគ្រប់គ្រងទិន្នន័យនាឡិកាស្ទង់អគ្គិសនី ។

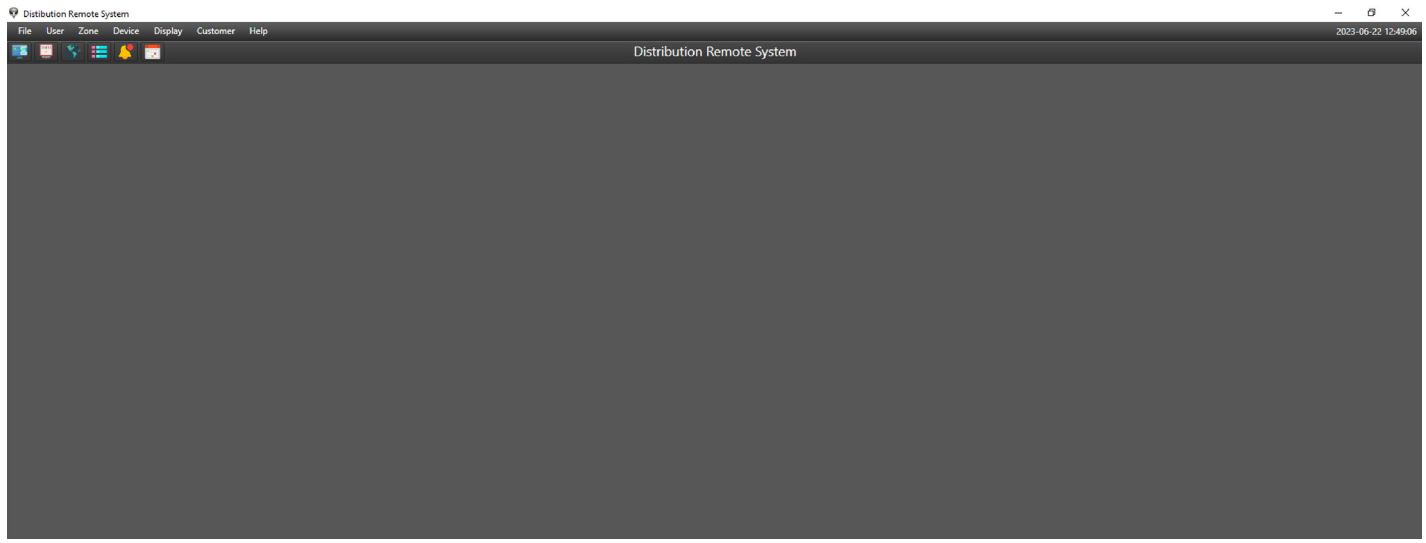

#### រូបភាពទី១ ផ្ទាំងកម្មវិធី DRS

#### ១.១. មុខងារសំខាន់ៗរបស់កម្មវិធី DRS (Main Menu)

- File មានមុខងារចំនួន ២ គឺ៖ Logout សម្រាប់ចាកចេញពីកម្មវិធី DRS ដែលកំពុងប្រើប្រាស់ និង Close បិទដំណើរការកម្មវិធី DRS តែម្តង ។
- **User** មានមុខងារចំនួន ៣ គឺ៖ Create user បង្កើតឈ្មោះ Username សម្រាប់ចូលប្រើប្រាស់កម្មវិធី, Modify user ជាកន្លែងផ្តល់សិទ្ធិឱ្យ User និង Change Password សម្រាប់ប្តូរលេខសម្ងាត់ថ្មីរបស់ User ។
- **Zone** មានមុខងារចំនួន ២ គឺ៖ Create Zone បង្កើតតំបន់សម្រាប់ការគ្រប់គ្រងនាឡិកាស្ទង់អគ្គិសនី និង Modify zone កែសម្រួលឈ្មោះតំបន់ ។
- **Device** មានមុខងារ ៤ គឺ៖ Add Device បង្កើតឈ្មោះ ឧបករណ៍ស្រង់ទិន្នន័យពីចម្ងាយ នៅក្នុងកម្មវិធី DRS, Modify Device កែសម្រួលឈ្មោះ និងប្រភេទ ឧបករណ៍ស្រង់ទិន្នន័យពីចម្ងាយ, Setting Device ការកំណត់ប៉ារ៉ាម៉ែត្រ ឧបករណ៍ស្រង់ទិន្នន័យពីចម្ងាយ និង Manage Device ជា ការកំណត់ថាតើ ឧបករណ៍ស្រង់ទិន្នន័យពីចម្ងាយ ស្ថិតនៅក្នុងតំបន់គ្រប់គ្រងមួយណា ។
- **Display** មានមុខងារចំនួន ៦ គឺ៖ All metering បង្ហាញ ឧបករណ៍ស្រង់ទិន្នន័យពីចម្ងាយទាំងអស់ ដែលបានបង្កើតក្នុងកម្មវិធី DRS, Meter Details បង្ហាញពីព័ត៌មាននៃការប្រើប្រាស់លើឧបករណ៍ស្រង់ទិន្នន័យពីចម្ងាយ នីមួយៗ, Alarm បង្ហាញនិងជូនដំណឹងពីបញ្ហានានាដែកើតមាន ឡើងលើឧបករណ៍ស្រង់ទិន្នន័យពីចម្ងាយ, Map View បង្ហាញទីតាំងរបស់ឧបករណ៍ស្រង់ទិន្នន័យពីចម្ងាយ នៅលើ Google Map, Grid View បង្ហាញឧបករណ៍ស្រង់ទិន្នន័យពីចម្ងាយ ជាលក្ខណ:និមិត្តសញ្ញាជាមួយនឹងឈ្មោះ និង User Event បង្ហាញពីព័ត៌មានរាល់ប្រតិបត្តិការណ៍ ទាំងអស់របស់ User ។
- Help មានមុខងារ ២ គឺ៖ About Us អំពីក្រុមហ៊ុន VP.Start Technology Co,. Ltd និង Check Update ធ្វើបច្ចុប្បន្នភាពរបស់កម្មវិធី ។
- Customer មានមុខងារចំនួន ៦៖មានមុខងារ ចំនួន ៦៖ ប្រតិបត្តិករទាំងអស់ កែសម្រួលព័ត៌មាន កិច្ចសន្យា ចុះឈ្មោះប្រតិបត្តិករ គ្រប់គ្រងប្រតិបត្តិករ ប្រតិបត្តិករការប្រើប្រាស់ ។

#### ១.២. និមិត្តសញ្ញាតំណាងមុខងារនីមួយៗ (lcon)

- All Metering All Metering បង្ហាញឧបករណ៍ស្រង់ទិន្នន័យពីចម្ងាយទាំងអស់ដែលបានបង្កើតក្នុងកម្មវិធី DRS ។
- Meter Details បង្ហាញពីព័ត៌មាននៃការប្រើប្រាស់លើឧបករណ៍ស្រង់ទិន្នន័យពីចម្ងាយនីមួយៗ ។

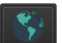

- **Map View** បង្ហាញទីតាំងរបស់ឧបករណ៍ស្រង់ទិន្នន័យពីចម្ងាយនៅលើ Google Map ។
- 📒 🛛 Grid View បង្ហាញឧបករណ៍ស្រង់ទិន្នន័យពីចម្ងាយជាលក្ខណ:និមិត្តសញ្ញារបស់ជាមួយឈ្មោះរបស់វា ។
- - Alarm ផ្តល់ព័ត៌មានកំហូច ដែលកើតមានឡើងលើនាឡិកាស្ទង់អគ្គិសនី ។
  - User Event បង្ហាញពីព័ត៌មានរាល់ប្រតិបត្តិការណ៍ទាំងអស់របស់ប្រតិបត្តិករ ។

## ៉២. ឧបករណ៍ស្រង់ទិន្នន័យពីចម្ងាយ (Device)

ដោយមានការរីកចំរើនលើវិស្វ័យបច្ចេកវិទ្យាស្វ័យប្រវត្តិកម្ម ក្រុមហ៊ុន VP.Start បានបង្កើតនូវ ឧបករណ៍ស្រង់ទិន្នន័យពីចម្ងាយ ដើម្បីទាញយក ព័ត៌មានពីនាឡិកាស្ទង់អគ្គិសនីថាមពលអគ្គិសនី ដូចជា៖ DRC-004G, DRC-004i, DRC-012G និង DRC-012i ហើយទិន្នន័យទាំងនោះត្រូវ បញ្ចូលក្នុងកម្មវិធី DRS ផងដែរ ។

| 👽 Distibution Remote Sy | stem                         |                            | – 6 ×              |
|-------------------------|------------------------------|----------------------------|--------------------|
| File User Zone          | Device Display Customer Help |                            | 2023-06-22 12:56:5 |
| 🌉 🔛 🛸 🏥                 | Add Device                   | Distribution Remote System |                    |
|                         | Modify Device                |                            |                    |
|                         | Setting Device               |                            |                    |
|                         | Manage Device                |                            |                    |
|                         |                              |                            |                    |
|                         |                              |                            |                    |
|                         |                              |                            |                    |
|                         |                              |                            |                    |
|                         |                              |                            |                    |
|                         |                              |                            |                    |
|                         |                              |                            |                    |
|                         |                              |                            |                    |
|                         |                              |                            |                    |
|                         |                              |                            |                    |
|                         |                              |                            |                    |
|                         |                              |                            |                    |
|                         |                              |                            |                    |
|                         |                              |                            |                    |
|                         |                              |                            |                    |
|                         |                              |                            |                    |

រូបភាពទី២ បង្ហាញពីឧបករណ៍ស្រង់ទិន្នន័យពីចម្ងាយ Device

#### ២.១. បង្កើតឈ្មោះឧបករណ៍ស្រង់ទិន្នន័យពីចម្ងាយ (Add Device)

បង្កើតឈ្មោះឧបករណ៍ស្រង់ទិន្នន័យពីចម្ងាយគឺ ជាការបញ្ចូលឧបករណ៍ស្រង់ទិន្នន័យពីចម្ងាយទៅក្នុងប្រព័ន្ធគ្រប់គ្រងកម្មវិធី DRS ។ Device ➔ Add Device ➔ Add

- Serial: ជាកន្លែងបញ្ចូលលេខកូដរបស់នាឡិកាស្ទង់អគ្គិសនី Landis +Gys និង EDMI (ឧទាហរណ៍ 50577418) ។
- Name: ឈ្មោះទីតាំងរបស់នាឡិកាស្ទង់អគ្គិសនី ។

**ចំណាំ**ៈ កត់ត្រានូវកំណត់សម្គាល់ផ្សេងៗ បានរហូត ៥០០ តួអក្សរ ។

រូបភាពទី៣ ការបង្កើតឈ្មោះឧបករណ៍ស្រង់ទិន្នន័យពីចម្ងាយ

#### ៉២.២. ការកែសម្រួលព័ត៌មានឧបករណ៍ស្រង់ទិន្នន័យពីចម្ងាយ (Modify Device)

ការកែសម្រួលព័ត៌មានឧបករណ៍ស្រង់ទិន្នន័យពីចម្ងាយ គឺអនុញ្ញាតឲ្យប្រតិបត្តិករអាចកែប្រៃព័ត៌មានមួយចំនួនរបស់នាឡិកាស្ទង់អគ្គិសនីក្នុង កម្មវិធី DRS ដូចជា៖

- Name: ឈ្មោះទីតាំងរបស់នាឡិកាស្ទង់អគ្គិសនី អាចធ្វើការកែប្រែព័ត៌មានបាន ។
- Main or Back Up: ជ្រើសរើស Main Main សម្រាប់នាឡិកាស្ទង់អគ្គិសនីចម្បង និង Backup សម្រាប់នាឡិកាស្ទង់អគ្គិសនីបម្រុង (Standby) ។
- Rate (A): កំលាំងអាំងតង់ស៊ីតេចរន្តរបស់ត្រង់ស្ទូរចរន្ត (CT) ដែលជាធម្មតាវាបង្ហាញដោយស្វ័យប្រវត្តិ ។
- Model: ប្រភេទនាឡិកាស្ទង់អគ្គិសនី Landis E650 EDMI MK10E ។
- Province: ទីតាំងរបស់នាឡិកាស្ទង់អគ្គិសនី និងឧបករណ៍ស្រង់ទិន្នន័យពីចម្ងាយ ។
- Latitude/Longitude: កូអរដោនេរបស់នាឡិកាស្ទង់អគ្គិសនី និងឧបករណ៍ស្រង់ទិន្នន័យពីចម្ងាយ ។ ចំណាំៈ ប្រតិបត្តករអាចកត់ត្រាផ្សេងៗ បានរហូត ៥០០ តូអក្សរ ។

## ចំណែកព័ត៌មានដទៃទៀត វាបង្ហាញចេញពីប្រព័ន្ធដោយស្វ័យប្រវត្ត៖

- Serial Meter: លេខកូដរបស់នាឡិកាស្ទង់អគ្គិសនី ។
- VP.Start ID: លេខកូដរបស់ VP.Start នៃឧបករណ៍ស្រង់ទិន្នន័យពីចម្ងាយ ។
- Created: កាលបរិច្ឆេទនៃការបង្កើតឧបករណ៍ស្រង់ទិន្នន័យពីចម្ងាយទៅក្នុងកម្មវិធី DRS ។

Device  $\rightarrow$  Add Device  $\rightarrow$  Update

| 👽 Distibution Remote System                 |                                                                                                    | - 6 ×               |
|---------------------------------------------|----------------------------------------------------------------------------------------------------|---------------------|
| File User Zone Device Display Customer Help |                                                                                                    | 2023-06-22 12:57:50 |
| 10 😳 😵 🚍 🧳 👼                                | Distribution Remote System                                                                                                    |                     |
| <b>M</b> tin                                | P001       Namo r Bext/lp         P003       Province         P004       Province         P005       Province         P006       Province         P005       Province         P005       Province         P005       Province         P005       Province         P005       Province         P005       Province         P005       Province         Sorial       Rate (A)         P005       Note         P005       Province         Province       Province         Province       Province |                     |
|                                             |                                                                                                    |                     |

រូបភាពទី៤ ការកែសម្រួលព័ត៌មានឧបករណ៍ស្រង់ទិន្នន័យពីចម្ងាយ

## ່២.៣. កំណត់ប៉ារ៉ាម៉ែត្រនាឡិកាស្ទង់អគ្គិសនី (Setting Device)

ប៉ារ៉ាម៉ែត្រនាឡិកាស្ទង់អគ្គិសនី មានប៉ារ៉ាម៉ែត្រចំនួន៤ សំខាន់ សម្រាប់ការកែប្រែព័ត៌មាននាឡិកាស្ទង់អគ្គិសនី៖

**Voltage Multi**: មេគុណតង់ស្បុងលីញរបស់បណ្តាញប្រើប្រាស់ ស្មើមេគុណរបស់ត្រង់ស្ទរមម៉ាទ័រតង់ស្បុង (VT) គុណនឹង ឬសការ៉េនៃ ៣ (Voltage Multi=Voltage Transformer Ratio x √3) ។

**Current Multi**: មេគុណអាំងតង់ស៊ីតេចរន្ត ស្មើមេគុណរបស់តង់ស្ទរម៉ាទ័រអាំងតង់ស៊ីតេចរន្ត (CT) (Current Multi = Current Transform er Ratio) ។

**Power Multi**: មេគុណអានុភាព ស្មើមេគុណរបស់ត្រង់ស្ទរម៉ាទ័រអាំងតង់ស៊ីតេចរន្ត (CT) គុណនឹង មេគុណរបស់ត្រង់ស្ទរម៉ាទ័រតង់ស្យុង (VT) Power (Power Multi=Current Transformer Ratio x Voltage Transformer Ratio) ។

Power Limit: ជាតម្លៃលេខរបស់លក្ខខណ្ឌនៃអានុភាពបន្ទុកប្រើប្រាស់ ។ ប៉ុន្តែករណីមិនមានលក្ខខណ្ឌបន្ទុកប្រើប្រាស់ទេ តម្លៃរបស់ Power Limit ត្រូវបញ្ចូលតម្លៃ សូន្យ ( 0 ) តែម្តង ។

**ចំណាំ**: ជាធម្មតា Voltage Multi, Current Multi Power Multi នឹងត្រូវបង្ហាញដោយស្វ័យប្រវត្ត ។

Device  $\rightarrow$  Setting Device  $\rightarrow$  Update

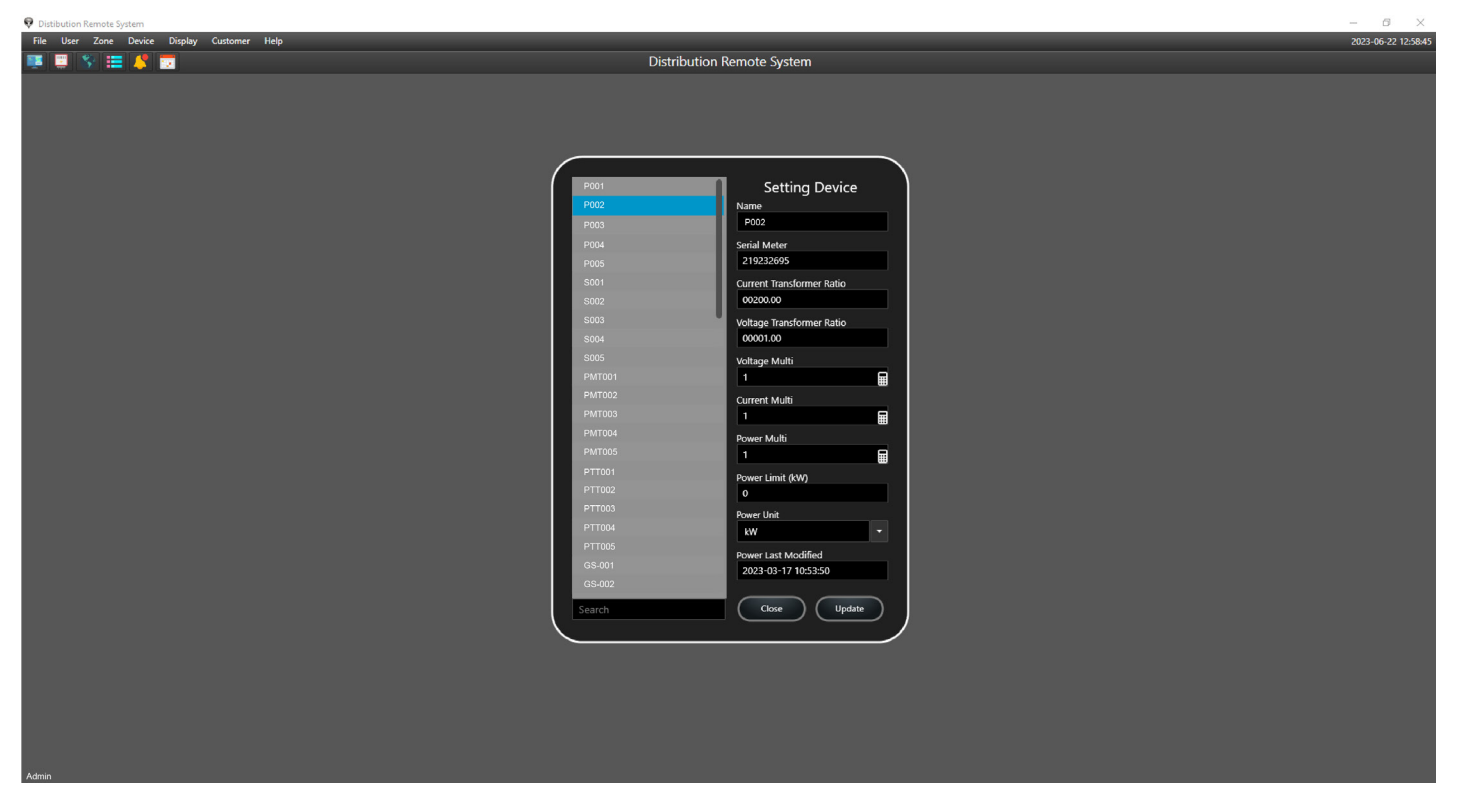

រូបភាពទី៥ កំណត់ប៉ារ៉ាម៉ែត្រនាឡិកាស្ទង់អគ្គិសនី

## ់២.៤. ការគ្រប់គ្រងឧបករណ៍ស្រង់ទិន្នន័យពីចម្ងាយ (Manage Device)

ផ្នែកនេះទាក់ទងជាមួយការគ្រប់គ្រងឧបករណ៍ស្រង់ទិន្នន័យពីចម្ងាយ តាមក្រុមអតិឋិជនរបស់នាឡិកាស្ទង់អគ្គិសនី ។ ឧទាហរណ៍ ថាតើឧបករណ៍ស្រង់ទិន្នន័យពីចម្ងាយទាំងនោះស្ថិតនៅក្នុងតំបន់គ្រប់គ្រងមួយណា (មានបង្ហាញរបៀបបង្កើត Zone) ។

```
Portane type of port of port of por
```

Device → Manage Device → Update

រូបភាពទី៦ ការគ្រប់គ្រងឧបករណ៍ស្រង់ទិន្នន័យពីចម្ងាយតាមតំបន់ ឬក្រុម

## ៣. មុខងារតំបន់គ្រប់គ្រង (Zone)

ដើម្បីងាយស្រួលដល់ការគ្រប់គ្រង និងត្រួតពិនិត្យតាមដានរាល់ទិន្នន័យរបស់នាឡិកាស្ទង់អគ្គិសនី ។ កម្មវិធី DRS ផ្តល់នូវមុខងារ ២ សំខាន់ៗ ៖ Create Zone បង្កើតតំបន់សម្រាប់ការគ្រប់គ្រងអតិថិជន និង Modify Zone កែសម្រួលឈ្មោះតំបន់ ។

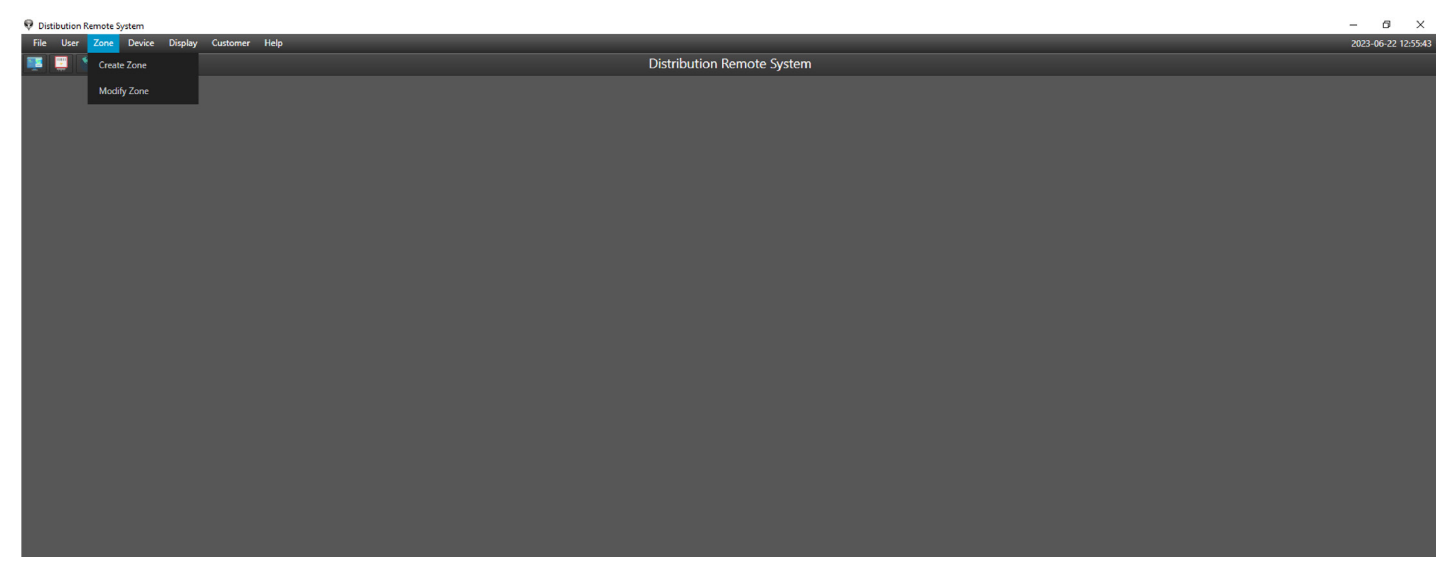

#### រូបភាពទី៧ បង្ហាញពីតំបន់គ្រប់គ្រង

#### ៣.១. ការបង្កើតតំបន់ (Create Zone)

បង្កើតឈ្មោះតំបន់ដើម្បីងាយស្រួលក្នុងការគ្រប់គ្រងតាមតំបន់ឬ ក្រុម ។

Zone →Create Zone → Create

- Zone: ជាឈ្មោះតំបន់ ឬក្រុមអតិថិជន ។

**ចំណាំ**ៈ អាចកត់ត្រានូវកំណត់សម្គាល់ផ្សេងៗ បានរហូត ២០០ តួអក្សរ ។

| V Distibution Remote System                 |                                                                              | - 0 ×               |
|---------------------------------------------|------------------------------------------------------------------------------|---------------------|
| File User Zone Device Display Customer Help |                                                                              | 2023-06-22 12:56:21 |
| 💷 🕎 🚍 🧳 👼                                   | Distribution Remote System                                                   |                     |
|                                             | Create Zone         Ss PF         Note 200 durader         Open       Create |                     |
|                                             | a, a o i                                                                     |                     |
| រូបរ                                        | ភាពទ៨ ការបង្កេតតបន                                                           |                     |

## ៣.២. ការកែសម្រួលព័ត៌មានតំបន់ (Modify Zone)

ប្រតិបត្តិករដែលប្រើប្រាស់កម្មវិធី DRS អាចធ្វើការកែប្រែឈ្មោះតំបន់ ឬ ក្រុមអតិថិជន ក្រោយពីបានបង្កើតរួចហើយ ។

Zone → Modify Zone → Update

- **Zone**: ជាឈ្មោះតំបន់ ។

**ចំណាំ**ៈ អាចកត់ត្រានូវកំណត់សម្គាល់ផ្សេងៗ បានរហូត ២០០ តួអក្សរ ។

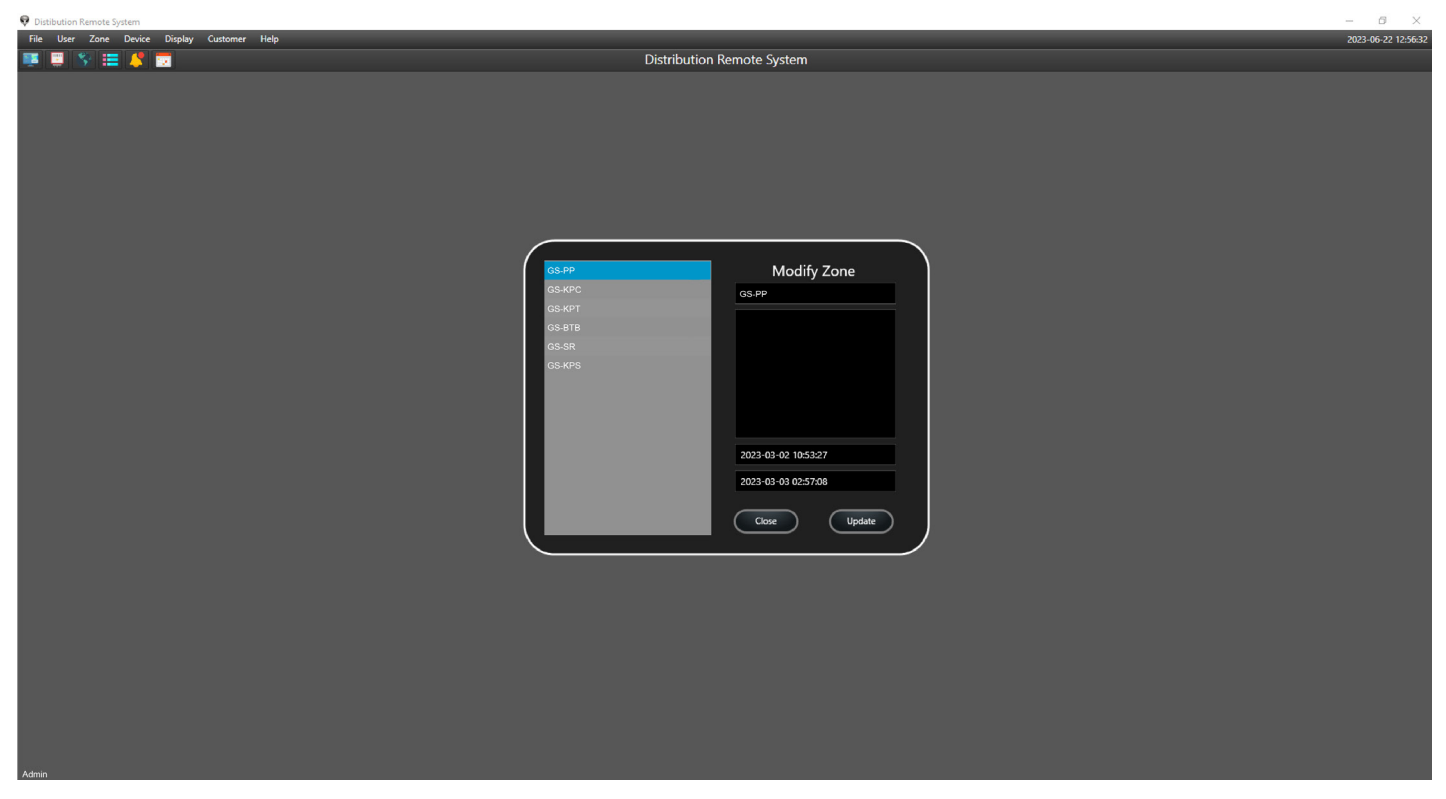

រូបភាពទី៩ ការកែសម្រួលព័ត៌មានតំបន់

#### ៤. មុខងារការបង្ហាញ (Display)

ការបង្ហាញអនុញ្ញាតឱ្យអ្នកប្រើប្រាស់ងាយស្រួលមើលទិន្នន័យរបស់ DRCs ទាំងអស់ក្នុងទម្រង់ជា Grid View ឬតារាង ។ វាក៏មានមុខងារប្រាំ មួយផងដែរដូចជាការវាស់វែងទាំងអស់ ព័ត៌មានលម្អិតអំពីម៉ែត្រ ទិដ្ឋភាពផែនទី ទិដ្ឋភាពក្រឡាចត្រង្គ ការជូនដំណឹង និងព្រឹត្តិការណ៍អ្នកប្រើប្រាស់ ។

| 👽 Distibution Remote System |                       |                            | – ø ×               |
|-----------------------------|-----------------------|----------------------------|---------------------|
| File User Zone Device       | Display Customer Help |                            | 2023-06-22 01:03:25 |
| 🌉 🛄 😵 🧮 🦊 I                 | All Metering          | Distribution Remote System |                     |
|                             | Meter Details         |                            |                     |
|                             | Map View              |                            |                     |
|                             | Grid View             |                            |                     |
|                             | Alarm                 |                            |                     |
|                             | User Event            |                            |                     |
|                             |                       |                            |                     |
|                             |                       |                            |                     |
|                             |                       |                            |                     |
|                             |                       |                            |                     |
|                             |                       |                            |                     |
|                             |                       |                            |                     |
|                             |                       |                            |                     |
|                             |                       |                            |                     |
|                             |                       |                            |                     |
|                             |                       |                            |                     |
|                             |                       |                            |                     |
|                             |                       |                            |                     |
|                             |                       |                            |                     |
|                             |                       |                            |                     |

#### រូបភាពទី១០ បង្ហាញពីផ្ទៃ Display

#### ៤.១. បង្ហាញ Grid View

Grid View បង្ហាញឧបករណ៍ស្រង់ទិន្នន័យពីចម្ងាយ ជាលក្ខណៈនិមិត្តសញ្ញាជាមួយនឹងឈ្មោះ ហើយមានជាសញ្ញាសម្គាល់បង្ហាញ ពណ៌ក្រហមនៅពេលមានបញ្ហាណាមួយកើតលើនាឡិកាស្ងង់អគ្គិសនីតាមរយៈឧបករណ៍ស្រង់ទិន្នន័យពីចម្ងាយ ។

 Tet is
 Tet is
 Tet is
 Tet is
 Tet is
 Tet is
 Tet is
 Tet is
 Tet is
 Tet is
 Tet is
 Tet is
 Tet is
 Tet is
 Tet is
 Tet is
 Tet is
 Tet is
 Tet is
 Tet is
 Tet is
 Tet is
 Tet is
 Tet is
 Tet is
 Tet is
 Tet is
 Tet is
 Tet is
 Tet is
 Tet is
 Tet is
 Tet is
 Tet is
 Tet is
 Tet is
 Tet is
 Tet is
 Tet is
 Tet is
 Tet is
 Tet is
 Tet is
 Tet is
 Tet is
 Tet is
 Tet is
 Tet is
 Tet is
 Tet is
 Tet is
 Tet is
 Tet is
 Tet is
 Tet is
 Tet is
 Tet is
 Tet is
 Tet is
 Tet is
 Tet is
 Tet is
 Tet is
 Tet is
 Tet is
 Tet is
 Tet is
 Tet is
 Tet is
 Tet is
 Tet is
 Tet is
 Tet is
 Tet is
 Tet is
 Tet is
 Tet is
 Tet is
 Tet is
 Tet is
 Tet is
 Tet is
 Tet is
 Tet is
 Tet is
 Tet is
 Tet is
 Tet is
 Tet is
 Tet is
 Tet is
 Tet is

Display 🗲 Grid View

## រូបភាពទី១១ បង្ហាញឧបករណ៍ស្រង់ទិន្នន័យពីចម្ងាយជាលក្ខណ: Grid View

#### ិ ៤.២. បង្ហាញទីតាំងឧបករណ៍ស្រង់ទិន្នន័យពីចម្ងាយនៅលើផែនទី (Map View)

DRS អាចត្រួតពិនិត្យមើលទីតាំងឧបករណ៍ស្រង់ទិន្នន័យពីចម្ងាយ ឬ នាឡិកាស្ទង់អគ្គិសនីលើផែនទី Google ដើម្បីជាជំនួយដល់ក្រុមការងារ បច្ចេកទេសងាយស្រួលស្វែងរកទីកន្លែង ។

Display → Map View

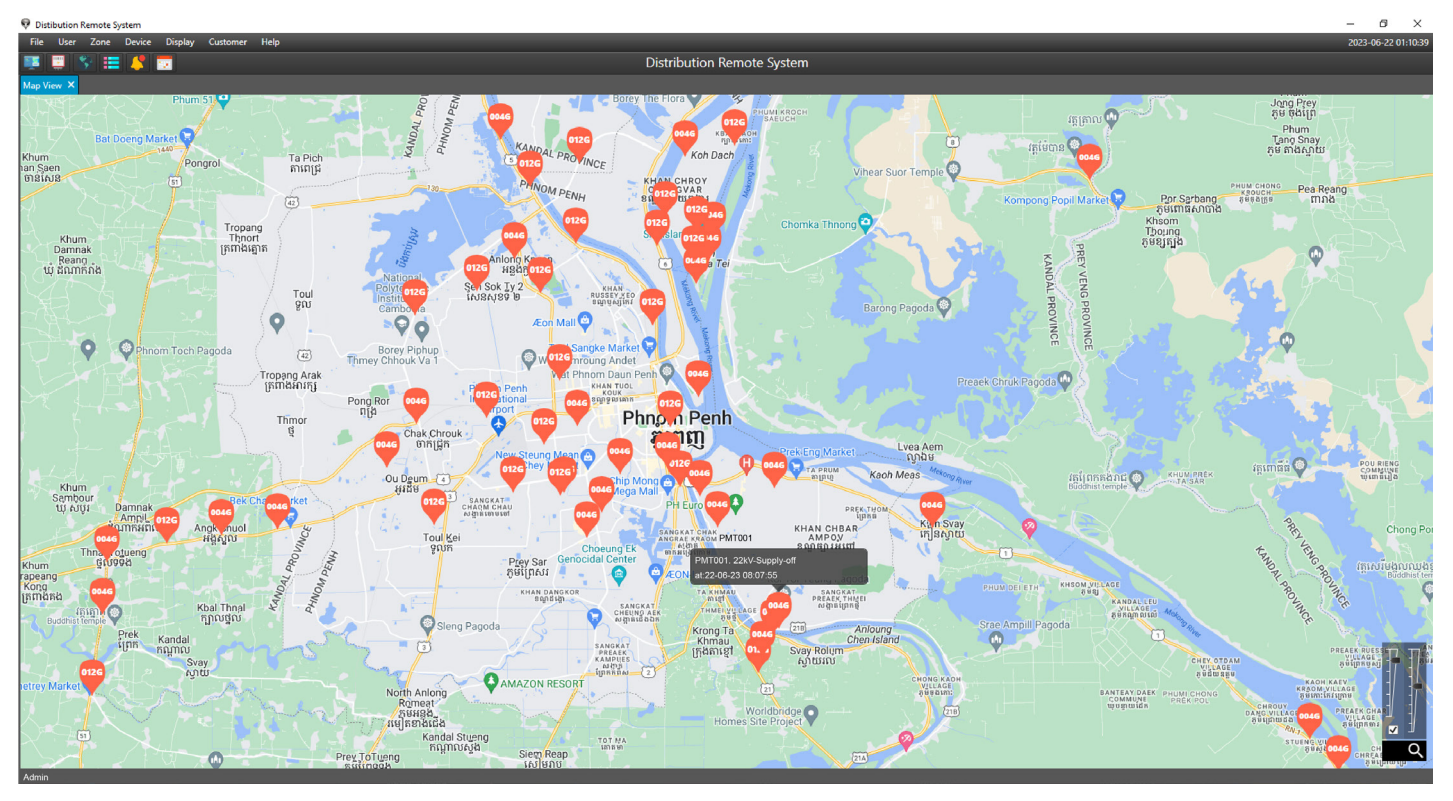

រូបភាពទី១២ បង្ហាញទីតាំងឧបករណ៍ស្រង់ទិន្នន័យពីចម្ងាយនៅលើផែនទី

#### ៤.៣. មុខងារផ្តល់ព័ត៌មានកំហូច (Alarm)

មុខងារផ្តល់ព័ត៌មានកំហូចនៅលើកម្មវិធី DRS មាន ២ប្រភេទគឺ ការផ្តល់ព័ត៌មានកំហូចនាឡិកាស្ទង់អគ្គិសនីទាំងអស់តាមរយ:ឧបករណ៍ស្រង់ ទិន្នន័យពីចម្ងាយ និងការផ្តល់ព័ត៌មានលម្អិតនៅលើឧបករណ៍ស្រង់ទិន្នន័យពីចម្ងាយនីមួយៗ ។

#### ៤.៣.១. ការផ្តល់ព័ត៌មានកំហូចឧបករណ៍ស្រង់ទិន្នន័យពីចម្ងាយទាំងអស់

ការផ្តល់ព័ត៌មានកំហូចឧបករណ៍ស្រង់ទិន្នន័យពីចម្ងាយទាំងអស់ នៅក្នុងកម្មវិធី DRS ត្រូវបានចែកជា ៣ផ្នែកសំខាន់៖ ការផ្តល់ព័ត៌មានជា លក្ខណ:លើសបន្ទុកប្រើប្រាស់ (Notification), ការផ្តល់ព័ត៌មានជាលក្ខណ:កំហូច (Alarm) និងកំណត់ត្រាព័ត៌មានកំហូច (Alarm Event) ។

Display → Alarm

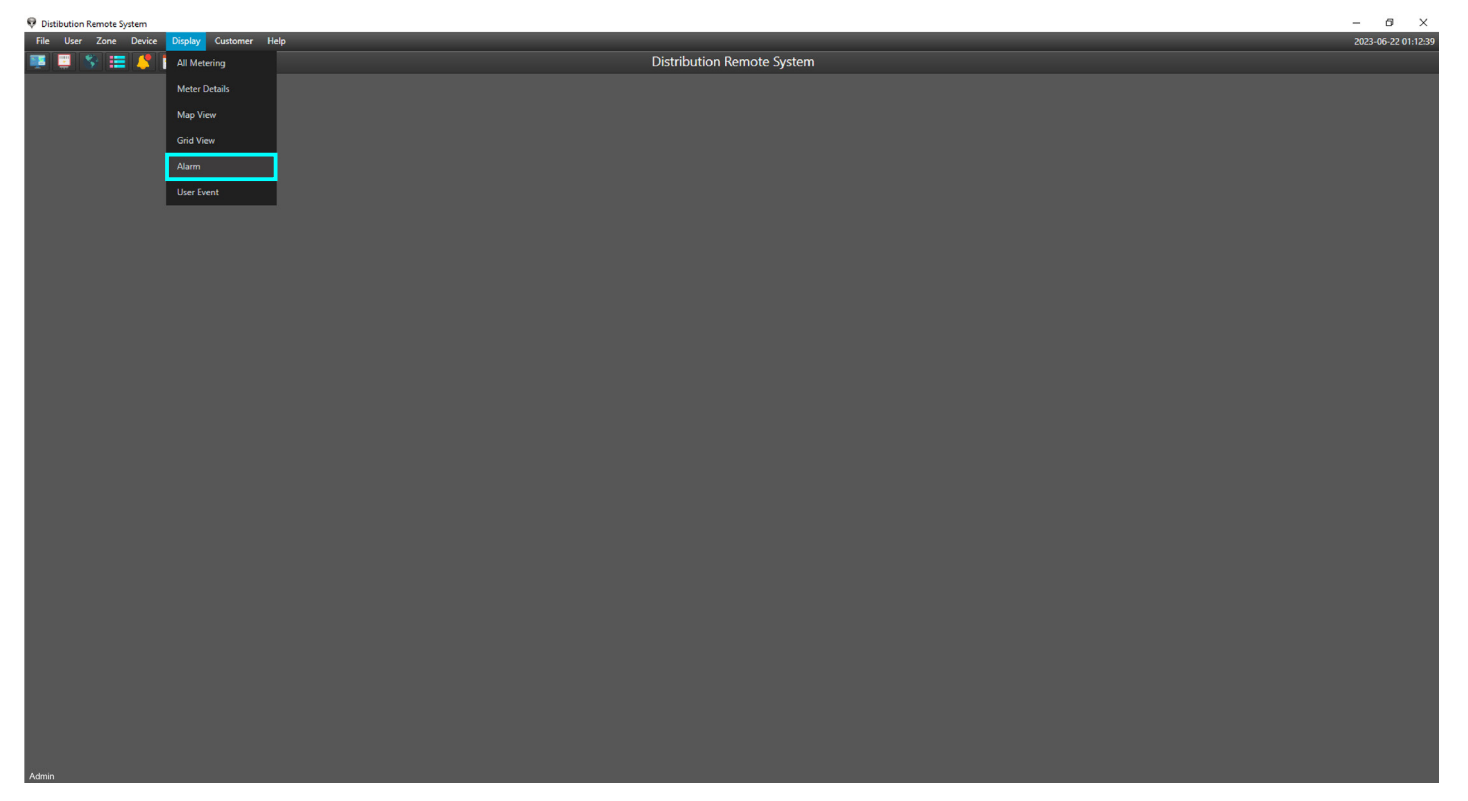

រូបភាពទី១៣ បង្ហាញការផ្តល់ព័ត៌មានកំហូចឧបករណ៍ស្រង់ទិន្នន័យពីចម្ងាយទាំងអស់

## ់ក. ការផ្តល់ព័ត៌មានជាលក្ខណ:លើសបន្ទុកប្រើប្រាស់ (Notification)

ការផ្តល់ដំណឹងជាលក្ខណ:លើសបន្ទុកប្រើប្រាស់ (Notification)៖ ជាផ្នែកផ្តល់ព័ត៌មានរាល់ពេលការប្រើប្រាស់លើសពីការកំណត់ពី លក្ខខណ្ឌ Power Limit ។

| Distibution  | Remote System              |              |        |            |                     |             |              | - 6 ×               |
|--------------|----------------------------|--------------|--------|------------|---------------------|-------------|--------------|---------------------|
| File User    | Zone Device Display Custom | er Help      |        |            |                     |             |              | 2023-06-22 01:12:47 |
| 💽 🛄 🛛        | S 🚍 🦊 🔽                    |              |        |            | Distribution Re     | mote System |              |                     |
| Alarm ×      |                            |              |        |            |                     |             |              |                     |
| Notification | Alarm Alarm Event          |              |        |            |                     |             |              |                     |
| No           | Name                       | Serial Meter | Zone   | VP.StartID | Datetime            | Limit (kW)  | Active Power |                     |
| 1            | S001                       | 50438836     | GS-KPS |            | 2021-10-13 18:00:06 |             | 456          |                     |
|              |                            |              |        |            |                     |             |              |                     |
|              |                            |              |        |            |                     |             |              |                     |
|              |                            |              |        |            |                     |             |              |                     |
|              |                            |              |        |            |                     |             |              |                     |
|              |                            |              |        |            |                     |             |              |                     |
|              |                            |              |        |            |                     |             |              |                     |
|              |                            |              |        |            |                     |             |              |                     |
|              |                            |              |        |            |                     |             |              |                     |
|              |                            |              |        |            |                     |             |              |                     |
|              |                            |              |        |            |                     |             |              |                     |
|              |                            |              |        |            |                     |             |              |                     |
|              |                            |              |        |            |                     |             |              |                     |
|              |                            |              |        |            |                     |             |              |                     |
|              |                            |              |        |            |                     |             |              |                     |
|              |                            |              |        |            |                     |             |              |                     |
|              |                            |              |        |            |                     |             |              |                     |
|              |                            |              |        |            |                     |             |              |                     |
|              |                            |              |        |            |                     |             |              |                     |
|              |                            |              |        |            |                     |             |              |                     |
|              |                            |              |        |            |                     |             |              |                     |
|              |                            |              |        |            |                     |             |              |                     |
|              |                            |              |        |            |                     |             |              |                     |
|              |                            |              |        |            |                     |             |              |                     |
|              |                            |              |        |            |                     |             |              |                     |
|              |                            |              |        |            |                     |             |              |                     |
|              |                            |              |        |            |                     |             |              |                     |
|              |                            |              |        |            |                     |             |              |                     |
| Admin        |                            |              |        |            |                     |             | 1            |                     |
|              |                            |              |        |            |                     |             |              |                     |

រូបភាពទី១៤ បង្ហាញការផ្តល់ដំណឹងជាលក្ខណ:លើសបន្ទុកប្រើប្រាស់

#### ខ. ការផ្តល់ព័ត៌មានជាលក្ខណ:កំហូច (Alarm)

ការផ្តល់ព័ត៌មានជាលក្ខណ:កំហូច (Alarm) កើតឡើងនៅពេលមានបញ្ហាផ្សេងៗ នៅនាឡិកាស្ទង់អគ្គិសនី ឧទាហរណ៍ នាឡិកាស្ទង់អគ្គិសនី ចំហទ្វារជាដើម ។

| 🖗 Distib | ution Remote System |                       |              |        |                     |                                             |              |          | – 6 ×              |
|----------|---------------------|-----------------------|--------------|--------|---------------------|---------------------------------------------|--------------|----------|--------------------|
| File     | User Zone Device    | Display Customer Help |              |        |                     |                                             |              |          | 2023-06-22 01:12:5 |
| 1        | <u> </u>            | -                     |              |        |                     | Distribution Remote System                  |              |          |                    |
| Alarm >  | 4                   |                       |              |        |                     |                                             |              |          |                    |
| Notific  | ation Alarm Alarm E | vent                  |              |        |                     |                                             |              |          |                    |
| No       | Name                | VP.StartID            | Serial Meter | Zone   | Datetime            |                                             |              | Events   |                    |
| 1        | S041                | 081257530             | 99847430     | GS-KPT | 2023-06-22 08:08:00 | S041. 22kV-Supply-of at:22-06-23 08:07:55   |              |          |                    |
| 2        | PMT045              | 081336143             | 51313026     | GS-KPT | 2023-06-22 07:59:24 | PMT045. 22kV-Supply-of at:22-06-23 07:59:19 |              |          |                    |
| 3        | PTT042              | 081569640             | 97734405     | GS-KPT | 2023-06-22 07:59:23 | PTT042. 22kV-Supply-of at:22-06-23 07:59:18 |              |          |                    |
|          |                     |                       |              |        |                     |                                             |              |          |                    |
|          |                     |                       |              |        |                     |                                             |              |          |                    |
|          |                     |                       |              |        |                     |                                             |              |          |                    |
|          |                     |                       |              |        |                     |                                             |              |          |                    |
|          |                     |                       |              |        |                     |                                             |              |          |                    |
|          |                     |                       |              |        |                     |                                             |              |          |                    |
|          |                     |                       |              |        |                     |                                             |              |          |                    |
|          |                     |                       |              |        |                     |                                             |              |          |                    |
|          |                     |                       |              |        |                     |                                             |              |          |                    |
|          |                     |                       |              |        |                     |                                             |              |          |                    |
|          |                     |                       |              |        |                     |                                             |              |          |                    |
|          |                     |                       |              |        |                     |                                             |              |          |                    |
|          |                     |                       |              |        |                     |                                             |              |          |                    |
|          |                     |                       |              |        |                     |                                             |              |          |                    |
|          |                     |                       |              |        |                     |                                             |              |          |                    |
|          |                     |                       |              |        |                     |                                             |              |          |                    |
|          |                     |                       |              |        |                     |                                             |              |          |                    |
|          |                     |                       |              |        |                     |                                             |              |          |                    |
|          |                     |                       |              |        |                     |                                             |              |          |                    |
|          |                     |                       |              |        |                     |                                             |              |          |                    |
|          |                     |                       |              |        |                     |                                             |              |          |                    |
|          |                     |                       |              |        |                     |                                             |              |          |                    |
|          |                     |                       |              |        |                     |                                             |              |          |                    |
|          |                     |                       |              |        |                     |                                             |              |          |                    |
|          |                     |                       |              |        |                     |                                             |              |          |                    |
|          |                     |                       |              |        |                     |                                             |              |          |                    |
|          |                     |                       |              | a      |                     |                                             |              | <u> </u> |                    |
|          |                     |                       | រូបភាព       | រទ១៥ ប | រង្ហាញដណៈ           | ងពេលមានបញ្ហាផ្សេងៗ                          | េនោនាឡាកាសូង | អេគ្គសំន |                    |
|          |                     |                       | 0            |        |                     | 0 0                                         | 14 4         |          |                    |

#### គ. កំណត់ត្រាព័ត៌មានកំហូច (Alarm Event)

កំណត់ត្រាព័ត៌មានកំហូច (Alarm Event ) ជាផ្នែកដែលរក្សាទុករាល់ទិន្នន័យព័ត៌មានកំហូចក្រោយពីប្រតិបត្តិករបានត្រួតពិនិត្យមើល និង ចុចលើប្រភេទព័ត៌មានកំហូចនោះ ។

| ♥ Distibutio | n Kemote syst | em                 |            |              |        |                     |                                                                       | - 0 ^               |
|--------------|---------------|--------------------|------------|--------------|--------|---------------------|-----------------------------------------------------------------------|---------------------|
| File Use     | r Zone I      | Device Display Cus | tomer Help |              |        |                     |                                                                       | 2023-06-22 01:13:02 |
| 💽 📰          | S 🗉           | 🗳 🔽                |            |              |        | Di                  | stribution Remote System                                              |                     |
| Alarm ×      |               |                    |            |              |        |                     |                                                                       |                     |
| Notificatio  | n Alarm       | Alarm Event        |            |              |        |                     |                                                                       |                     |
| No           |               | Name               | VP.StartID | Serial Meter | Zone   | Datetime            | Events                                                                |                     |
|              |               |                    | 081305752  | 99847430     |        | 2023-06-22 08:08:00 | S021 22kV-Supply-off at:22-06-23 08:07:55                             |                     |
|              | PMT024        |                    |            | 51313026     |        | 2023-06-22 07:59:24 | PMT024 22kV-Supply-off at:22-08-23 07:59:19                           |                     |
|              |               |                    | 081640569  | 97734405     | GS-SR  | 2023-06-22 07:59:23 | PTT021. 22kV-Supply-off at:22-06-23 07:59:18                          |                     |
|              |               |                    | 081640569  | 99847455     | GS-KPT | 2023-06-21 11:55:19 | S041 Current Warning at:21-06-23 11:55:14,IA:0.00A,IB:0.00A,IC:0.00A  |                     |
|              | S061          |                    |            | 50835397     | GS-PP  | 2023-06-21 11:07:49 | S061- 22kV-Supply-off at:21-06-23 11:07:44                            |                     |
|              | S062          |                    | 081461866  | 50835395     |        | 2023-06-21 11:07:48 | S082- 22kV-Supply-off at:21-06-23 11:07:43                            |                     |
|              |               |                    | 081530257  | 99847430     | GS-SR  | 2023-06-21 09:40:21 | S021- 22kV-Supply-off at:21-06-23 09:40:17                            |                     |
|              | PMT043        |                    | 070255539  | 50768295     |        | 2023-06-21 09:00:01 | PMT043 Open at:21-06-23 08:59:56                                      |                     |
|              | PMT043        |                    | 070255539  | 50768295     | GS-KPT | 2023-06-21 08:59:00 | PMT043 Open at:21-06-23 08:59:58                                      |                     |
|              | PMT061        |                    | 081835229  | 216449572    |        | 2023-06-21 03:40:34 | PMT061 Source Supply Off at:21-06-23 03:40:34                         |                     |
|              | S063          |                    |            | 219223462    |        | 2023-06-21 03:40:10 | S063 Source Supply Off at:21-06-23 03:40:10                           |                     |
|              | S061          |                    |            | 50835397     |        | 2023-06-21 03:39:41 | S061. 22kV-Supply-off at:21-06-23 03:39:36                            |                     |
|              | \$062         |                    | 081461866  | 50835395     | GS-PP  | 2023-06-21 03:39:41 | S062. 22kV-Supply-off at:21-06-23 03:39:36                            |                     |
|              | PPT064        |                    | 070782537  | 37443217     | GS-PP  | 2023-06-20 23:59:01 | PPT064. Warning at:21-06-23 11:58:56,IA:0.08A,IB:0.10A,IC:0.11A       |                     |
|              | PMT051        |                    | 070221809  | 50727594     | GS-KPC | 2023-06-20 23:39:11 | PMT051. 22kV-Supply-off at:20-06-23 23:39:07                          |                     |
|              | PPT064        |                    | 070782537  | 37443217     | GS-PP  | 2023-06-20 23:25:44 | PPT064. Warning at:20-06-23 11:58:56,IA:0.08A,IB:0.09A,IC:0.10A       |                     |
|              | PPT064        |                    | 070782537  | 37443217     |        | 2023-06-20 23:03:56 | PPT064. Warning at:20-06-23 11:58:56,IA:0.08A,IB:0.10A,IC:0.11A       |                     |
|              | S063          |                    |            | 219223462    |        | 2023-06-20 15:33:10 | S083. Source Supply Off at:20-06-23 15:33:10                          |                     |
|              | PMT061        |                    | 081835229  | 216449572    |        | 2023-06-20 15:33:08 | PMT061. Source Supply Off at:20-06-23 15:33:08                        |                     |
|              |               |                    |            | 50835395     |        | 2023-06-20 15:32:14 | S062. 22kV-Supply-off at:20-06-23 15:32:10                            |                     |
|              | S061          |                    | 081835229  | 50835397     | GS-PP  | 2023-06-20 15:32:14 | S061. 22kV-Supply-off at 20-06-23 15:32:09                            |                     |
|              | S062          |                    | 081461866  | 50835395     |        | 2023-06-20 12:28:14 | S062. 22kV-Supply-off at:20-06-23 12:28:09                            |                     |
|              | S061          |                    | 081835229  | 50835397     | GS-PP  | 2023-06-20 12:28:13 | S061. 22kV-Supply-off at 20-06-23 12:28:08                            |                     |
|              |               |                    | 070959703  | 99847455     | GS-KPT | 2023-06-20 11:55:06 | S001. Cuurent Warning at:20-06-23 11:55:01,IA:0.00A,IB:0.00A,IC:0.00A |                     |
|              | PMT064        |                    | 070835229  | 50727627     |        | 2023-06-20 09:27:11 | PMT064 Door Open at:22-0-23 17:17:22                                  |                     |
|              |               |                    |            | 99847430     | GS-SR  | 2023-06-19 17:17:07 | S021. 22kV-Supply-off at:20-06-23 12:28:09                            |                     |
|              | PMT044        |                    | 070449905  | 50957869     | GS-KPT | 2023-06-19 16:42:24 | PMT044. 22kV-Supply-off at:19-06-23 14:48:20                          |                     |
|              |               |                    | 070959703  | 99847455     | GS-KPT | 2023-06-19 14:46:07 | S041. 22kV-Supply-off at: 19-06-23 12:28:02                           |                     |
|              | \$042         |                    | 070502570  | 96591681     | GS-KPT | 2023-06-19 14:46:07 | S042. 22kV-Supply-off at:19-06-23 14:46:02                            |                     |
|              |               |                    | 070959703  | 99847455     | GS-KPT | 2023-06-19 11:54:55 | S041. Current Warning at:19-06-23 11:5549,IA:0.00A,IC:0.00A           |                     |

រូបភាពទី១៦ បង្ហាញកំណត់ត្រាព័ត៌មានកំហូច

## យ. ការទាញយកទិន្នន័យកំណត់ត្រាព័ត៌មានកំហូចជាទម្រង់ Excel (Alarm Event Export)

កំណត់ត្រាព័ត៌មានកំហូច អនុញ្ញាតឲ្យប្រតិបត្តិករអាចទាញយករបាយការណ៍តាមកាលបរិច្ឆេទណាមួយដែលចង់បាន ។

ប៊ុប Mouse ខាងស្តាំលើផ្ទៃ Alarm Event Export ។

| 🖗 Distibutio                                                                                                    | n Remote Sys | stem                         |                        |        |                     | - 6                                                                    | ×       |
|----------------------------------------------------------------------------------------------------|--------------|------------------------------|------------------------|--------|---------------------|------------------------------------------------------------------------|---------|
| File Use                                                                                                    | r Zone I     | Device Display Customer Help |                        |        |                     | 2023-06-22 0                                                           | 1:13:10 |
| 💽 📰                                                                                                    | S 🗉          | 🧳 👼                          |                        |        | Di                  | istribution Remote System                                              |         |
| Alarm ×                                                                                                    |              |                              |                        |        |                     |                                                                        |         |
| Notificatio                                                                                                    | n Alarm      | Alarm Event                  |                        |        |                     |                                                                        |         |
| No                                                                                                    |              | Name VP.StartID              | Serial Meter           | Zone   | Datetime            | Events                                                                 |         |
|                                                                                                    | S021         | 081305752                    |                        |        | 2023-06-22 08:08:00 | S021 22kV-Supply-off at 22-06-23 08:07:55                              |         |
|                                                                                                    | PMT024       | 081143336                    | Ketresh                | GS-SR  | 2023-06-22 07:59:24 | PMT024 22kV-Supply-off at 22-06-23 07:59.19                            |         |
|                                                                                                    |              | 081640569                    | Export                 | GS-SR  | 2023-06-22 07:59:23 | PTT021. 22kV-Supply-off at:22-06-23 07:59:18                           |         |
|                                                                                                    |              | 081640569                    | From Date 2023-05-22 🗰 | GS-KPT | 2023-06-21 11:55:19 | S041 Curent Warning at 21-06-23 11:55:14, IA:0.00A, IB:0.00A, IC:0.00A |         |
|                                                                                                    | S061         | 081711725                    | To Date 2023-06-22 === | GS-PP  | 2023-06-21 11:07:49 | S061- 22kV-Supply-off at:21-06-23 11:07:44                             |         |
|                                                                                                    | S062         | 081461866                    | 50835395               |        | 2023-06-21 11:07:48 | S062- 22KV-Supply-off at 21-08-23 11:07:43                             |         |
|                                                                                                    |              | 081530257                    | 99847430               | GS-SR  | 2023-06-21 09:40:21 | S021- 22kV-Supply-off at:21-06-23 09:40:17                             |         |
|                                                                                                    | PMT043       | 070255539                    | 50768295               |        | 2023-06-21 09:00:01 | PMT043 Open at:21-06-23 08:59:56                                       |         |
|                                                                                                    | PMT043       |                              | 50768295               | GS-KPT | 2023-06-21 08:59:00 | PMT043 Open at:21-08-23 08:59:56                                       |         |
|                                                                                                    | PMT061       | 081835229                    | 216449572              |        | 2023-06-21 03:40:34 | PMT061 Source Supply Off at:21-06-23 03:40:34                          |         |
|                                                                                                    | S063         |                              | 219223462              |        | 2023-06-21 03:40:10 | S063 Source Supply Off at 21-06-23 03:40:10                            |         |
|                                                                                                    | S061         |                              | 50835397               |        | 2023-06-21 03:39:41 | S081. 22kV-Supply-off at:21-06-23 03:39:36                             |         |
|                                                                                                    | S062         | 081461866                    | 50835395               | GS-PP  | 2023-06-21 03:39:41 | S062. 22kV-Supply-off at:21-06-23 03:39:36                             |         |
|                                                                                                    | PPT064       | 070782537                    | 37443217               | GS-PP  | 2023-06-20 23:59:01 | PPT084. Warning at 21-08-23 11:58:56 JA:0.08A JB:0.10A JIC:0.11A       |         |
|                                                                                                    | PMT051       | 070221809                    | 50727594               | GS-KPC | 2023-06-20 23:39:11 | PMT051. 22KV-Supply-off at:20-06-23 23:39:07                           |         |
|                                                                                                    | PPT064       | 070782537                    | 37443217               | GS-PP  | 2023-06-20 23:25:44 | PPT084. Warning at 20-06-23 11:58:56,IA:0.08A,IB:0.09A,IC:0.10A        |         |
|                                                                                                    | PPT064       | 070782537                    | 37443217               |        | 2023-06-20 23:03:56 | PPT084. Warning at:20-08-23 11:58:56,IA:0.08A,IB:0.10A,IC:0.11A        |         |
|                                                                                                    | S063         |                              | 219223462              |        | 2023-06-20 15:33:10 | S083. Source Supply Off at:20-06-23 15:33:10                           |         |
|                                                                                                    | PMT061       | 081835229                    | 216449572              |        | 2023-06-20 15:33:08 | PMT081. Source Supply Off at 20-08-23 15:33:08                         |         |
|                                                                                                    |              |                              | 50835395               |        | 2023-06-20 15:32:14 | S062. 22kV-Supply-off at:20-06-23 15:32:10                             |         |
|                                                                                                    | S061         | 081835229                    | 50835397               | GS-PP  | 2023-06-20 15:32:14 | S061. 22kV-Supply-off at:20-06-23 15:32:09                             |         |
|                                                                                                    | S062         | 081461866                    | 50835395               |        | 2023-06-20 12:28:14 | S062. 22KV-Supply-off at:20-06-23 12:28:09                             |         |
|                                                                                                    | S061         | 081835229                    | 50835397               | GS-PP  | 2023-06-20 12:28:13 | S061. 22kV-Supply-off at:20-06-23 12:28:08                             |         |
|                                                                                                    |              | 070959703                    | 99847455               | GS-KPT | 2023-06-20 11:55:06 | S001. Cuurent Warning at:20-08-23 11:55:01,IA:0.00A,IB:0.00A,IC:0.00A  |         |
|                                                                                                    | PMT064       | 070835229                    | 50727627               |        | 2023-06-20 09:27:11 | PMT084 Door Open at 22-0-23 17:17:22                                   |         |
|                                                                                                    |              | 081530257                    | 99847430               | GS-SR  | 2023-06-19 17:17:07 | S021. 22KV-Supply-off at:20-06-23 12-28-09                             |         |
|                                                                                                    | PMT044       | 070449905                    | 50957869               | GS-KPT | 2023-06-19 16:42:24 | PMT044. 22kV-Supply-off at:19-06-23 14:46:20                           |         |
|                                                                                                    |              | 070959703                    | 99847455               | GS-KPT | 2023-06-19 14:46:07 | S041. 22kV-Supply-off at:19-06-23 12:28:02                             |         |
|                                                                                                    | S042         | 070502570                    | 96591681               | GS-KPT | 2023-06-19 14:46:07 | S042. 22kV-Supply-off at:19-06-23 14:46:02                             |         |
| 30                                                                                                    | S041         | 070959703                    | 99847455               | GS-KPT | 2023-06-19 11:54:55 | S041. Current Warning at:19-06-23 11:5549,IA:0.00A,IC:0.00A            |         |
| Admin                                                                                                    |              |                              |                        |        |                     |                                                                        |         |
| n in the second second s |              |                              |                        |        |                     |                                                                        |         |

រូបភាពទី១៧ បង្ហាញទាញយកទិន្នន័យកំណត់ត្រាព័ត៌មានកំហូចជាទម្រង់ Excel

## ់៤.៤. ការផ្តល់ព័ត៌មានលម្អិតឧបករណ៍ស្រង់ទិន្នន័យពីចម្ងាយ

ការផ្តល់ដំណឹងឧបករណ៍ស្រង់ទិន្នន័យពីចម្ងាយណាមួយ ជាការផ្តល់ដំណឹងលម្អិតទាក់ទងនឹងចំនួនដងដែលបានកើតឡើង ។ Display ➔ Meter Details ចុចលើឧបករណ៍ស្រង់ទិន្នន័យ

| 💎 Dis | tibution | Remote System     |           |                |            |             |         |         |        |        |              |           |                                         |                   |                  |                                                                                                    |                                          |              |             |                                       |           |            |          |         |               | - (            | 6 X         |
|-------|----------|-------------------|-----------|----------------|------------|-------------|---------|---------|--------|--------|--------------|-----------|-----------------------------------------|-------------------|------------------|----------------------------------------------------------------------------------------------------|------------------------------------------|--------------|-------------|---------------------------------------|-----------|------------|----------|---------|---------------|----------------|-------------|
| File  | User     | Zone Devic        | e Display | Custome        | r Help     |             |         |         |        |        |              |           |                                         |                   |                  |                                                                                                    |                                          |              |             |                                       |           |            |          |         |               | 2023-06        | -22 01:07:2 |
|       |          | S 📰 🦊             | 77        |                |            |             |         |         |        |        |              | Di        | stribution                              | Remote Sy         | stem             |                                                                                                    |                                          |              |             |                                       |           |            |          |         |               |                |             |
| Meter | Details  | ×                 |           |                |            |             |         |         |        |        |              |           |                                         |                   |                  |                                                                                                    |                                          |              |             |                                       |           |            |          |         |               |                |             |
| D     | ate 202  | 3-06-22           | Plot: Ac  | tive Power (k) | w) -       |             |         |         |        |        | Serial: 5066 | 3564 Name | : PTT064 Zon                            | e: Gs-PP on Activ | e Power (kV) 202 | 3-06-22                                                                                                    |                                          |              |             |                                       |           |            |          |         |               | Re             | fresh       |
|       |          |                   |           |                |            |             |         |         |        |        |              |           |                                         |                   |                  |                                                                                                    |                                          |              |             |                                       |           |            |          |         |               | \$962-01       | _           |
| 500   |          |                   |           |                |            |             |         |         |        |        |              |           |                                         |                   |                  |                                                                                                    |                                          |              |             |                                       |           |            |          |         |               |                |             |
| 400   |          |                   |           |                |            |             |         |         |        |        |              |           |                                         |                   |                  |                                                                                                    |                                          |              |             |                                       |           |            |          |         |               | 216449941 : P  |             |
| 300   |          |                   |           |                |            |             |         |         |        |        |              |           |                                         |                   |                  |                                                                                                    |                                          |              |             |                                       |           |            |          |         |               | 50727627 : P0  |             |
| 200   |          |                   |           |                |            |             |         |         |        |        |              |           |                                         |                   |                  |                                                                                                    |                                          |              |             |                                       |           |            |          |         |               | 216450024 : P  |             |
| 100   |          |                   |           |                |            |             |         |         |        |        |              |           |                                         |                   |                  |                                                                                                    |                                          |              |             |                                       |           |            |          |         |               | 51313470 : PD  |             |
| 100   |          |                   |           |                |            |             |         |         |        |        |              |           |                                         |                   |                  |                                                                                                    |                                          |              |             |                                       |           |            |          |         |               | 50292165 : P0  |             |
| 0     |          |                   |           |                |            |             |         |         |        |        |              |           |                                         |                   |                  |                                                                                                    |                                          |              |             |                                       |           |            |          |         |               | 51312950 : S0  |             |
| -100  |          | 2                 | \$        | ₽¥             | Ŷ          | 2           | 0F      | \$      | .%     | \$     | ð            |           | 7 4                                     | r 2               | \$               | 2                                                                                                    | Ŷ                                        | ð            |             | 3                                     | 2         |            | 27       | 42      | \$            | 50835397 : S0  |             |
| 000   |          | 61. <sup>30</sup> |           | 00             | 000        | 1.50        | 54:0    | St. B   | Q, AS  | Cr. It | Cr. No.      | S. S.     | Ser. Ser. Ser. Ser. Ser. Ser. Ser. Ser. | 57.60             | C.A.             | and the second second s | S. S. S. S. S. S. S. S. S. S. S. S. S. S | 0.07         | 10.30       |                                       | 21:00     | 21.3       | Ş.       | (d) (2) | 00;7<br>(0);7 | 50835527 : S0  |             |
|       |          |                   |           |                |            |             |         |         |        |        | Active Pa    | ower (kW) | Limit Powe                              | (kW)              |                  |                                                                                                    |                                          |              |             |                                       |           |            |          |         |               | 50835395 : S0  |             |
|       |          |                   |           |                |            |             |         |         |        |        |              | Instanta  | 1eous                                   |                   |                  |                                                                                                    |                                          |              |             |                                       |           |            |          |         |               | 219171664 : S  |             |
| No    |          | Datetime          | P (kW)    | Q (kVar)       | Limit (kW) | V1 (kV)     | V2 (kV) | V3 (kV) | I1 (A) | 12 (A) | 13 (A)       | PF        | Freq                                    | 1.8.0             | 2.8.0            | 3.8.0                                                                                                    | 4.8.0                                    |              |             |                                       |           |            |          |         |               | 219223462 : PI |             |
| 1     | 2023-    | 06-22 13:00:17    | 492.80    | 154.00         | 0.0        | 22.90       | 22.71   | 22.79   | 13.40  | 12.80  | 13.20        | 0.95      | 50.00                                   | 3139676.4         | 0000000.0        | 1073744.0                                                                                                    | 0000000.                                 | 2            |             |                                       |           |            |          |         |               | 219171649 : PI |             |
| 2     | 2023-    | 06-22 12:15:12    | 422.40    | 136.40         | 0.0        | 23.02       | 22.82   | 22.94   | 11.20  | 11.00  | 11.20        | 0.94      | 49.98                                   | 3139642.5         | 0000000.0        | 1073733.1                                                                                                    | 0000000                                  | 2            |             |                                       |           |            |          |         |               | 216449246 : PI |             |
| 3     | 2023-    | 06-22 12:00:14    | 422.40    | 118.80         | 0.0        | 22.67       | 22.48   | 22.56   | 11.20  | 10.80  | 11.60        | 0.96      | 50.00                                   | 3139631.5         | 0000000          | 10737297                                                                                                    | 000000                                   |              |             |                                       |           |            |          |         |               | 218702192 : PI | MT064       |
| ,     | 2022     | 06.22 11.45.12    | 412.60    | 127.60         |            | 22.02       | 22.67   | 22.75   | 11 20  | 10.00  | 11.00        | 0.05      | 40.04                                   | 2120620.7         | 00000000         | 1072726.2                                                                                                    | 000000                                   |              |             |                                       |           |            |          |         |               | 216450403 : PI |             |
| 2     | 2023     | 06 22 11:00:12    | 410.00    | 122.00         | 0.0        | 22.02       | 22.07   | 22.15   | 11.40  | 10.00  | 11.00        | 0.55      | 40.00                                   | 2120600 4         | 000000000        | 1073720.3                                                                                                    | 0000000                                  | -            |             |                                       |           |            |          |         |               | 216450992 : P1 |             |
| 1     | 2025     | 00-22 11:50:10    | 410.00    | 125.20         | 0.0        |             | 22.55   | 22.44   | 11.40  | 10.80  | 11.00        | 0.95      | 49.99                                   | 515900974         |                  | 10/3/22.7                                                                                                    | 0000000.                                 |              |             |                                       |           |            |          |         |               | 37443218 : PT  |             |
| 0     | 2023-    | 06-22 11:15:17    | 426.80    | 136.40         |            |             | 22.52   | 22.63   | 11.40  | 11.00  | 11.80        | 0.95      | 50.05                                   | 3139598.3         | 000000.0         | 10/3/19.2                                                                                                    | 0000000.                                 |              |             |                                       |           |            |          |         |               | 37443217 : PT  |             |
| 7     | 2023-    | 06-22 11:00:12    | 435.60    | 132.00         | 0.0        | 22.71       |         | 22.63   | 11.80  | 11.20  | 11.80        | 0.95      | 49.97                                   | 3139587.5         | 0000000.0        | 1073715.8                                                                                                    | 0000000.                                 |              |             |                                       |           |            |          |         |               | 50666564 : PT  | T064        |
| 8     | 2023-    | 06-22 10:45:12    | 475.20    | 132.00         | 0.0        | 22.86       | 22.67   | 22.79   | 12.80  | 12.00  | 12.60        | 0.96      | 50.05                                   | 3139576.3         | 0000000.0        | 1073712.6                                                                                                    | 0000000.                                 | 2            |             |                                       |           |            |          |         |               | 50666565 : PT  |             |
|       |          |                   |           |                | N          | otification | Events  |         |        |        |              |           |                                         |                   |                  |                                                                                                    | Alarm                                    | Events       |             |                                       |           |            |          |         |               | 216449572 : G  |             |
| N     | 0        | Datetime          |           | P (kW)         | Limit (k   | W)          |         |         |        |        |              |           | No                                      | Date              | Time             |                                                                                                    |                                          |              |             | Events                                |           |            |          |         |               | 50000953 : GS  |             |
|       |          | 2023-01-25 10     | 42:53     | 404.8          | 100.0      |             |         |         |        |        |              |           |                                         | 2023-05-3         | 1 06:51:46       |                                                                                                    | PTTO                                     | 34. Please ( | Check Maint | itenance l                            | MV Meter  | r:31-05-23 | 06:51:41 |         |               | 216450121 : G  |             |
|       |          | 2023-01-25 10;    | 42:48     | 404.8          | 100.0      |             |         |         |        |        |              |           |                                         | 2023-05-3         | 1 06:51:46       |                                                                                                    | PTTO                                     | 34. Please ( | Check Maint | itenance l                            | MV Meter  | r:31-05-23 | 06:51:41 |         |               | N GS-KPC       |             |
|       |          | 2023-01-25 10:    | 27:42     | 400.4          | 100.0      |             |         |         |        |        |              |           |                                         | 2023-04-0         | 9 06:41:25       |                                                                                                    | PTTO                                     | 34. Please ( | Check Maint | itenance l                            | MV Meter  | r:09-04-23 | 06:41:20 |         |               | N GS-RFT       |             |
|       |          | 2023-01-25 10:    | 12:39     | 396.0          | 100.0      |             |         |         |        |        |              |           | 4                                       | 2023-02-2         | 4 00:16:20       |                                                                                                    |                                          | PTTORA       | . 22kV-Sun  | oply-off a                            | t-24-02-2 | 3 00:16:15 |          |         |               | 1 GS-SR        |             |
|       |          | 2023-01-25 09-    | 57:44     | 440.0          | 100.0      |             |         |         |        |        |              |           |                                         | 2025 02 2         |                  |                                                                                                    |                                          |              | - and sup   | , , , , , , , , , , , , , , , , , , , | Sec. 2    |            |          |         |               | ♦ GS-KPS       |             |
|       |          | 2022-01-25-00     | 42-49     | 412.6          | 100.0      |             |         |         |        |        |              |           |                                         |                   |                  |                                                                                                    |                                          |              |             |                                       |           |            |          |         |               |                |             |
|       |          | 2023-01-25-09     | 27.26     | 415.0          | 100.0      |             |         |         |        |        |              |           |                                         |                   |                  |                                                                                                    |                                          |              |             |                                       |           |            |          |         |               |                |             |
|       |          | 2023-01-25 09:    | 21:30     | 418.0          | 100.0      |             |         |         |        |        |              |           |                                         |                   |                  |                                                                                                    |                                          |              |             |                                       |           |            |          |         |               |                |             |
|       |          |                   |           |                |            |             |         |         |        |        |              |           |                                         |                   |                  |                                                                                                    |                                          |              |             |                                       |           |            |          |         |               | Search         |             |
|       | _        |                   |           |                |            |             |         |         |        |        |              |           |                                         |                   |                  |                                                                                                    |                                          |              |             |                                       |           |            | _        |         |               |                |             |

រូបភាពទី១៨ បង្ហាញព័ត៌មានលម្អិតនៃ Notification Events និង Alarm Events

#### ៤.៤.១. ការទាយរបាយការណ៍ទិន្នន័យរបស់ Notification Events ជាទម្រង់ Excel

ចំពោះ Notification Events អនុញ្ញាតឲ្យប្រតិបត្តិករអាចទាញយករបាយការណ៍បាន ។ ចុច Mouse ខាងស្តាំលើផ្ទៃ Notification Event ជ្រើសរើស Export Notification ។

| 💎 Di                                                                                                    | stibution Remote System |              |                       |          |               |              |         |        |        |              |                                                                                                    |               |                   |                  |           |           |             |             |               |              |             |    |                |         | - 6           | ×          |
|----------------------------------------------------------------------------------------------------|-------------------------|--------------|-----------------------|----------|---------------|--------------|---------|--------|--------|--------------|----------------------------------------------------------------------------------------------------|---------------|-------------------|------------------|-----------|-----------|-------------|-------------|---------------|--------------|-------------|----|----------------|---------|---------------|------------|
| File                                                                                                    | User Zone Devic         | e Display    | Customer              | Help     |               |              |         |        |        |              |                                                                                                    |               |                   |                  |           |           |             |             |               |              |             |    |                |         | 2023-06-2     | 2 01:08:34 |
| 1                                                                                                    | 📰 😵 🎞 🗳                 | 7            |                       |          |               |              |         |        |        |              | Dis                                                                                                    | stribution    | Remote Sys        | stem             |           |           |             |             |               |              |             |    |                |         |               |            |
| Meter                                                                                                    | r Details 🗙             |              |                       |          |               |              |         |        |        |              |                                                                                                    |               |                   |                  |           |           |             |             |               |              |             |    |                |         |               |            |
| D                                                                                                    | late 2023-06-22 🗰       | Plot: Act    | tive Power (kW        | 0 -      |               |              |         |        |        | Serial: 5066 | 6564 Name:                                                                                                    | PTT064 Zon    | e: Gs-PP on Activ | e Power (kV) 202 | 3-06-22   |           |             |             |               |              |             |    |                |         | Refre         | esh        |
|                                                                                                    |                         |              |                       |          |               |              |         |        |        |              |                                                                                                    |               |                   |                  |           |           |             |             |               |              |             |    |                |         | \$962-01      |            |
| 500                                                                                                    |                         |              |                       |          |               |              |         |        |        |              |                                                                                                    |               |                   |                  |           |           |             |             |               |              |             |    |                | I GS-PP |               |            |
| -100                                                                                                    |                         |              |                       |          |               |              |         |        |        |              |                                                                                                    |               |                   |                  |           |           |             |             |               |              |             |    |                | 216     |               |            |
| 300                                                                                                    |                         |              |                       |          |               |              |         |        |        |              |                                                                                                    |               |                   |                  |           |           |             |             |               |              |             |    |                | 507     |               |            |
| 200                                                                                                    |                         |              |                       |          |               |              |         |        |        |              |                                                                                                    |               |                   |                  |           |           |             |             |               |              |             |    |                | 216     |               |            |
| 100                                                                                                    |                         |              |                       |          |               |              |         |        |        |              |                                                                                                    |               |                   |                  |           |           |             |             |               |              |             |    |                | 513     | 13470 : P064  |            |
| •                                                                                                    |                         |              |                       |          |               |              |         |        |        |              |                                                                                                    |               |                   |                  |           |           |             |             |               |              |             |    |                | 502     |               |            |
| 100                                                                                                    |                         |              |                       |          |               |              |         |        |        |              |                                                                                                    |               |                   |                  |           |           |             |             |               |              |             |    |                | 513     |               |            |
| and a                                                                                                    |                         | Ŷ            | and the second second | CT OF    | 22.27         | 145.30       | 17. T.  | N.S.S. | CT. T. | C.S.         | Level and a second second second second second second second second second second second second second second s | Ale           | and a second      | CT. SAL          | CT DE     | 17. T.    | do.         | Con Con     | 9             | Ŷ            | C. CO. LO   | 00 | Con the second | 500     | 35527 - 5062  |            |
| 9                                                                                                    | o. o.                   | Contract (1) | o                     | o        | 0'            | 0            | Ø       | 8      | ø      | Acting B     | or (kMO                                                                                                    | S Limit Rouse | 0.                | 0                | 9         | 0         | 2           | 2           | 2             |              | ~           | *  | ~              | 505     | 35395 : \$064 |            |
| Active Power (W) 5083595 : S064                                                                                                    |                         |              |                       |          |               |              |         |        |        |              |                                                                                                    |               |                   |                  |           |           |             |             |               |              |             |    |                |         |               |            |
| Instantaneous 21971884. S085<br>No. Deterine P1040 0.04v-1 Jim 9.040 V1.040 V2.040 V2.040 11.041 12.01 B.040 PC Even 1.8.0 2.8.0 2.8.0 2.8.0 2.8.0 2.8.0 2.8.0 2.9.0 219223482; PM |                         |              |                       |          |               |              |         |        |        |              |                                                                                                    |               |                   |                  |           |           |             |             |               |              |             |    |                |         |               |            |
| NO                                                                                                    | Dateunie                | F (KW)       | ( (Kvar)              |          | 22.00         | V2 (KV)      | V3 (KV) | 17.40  | 12 (A) | 13 (A)       | 0.05                                                                                                    | rieq          | 1.0.0             | 0000000 0        | 3.0.0     | 4.0.0     |             |             |               |              |             |    |                | 218     |               |            |
| 2                                                                                                    | 2023-06-22 13:00:17     | 492.00       | 134.00                | 0.0      | 22.90         | 22.11        | 22.19   | 11.20  | 11.00  | 11.20        | 0.95                                                                                                    | 40.00         | 3139070.4         | 000000000        | 1073744.0 | 000000.2  |             |             |               |              |             |    |                | 216     |               |            |
| 2                                                                                                    | 2023-00-22 12:13:12     | 422,40       | 118.90                | 0.0      | 23.02         | 22.02        | 22.94   | 11.20  | 10.90  | 11.60        | 0.94                                                                                                    | 49.96         | 2120621.5         | 00000000         | 1073733.1 | 0000000.2 |             |             |               |              |             |    |                | 218     |               |            |
|                                                                                                    | 2023-00-22 12:00:14     | 422,40       | 110.00                | 0.0      | 22.07         | 22.40        | 22.30   | 11.20  | 10.00  | 11.00        | 0.90                                                                                                    | 10.00         | 3139031.3         | 0000000          | 1073725.7 | 000000.2  |             |             |               |              |             |    |                | 216     |               |            |
| -                                                                                                    | 2023-06-22 11:43:12     | 415.00       | 127.00                | 0.0      | 22.02         | 22.07        | 22.15   | 11.20  | 10.00  | 11.00        | 0.95                                                                                                    | 49.94         | 3139020.7         | 0000000          | 1073720.5 | 000000.2  |             |             |               |              |             |    |                | 216     |               |            |
|                                                                                                    | 2023-00-22 11:50:18     | 410.00       | 125.20                | 0.0      |               | 22.55        | 22.44   | 11.40  | 10.00  | 11.00        | 0.95                                                                                                    | 49.99         | 3139009.4         | 00000000         | 1073722.7 | 000000.2  |             |             |               |              |             |    |                | 374     | 43218 : PTT0  |            |
| •                                                                                                    | 2023-00-22 11:13:17     | 420.00       | 150,40                | 0.0      | 22.71         | 22.52        | 22.05   | 11.40  | 11.00  | 11.00        | 0.95                                                                                                    | 30.03         | 21202022          | 0000000          | 1075719.2 | 000000.2  |             |             |               |              |             |    |                | 374     |               |            |
| <i>'</i>                                                                                                    | 2023-06-22 11:00:12     | 433.00       | 132.00                | 0.0      | 22.71         | 22.52        | 22.03   | 12.00  | 10.00  | 10.00        | 0.95                                                                                                    | 49.97         | 3139387.5         | 00000000         | 1073715.8 | 000000.2  |             |             |               |              |             |    |                | 506     | 66564 : PTTU  |            |
| •                                                                                                    | 2023-06-22 10:43:12     | 475.20       | 152.00                |          | 22.00         | 22.01        |         | 12.00  | 12.00  | 12.00        | 0.96                                                                                                    | 50.05         | 5159576.5         |                  |           |           |             |             |               |              |             |    |                | 218     | 449572 · GS   |            |
|                                                                                                    |                         |              |                       | No       | otification E | ivents       |         |        |        |              |                                                                                                    |               |                   |                  |           | Alarm E   | vents       |             |               |              |             |    |                | 506     | 66953 : GS-0  |            |
| N                                                                                                    | lo Datetime             |              | P (kW)                | Limit (k | W)            |              |         |        |        |              |                                                                                                    | No            | Date              | Time             |           |           |             | B           | rents         |              |             |    |                | 216     |               |            |
|                                                                                                    | 1 2023-01-25 10:        | 42:53        | 404.8                 | 100.0    | Export        | Notification |         |        |        |              |                                                                                                    |               | 2023-05-3         | 1 06:51:46       |           | PTT064    | . Please Ch | eck Mainter | ance MV M     | leter:31-05- | -23 06:51:4 |    |                | ♦ GS-KP |               |            |
|                                                                                                    | 2 2023-01-25 10         | 12:48        | 404.8                 | 100.0    | <u> </u>      |              |         |        |        |              |                                                                                                    |               | 2023-05-3         | 1 06:51:46       |           | PTT064.   | . Please Ch | eck Mainter | ance MV M     | leter:31-05- | -23 06:51:4 |    |                | ♦ GS-KP |               |            |
| 3                                                                                                    | 3 2023-01-25 10:        | 27:42        | 400.4                 | 100.0    |               |              |         |        |        |              |                                                                                                    |               | 2023-04-0         | 9 06:41:25       |           | PTT064    | . Please Ch | eck Mainter | ance MV M     | leter:09-04- | -23 06:41:2 | 10 |                | ♦ GS-BT |               |            |
| 4                                                                                                    | 4 2023-01-25 10:        |              | 396.0                 | 100.0    |               |              |         |        |        |              |                                                                                                    | 4             | 2023-02-24        | 4 00:16:20       |           |           | PTT064.     | 22kV-Suppl  | /-off at:24-0 | 2-23 00:16:  | c15         |    |                | ♦ GS-SR |               |            |
|                                                                                                    | 5 2023-01-25 09:        | 57:44        | 440.0                 | 100.0    |               |              |         |        |        |              |                                                                                                    |               |                   |                  |           |           |             |             |               |              |             |    |                | ♦ GS-KP |               |            |
|                                                                                                    | 6 2023-01-25 09:4       | 12:48        |                       | 100.0    |               |              |         |        |        |              |                                                                                                    |               |                   |                  |           |           |             |             |               |              |             |    |                |         |               |            |
| 2                                                                                                    | 7 2023-01-25 09:        | 27:36        | 418.0                 | 100.0    |               |              |         |        |        |              |                                                                                                    |               |                   |                  |           |           |             |             |               |              |             |    |                |         |               |            |
|                                                                                                    |                         |              |                       |          |               |              |         |        |        |              |                                                                                                    |               |                   |                  |           |           |             |             |               |              |             |    |                | Search  |               |            |
| Admir                                                                                                    | n                       |              |                       |          |               |              |         |        |        |              |                                                                                                    |               |                   |                  |           |           |             |             |               |              |             |    |                |         |               |            |
| 1                                                                                                    |                         |              |                       |          |               | ~            |         |        |        |              |                                                                                                    | -             | -)                |                  |           |           |             |             |               |              |             |    |                |         |               |            |
| 1                                                                                                    |                         |              |                       |          | របែ           | កាពទី        | 961     | ងោព    | ៣វពៅ   | ទោព          | រាយ                                                                                                    | កទីនទ         | šitt No           | otifica          | tion E    | vents     | : ជា        | ទមេង        | i Ex          | cel          |             |    |                |         |               |            |

VP-DOC-UG-DRS.KH-V1.1

Distibution Remote System

## ់៤.៤.២. ការទាញរបាយការណ៍ទិន្នន័យរបស់ Alarm Events ជាទម្រង់ Excel

ចំពោះ Alarm Events អនុញ្ញាតឱ្យប្រតិបត្តិករអាចទាញយករបាយការណ៍ ។

ប៊ុប Mouse ខាងស្តាំលើផ្ទៃ Alarm Event Export Alarm ។

| File  | File User Zone Device Display Customer Help |             |           |           |                 |               |                     |         |         |        |        |             |            |               | 2023-06-22 01:09:20 |                  |           |            |             |               |              |            |            |         |            |         |                  |
|-------|---------------------------------------------|-------------|-----------|-----------|-----------------|---------------|---------------------|---------|---------|--------|--------|-------------|------------|---------------|---------------------|------------------|-----------|------------|-------------|---------------|--------------|------------|------------|---------|------------|---------|------------------|
| 1     |                                             | S =         |           | <b>1</b>  |                 |               |                     |         |         |        |        |             | Di         | stribution    | Remote Sy           | stem             |           |            |             |               |              |            |            |         |            |         |                  |
| Meter | Deta                                        | ils 🗙       |           |           |                 |               |                     |         |         |        |        |             |            |               |                     |                  |           |            |             |               |              |            |            |         |            |         |                  |
| Da    | ate                                         | 2023-06-22  | Ē         | Plot: Act | tive Power (kV  | v) -          |                     |         |         |        |        | Serial: 506 | 66564 Name | : PTT064 Zone | e: Gs-PP on Activ   | e Power (kV) 202 | 3-06-22   |            |             |               |              |            |            |         |            |         | Refresh          |
|       |                                             |             |           |           |                 |               |                     |         |         |        |        |             |            |               |                     |                  |           |            |             |               |              |            |            |         |            | 8       | \$962-01         |
| 500   |                                             |             |           |           |                 |               |                     |         |         |        |        |             |            |               |                     |                  |           |            |             |               |              |            |            |         |            | ⊿ GS-PP |                  |
| 400   |                                             |             |           |           |                 |               |                     |         |         |        |        |             |            |               |                     |                  |           |            |             |               |              |            |            |         |            | 216     |                  |
| 300   |                                             |             |           |           |                 |               |                     |         |         |        |        |             |            |               |                     |                  |           |            |             |               |              |            |            |         |            | 507     |                  |
| 200   |                                             |             |           |           |                 |               |                     |         |         |        |        |             |            |               |                     |                  |           |            |             |               |              |            |            |         |            | 216     |                  |
| 100   |                                             |             |           |           |                 |               |                     |         |         |        |        |             |            |               |                     |                  |           |            |             |               |              |            |            |         |            | 513     |                  |
|       |                                             |             |           |           |                 |               |                     |         |         |        |        |             |            |               |                     |                  |           |            |             |               |              |            |            |         |            | 502     | 292165 : P065    |
| -100  |                                             |             |           |           |                 |               |                     |         |         |        |        |             |            |               |                     |                  |           |            |             |               |              |            |            |         |            | 513     | 312950 : S061    |
| 30.20 |                                             | CT.OD       | 20.1      | ý.        | 40 T            | ch.or         | 12.12               | OFIS    | 17.15   | 45.26  | 11.12  | 45.23       | 16-20      | °             | 4 CE-57             | 22.54            | ct.or     | 15.12      | 60.34       | 12.00         | 57.00        |            | 30.18      | and and |            | 508     |                  |
| e.    |                                             | 01          | to        | <         | \$ <sup>7</sup> | 8             | Ś                   | 03      | ð       | ġ,     | Ś      | 8           | ď          | 8             | 6                   | 6                | ð         | <i>ଷ</i> ି | 07          | é?            | 22           |            | 17         | 4       | 4          | 508     | 335527 : 5063    |
|       |                                             |             |           |           |                 |               |                     |         |         |        |        | Active      | Power (kW) | Limit Power   | - (kW)              |                  |           |            |             |               |              |            |            |         |            | 300     |                  |
|       |                                             |             |           |           |                 |               |                     |         |         |        |        |             | Instantar  | neous         |                     |                  |           |            |             |               |              |            |            |         |            | 21      |                  |
| No    |                                             | Datetime    | c         | P (kW)    | Q (kVar)        | Limit (kW)    | V1 (kV)             | V2 (kV) | V3 (kV) | 11 (A) | 12 (A) | 13 (A)      | PF         | Freq          | 1.8.0               | 2.8.0            | 3.8.0     | 4.8.0      |             |               |              |            |            |         |            | 21      | 2171649 : PMT062 |
| 1     |                                             | 23-06-22 13 | 8:00:17   | 492.80    | 154.00          | 0.0           | 22.90               | 22.71   | 22.79   | 13.40  | 12.80  | 13.20       | 0.95       | 50.00         | 3139676.4           | 000000.0         | 1073744.0 | 0000000.2  |             |               |              |            |            |         |            | 210     | 3449246 : PMT063 |
| 2     | 20                                          | 23-06-22 12 | :15:12    | 422.40    | 136.40          |               | 23.02               | 22.82   | 22.94   |        | 11.00  |             | 0.94       | 49.98         | 3139642.5           | 0.000000.0       | 1073733.1 | 0000000.2  |             |               |              |            |            |         |            | 21      |                  |
| 3     | 20                                          | 23-06-22 12 | :00:14    | 422.40    | 118.80          |               | 22.67               | 22.48   | 22.56   |        | 10.80  | 11.60       | 0.96       | 50.00         | 3139631.5           | 0.000000.0       | 1073729.7 | 0000000.2  |             |               |              |            |            |         |            |         |                  |
| -4    | 20                                          | 23-06-22 11 | :45:12    | 413.60    | 127.60          |               | 22.82               | 22.67   | 22.75   |        | 10.80  | 11.00       | 0.95       | 49.94         | 3139620.7           | 0000000.0        | 1073726.3 | 000000.2   |             |               |              |            |            |         |            |         |                  |
| 5     | 20                                          | 23-06-22 11 | 1:30:18   | 418.00    | 123.20          |               | 22.52               | 22.33   | 22.44   | 11.40  | 10.80  | 11.60       | 0.95       | 49.99         | 3139609.4           | 0.000000.0       | 1073722.7 | 0000000.2  |             |               |              |            |            |         |            |         |                  |
| 6     | 20                                          | 23-06-22 11 |           | 426.80    | 136.40          |               |                     |         | 22.63   | 11.40  |        | 11.80       | 0.95       | 50.05         | 3139598.3           | 0.000000.0       |           | 000000.2   |             |               |              |            |            |         |            |         |                  |
| 7     | 20                                          | 23-06-22 11 | :00:12    | 435.60    | 132.00          |               |                     |         | 22.63   | 11.80  |        | 11.80       | 0.95       | 49.97         | 3139587.5           | 0.000000.0       | 1073715.8 | 000000.2   |             |               |              |            |            |         |            | 506     |                  |
| 8     | 20                                          | 23-06-22 10 | :45:12    |           | 132.00          |               | 22.86               | 22.67   |         | 12.80  | 12.00  | 12.60       | 0.96       | 50.05         | 3139576.3           | 0000000.0        |           | 0000000.2  |             |               |              |            |            |         |            |         |                  |
| -     |                                             |             |           |           |                 |               |                     |         |         |        |        |             |            |               |                     |                  |           |            |             |               |              |            |            |         |            | 216     |                  |
| N     | 0                                           | D           | atetime   |           | P (kW)          | N<br>Limit (k | otification  <br>W) | Events  |         |        |        |             |            | No            | Date                | lime             |           | Alarm      | Events      | Eve           | nts          |            |            |         |            | 506     |                  |
| 1     | 1                                           | 2023-01     | 1-25 10:4 | 42:53     | 404.8           | 100.0         |                     |         |         |        | _      |             |            | 1             | 2023-05-3           | 1 06:51:46       |           | PTT064.    | Please Che  | ck Maintenan  | ce MV Met    | ter:31-05  | 5-23 06:51 | 1:41    |            | 216     | 3450121 : GS-063 |
| 2     | ,                                           | 2023-01     | 1-25 104  | 12-48     | 404.8           | 100.0         |                     |         |         |        |        |             |            | 2             | 2023-05-3           | 1.06:51:46       |           | PTTOR      | 1 Diagra Ch | ock Maintenan | ve MV Met    | er:31-05-1 | 23.06-51-/ | 11 Eq   | port Alarm | ► GS-KP |                  |
| 3     |                                             | 2023-0      | 1-25 10-2 | 7-42      | 400.4           | 100.0         |                     |         |         |        |        |             |            |               | 2023.04.0           | 0.06.41-25       |           | PTTOR      | 1 Diease Ch | eck Maintenan | ve MV Met    | er(19.04-  | 23 06:41:  | 20      |            | ♦ GS-KP |                  |
|       |                                             | 2022-0      | 1.25 10.2 | 12.20     | 206.0           | 100.0         |                     |         |         |        |        |             |            |               | 2023-04-0           | 4 00.16:20       |           | P1100-     | DTTOP4      | 22kW Supplus  | aff at 24.02 | 22 00.16   | .15        | 10      |            | ► GS-BT |                  |
|       |                                             | 2023-0      | 1-25 00-5 | 7.44      | 440.0           | 100.0         |                     |         |         |        |        |             |            | -             | 2025-02-2           |                  |           |            | P11064.     | zzkv-Supply-d | m ac24-02-   | 23 00:10:  |            |         |            | GS-SR   |                  |
|       |                                             | 2023-0      | 1 25 09:3 | 13.40     | 440.0           | 100.0         |                     |         |         |        |        |             |            |               |                     |                  |           |            |             |               |              |            |            |         |            | GS-KP   |                  |
| 6     |                                             | 2023-0      | 1-25 09:4 | 12:48     | 413.0           | 100.0         |                     |         |         |        |        |             |            |               |                     |                  |           |            |             |               |              |            |            |         |            |         |                  |
|       |                                             | 2023-0      | 1-25 09:2 | :/:30     | 418.0           | 100.0         |                     |         |         |        |        |             |            |               |                     |                  |           |            |             |               |              |            |            |         |            |         |                  |
|       |                                             |             |           |           |                 |               |                     |         |         |        |        |             |            |               |                     |                  |           |            |             |               |              |            |            |         |            | Search  |                  |

រូបភាពទី២០ បង្ហាញរបៀបទាញយកទិន្នន័យ Alarm Events ជាទម្រង់ Excel

#### ់៤.៥. ការបង្ហាញទិន្នន័យនិងរបាយការណ៍ប្រើប្រាស់ (Utilization monitor and Report )

កម្មវិធី DRS ធ្វើអោយប្រសើរឡើងនូវសមត្ថភាពក្នុងការគ្រប់គ្រង និងត្រួតពិនិត្យការវាស់ថាមពល LV/MV ដូចជា៖ Active Power (P), Reactive ថាមពល (Q), កត្តាថាមពល (PF), វ៉ុល (V), ចរន្ត (I) និង ការប្រើប្រាស់តាមពេល (TOU) ។

## ៤.៥.១. ទិន្នន័យសម្រាប់គ្រប់គ្រងនាឡិកាស្ទង់អគ្គិសនី (All Metering)

ទិន្នន័យនាឡិកាស្ទង់អគ្គិសនី នីមួយៗ នឹងត្រូវបង្ហាញរៀងរាល់ ១៥ នាទីម្តង ដោយជ្រើសរើសយក Auto Refresh ។ ទិន្នន័យរួមមាន អានុភាពសកម្មសរុប (Active Power) P, អានុភាពអសកម្មសរុប (Reactive Power) Q, កត្តាអានុភាព (Power Factor) PF និងការប្រើ ប្រាស់លើសបន្ទុក (Power Limit) ។

| 👽 Disti   | bution Remote System | Direlau Customar Halo |        |                     |          |              |                    |                     |                                    | - 6 X              |
|-----------|----------------------|-----------------------|--------|---------------------|----------|--------------|--------------------|---------------------|------------------------------------|--------------------|
|           |                      |                       |        |                     |          | Distribution | Remote System      |                     |                                    | 2023-00-22 01:05:5 |
| All Mark  |                      | 2                     |        |                     |          | Distribution | ritemote system    |                     |                                    |                    |
| Sel       | ect Zone All Zone    | Search                | Search |                     |          | PTT064       | GS-PP on Active Pc | wer (kW) 2023-06-22 |                                    | Auto Refresh       |
| No        | Name                 | Serial Meter          | Zone   | DateTime            | P (kW)   | Q (kVar)     | Power Factor       | Limit (kW)          | Last Update                        |                    |
| 1         | S062                 | GS-PP                 | WP     | 2023-06-22 02:30:00 | 109.00   | 0.00         | -0.96              | 0.0                 | 2023-06-22 13:01:00 (00 10:31:00)  |                    |
| 2         | P051                 | GS-KPC                | OBK    | 2023-06-22 12:45:00 | 2.90     | 0.00         | -0.98              | 0.0                 | 2023-06-22 13:01:00 (00 00:16:00)  |                    |
| 3         | S041                 | GS-KPT                | ODM    | 2023-06-22 13:00:09 | 1513.60  | 479.60       | 0.95               |                     | 2023-06-22 13:01:00 (00 00:00:51)  |                    |
| 4         |                      | GS-BTB                |        | 2023-06-22 13:00:11 |          | N/A          |                    |                     | 2023-06-22 13:01:00 (00 00:00:49)  |                    |
| 5         | S032                 | GS-BTB                |        | 2023-06-22 12:45:11 | 3240.00  | 600.00       | -0.98              |                     | 2023-06-22 13:01:00 (00 00:15:49)  |                    |
| 6         |                      | GS-BTB                |        | 2023-06-22 12:45:12 |          |              | 0.84               |                     | 2023-06-22 13:01:00 (00 00:15:48)  |                    |
| 7         | S021                 | GS-SR                 | CAK    | 2023-06-22 13:00:09 | 281.16   | 48.84        | 0.98               | 600.0               | 2023-06-22 13:01:00 (00 00:00:51)  |                    |
| 8         | PMT061               |                       |        | 2023-06-22 13:00:08 | 185.68   | N/A          |                    |                     | 2023-06-22 13:01:00 (00 00:00:52)  |                    |
| 9         | PTT064               | GS-PP                 | WP     | 2023-06-22 03:45:00 | 1683.60  | -501.80      | 0.95               | 0.0                 | 2023-06-22 13:01:00 (00 09:16:00)  |                    |
| 10        | S022                 | GS-SR                 | CAK    | 2023-03-18 08:45:08 |          | ,            |                    | 0.0                 | 2023-06-22 13:01:00 (96 04:15:52)  |                    |
| 11        |                      |                       |        | 2023-06-22 13:00:09 | 11392.50 | 4443.50      |                    |                     | 2023-06-22 13:01:00 (00 00:00:51)  |                    |
| 12        |                      |                       | ODM    | 2023-06-22 12:45:00 | 0.00     | 0.00         |                    |                     | 2023-06-22 13:01:00 (00 00:16:00)  |                    |
| 13        | P032                 | GS-BTB                |        | 2023-06-22 13:00:11 | 5434.00  | 2926.00      | 0.87               |                     | 2023-06-22 13:01:00 (00 00:00:49)  |                    |
| 14        |                      | GS-BTB                |        | 2023-06-22 12:45:11 | 8987.00  | 3135.00      |                    |                     | 2023-06-22 13:01:00 (00 00:15:49)  |                    |
| 15        | PMT-041              | GS-KPT                | ODM    | 2023-06-22 12:45:09 |          |              |                    |                     | 2023-06-22 13:01:00 (00 00:15:51)  |                    |
| 16        | P064                 |                       | WP     | 2023-06-22 13:00:09 |          |              |                    |                     | 2023-06-22 13:01:00 (00 00:00:51)  |                    |
| 17        | PMT042               | GS-KPT                | ODM    | 2022-11-05 09:45:00 | 1004.50  | 271.50       | -0.96              | 0.0                 | 2023-06-22 13:01:00 (229 03:16:00) |                    |
| 18        | PMT043               |                       | ODM    | 2023-06-22 13:00:10 | 147.00   | 15.00        | 0.99               |                     | 2023-06-22 13:01:00 (00 00:00:50)  |                    |
| 19        |                      | GS-SR                 | CAK    | 2023-06-22 12:45:00 | 0.00     | 0.00         |                    |                     | 2023-06-22 13:01:00 (00 00:16:00)  |                    |
| 20        | S024                 | GS-SR                 | CAK    | 2022-11-15 10:15:17 |          |              |                    | 0.0                 | 2023-06-22 13:01:00 (219 02:45:43) |                    |
| 21        |                      |                       | WP     | 2023-06-22 13:00:08 |          |              |                    |                     | 2023-06-22 13:01:00 (00 00:00:52)  |                    |
| 22        | PMT031               | GS-BTB                |        | 2023-06-22 13:00:11 | 5544.00  | 2016.00      |                    |                     | 2023-06-22 13:01:00 (00 00:00:49)  |                    |
| 23        | PTT065               | GS-PP                 | WP     | 2022-11-10 15:45:08 | 414.48   |              | 0.97               | 0.0                 | 2023-06-22 13:01:00 (223 21:15:52) |                    |
| 24        | S025                 | GS-SR                 | CAK    | 2022-11-17 07:45:01 | 769.70   |              | -0.99              |                     | 2023-06-22 13:01:00 (217 05:15:59) |                    |
| 25        | S001                 | GS-KPS                |        | 2023-06-22 13:00:11 | 2.64     |              |                    |                     | 2023-06-22 13:01:00 (00 00:00:49)  |                    |
| 26        | S002                 | GS-KPS                |        | 2023-06-22 12:45:00 | 259.40   | 57.90        | -0.94              |                     | 2023-06-22 13:01:00 (00 00:16:00)  |                    |
| 27        | S003                 | GS-KPS                |        | 2023-06-22 12:45:00 |          |              | -0.96              |                     | 2023-06-22 13:01:00 (00 00:16:00)  |                    |
| 28        |                      |                       |        | 2023-06-22 13:00:00 | 59.90    |              |                    |                     | 2023-06-22 13:01:00 (00 00:01:00)  |                    |
| 29        | P043                 | GS-KPT                | ODM    | 2023-06-13 09:30:00 | 52.50    | 16.10        | -0.94              | 0.0                 | 2023-06-22 13:01:00 (09 03:31:00)  |                    |
| 30        | P044                 | GS-KPT                | ODM    | 2023-06-22 13:00:11 | 168.52   | 14.52        | 0.99               | 0.0                 | 2023-06-22 13:01:00 (00 00:00:49)  |                    |
| A sheater |                      |                       |        |                     |          |              |                    |                     |                                    |                    |

Display → All Metering

រូបភាពទី២១ បង្ហាញទិន្នន័យគ្រប់នាឡិកាស្ទង់អគ្គិសនី

## ់៤.៥.២. ទិន្នន័យលម្អិតលើនាឡិកាស្ទង់អគ្គិសនី (Meter Details)

Meter Detail បង្ហាញទិន្នន័យលម្អិតនៃថាមពលសកម្ម (P), ថាមពលប្រតិកម្ម (Q), ដែនកំណត់, វ៉ុល (V), ចរន្ត (A), កត្តាថាមពល (PF) និង ប្រេកង់រៀងរាល់ ១៥ នាទី ទិន្នន័យទាំងនេះអាចបង្ហាញជាខ្សែកោង លុបតារាង ការវិភាគ Peak សម្រាប់ប្រតិបត្តិករទៅការវិភាគនៅក្នុងកម្មវិធី DRS ។

| 💎 Dist | ibution Remote System |             |                |            |              |          |         |          |        |              |            |            |                   |                  |           |           |               |            |              |            |              |         |      | – Ø ×                              |
|--------|-----------------------|-------------|----------------|------------|--------------|----------|---------|----------|--------|--------------|------------|------------|-------------------|------------------|-----------|-----------|---------------|------------|--------------|------------|--------------|---------|------|------------------------------------|
| File   | User Zone Dev         | ice Display | Custome        | r Help     |              |          |         |          |        |              |            |            |                   |                  |           |           |               |            |              |            |              |         |      | 2023-06-22 01:07:23                |
|        | 📰 😵 🏣 🦊               |             |                |            |              |          |         |          |        |              | Di         | stributior | n Remote Sy       | stem             |           |           |               |            |              |            |              |         |      |                                    |
| Meter  | Details 🗙             |             |                |            |              |          |         |          |        |              |            |            |                   |                  |           |           |               |            |              |            |              |         |      |                                    |
| Da     | te 2023-06-22 🗰       | Plot: Act   | tive Power (k  | M) -       |              |          |         |          |        | Serial: 5066 | 8564 Name: | PTT064 Zon | a: Gs-PP on Activ | e Power (kV) 202 | 3-06-22   |           |               |            |              |            |              |         |      | Refresh                            |
|        |                       |             |                |            |              |          |         |          |        |              |            |            |                   |                  |           |           |               |            |              |            |              |         |      | \$962-01                           |
| 500    |                       |             |                |            |              |          |         |          |        |              |            |            |                   |                  |           |           |               |            |              |            |              |         |      | ⊿ GS-PP                            |
| 400    |                       |             |                |            |              |          |         |          |        |              |            |            |                   |                  |           |           |               |            |              |            |              |         |      | 216449941 : P061                   |
| 300    |                       |             |                |            |              |          |         |          |        |              |            |            |                   |                  |           |           |               |            |              |            |              |         |      | 50727627 : P062                    |
| 200    |                       |             |                |            |              |          |         |          |        |              |            |            |                   |                  |           |           |               |            |              |            |              |         |      | 216450024 : P063                   |
| 100    |                       |             |                |            |              |          |         |          |        |              |            |            |                   |                  |           |           |               |            |              |            |              |         |      | 51313470 : P064                    |
|        |                       |             |                |            |              |          |         |          |        |              |            |            |                   |                  |           |           |               |            |              |            |              |         |      | 50292165 : P065                    |
|        |                       |             |                |            |              |          |         |          |        |              |            |            |                   |                  |           |           |               |            |              |            |              |         |      | 51312950 : S061                    |
| -100   | 0.<br>0.              | 13 A        | and the second | CT. CT.    | 21.12 CO     | 01.5A.10 | CT.ST.  | Set Star | C. C.  | State State  | S.S.S.     | e see      | e cran            | CT-SAL           | ct of a   | CT IN     | to the second | 10.40      | ş.           | trant.     | at at the    | 47.00-T | C.B. | 50835397 : S062<br>50835527 : S063 |
|        |                       |             |                |            |              |          |         |          |        | Active P     | ower (kW)  | Limit Powe | r (kW)            |                  |           |           |               |            |              |            |              |         |      | 50835395 : S064                    |
|        |                       |             |                |            |              |          |         |          |        |              | Instanta   | neous      |                   |                  |           |           |               |            |              |            |              |         |      | 219171664 : S065                   |
| No     | Datetime              | P (kW)      | Q (kVar)       | Limit (kW) | V1 (kV)      | V2 (kV)  | V3 (kV) | 11 (A)   | 12 (A) | 13 (A)       | PF         | Freq       | 1.8.0             | 2.8.0            | 3.8.0     | 4.8.0     |               |            |              |            |              |         |      | 219223462 : PMT061                 |
| 1      | 2023-06-22 13:00:17   | 492.80      | 154.00         | 0.0        | 22.90        | 22.71    | 22.79   | 13.40    | 12.80  | 13.20        | 0.95       | 50.00      | 3139676.4         | 0000000.0        | 1073744.0 | 0000000.2 |               |            |              |            |              |         |      |                                    |
| 2      | 2023-06-22 12:15:12   | 422.40      | 136.40         | 0.0        | 23.02        | 22.82    | 22.94   | 11.20    | 11.00  | 11.20        | 0.94       | 49.98      | 3139642.5         | 0000000.0        | 1073733.1 | 0000000.2 |               |            |              |            |              |         |      |                                    |
| 3      | 2023-06-22 12:00:14   | 422,40      | 118.80         | 0.0        | 22.67        | 22,48    | 22.56   | 11.20    | 10.80  | 11.60        | 0.96       | 50.00      | 3139631.5         | 0000000.0        | 1073729.7 | 0000000.2 |               |            |              |            |              |         |      |                                    |
| 4      | 2023-06-22 11:45:12   | 413.60      | 127.60         | 0.0        | 22.82        | 22.67    |         | 11.20    | 10.80  | 11.00        | 0.95       | 49.94      | 3139620.7         | 0000000.0        | 1073726.3 | 0000000.2 |               |            |              |            |              |         |      | 216450403 : PMT065                 |
| s      | 2023-06-22 11:30:18   | 418.00      | 123.20         | 0.0        | 22.52        | 22.33    | 22.44   | 11.40    | 10.80  | 11.60        | 0.95       | 49.99      | 3139609.4         | 0000000.0        | 1073722.7 | 000000.2  |               |            |              |            |              |         |      |                                    |
| 6      | 2022-06-22 11:15:17   | 426.90      | 125.40         |            |              |          | 22.62   | 11.40    | 11.00  | 11.90        | 0.05       | 50.05      | 2120509.2         | 00000000         | 1072710.2 | 0000000 2 |               |            |              |            |              |         |      | 37443218 : P11062                  |
| 7      | 2023-06-22 11:00-12   | 425.60      | 132.00         | 0.0        | 22.71        | 22.52    | 22.63   | 11.90    | 11.00  | 11.00        | 0.95       | 49.97      | 3130587.5         | 00000000         | 1073715.8 | 0000000.2 |               |            |              |            |              |         |      | 57443217 : P11063                  |
|        | 2022-06-22 10:45:12   | 433.00      | 122.00         | 0.0        | 22.01        | 22.52    | 22.03   | 12.00    | 12.00  | 12.60        | 0.05       | 50.05      | 2120576.2         | 00000000         | 1072712.6 | 0000000.2 |               |            |              |            |              |         |      | 50888585 · PTT064                  |
| °      | 2025-00-22 10:45:12   | 475.20      | 152.00         |            | 22.00        | 22.01    |         | 12.00    | 12.00  | 12.00        | 0.90       | 50.05      | 5159570.5         |                  |           | 000000.2  |               |            |              |            |              |         |      | 216449572 - GS-061                 |
|        |                       |             |                | N          | lotification | Events   |         |          |        |              |            |            |                   |                  |           | Alarm     | Events        |            |              |            |              |         |      | 50666953 : GS-062                  |
| N      | Datetim               | e           | P (kW)         | Limit (I   | kW)          |          |         |          |        |              |            | No         | Date              | Time             |           |           |               |            | Events       |            |              |         |      | 216450121 : GS-063                 |
| 1      | 2023-01-25 10         | ):42:53     | 404.8          | 100.0      |              |          |         |          |        |              |            |            | 2023-05-3         | 1 06:51:46       |           | PTT06     | 4. Please (   | Check Main | ntenance M   | V Meter:31 | -05-23 06:51 |         |      | I GS-KPC                           |
| 2      | 2023-01-25 10         | ):42:48     | 404.8          | 100.0      |              |          |         |          |        |              |            |            | 2023-05-3         | 1 06:51:46       |           | PTT06     | 4. Please (   | Check Main | ntenance M   | V Meter:31 | -05-23 06:51 |         |      | ▶ GS-KPT                           |
| 3      | 2023-01-25 10         | ):27:42     | 400.4          | 100.0      | 0            |          |         |          |        |              |            |            | 2023-04-0         | 9 06:41:25       |           | PTT06     | 4. Please (   | Check Main | itenance M   | V Meter:09 | -04-23 06:41 |         |      | ▶ GS-BTB                           |
| 4      | 2023-01-25 10         | ):12:39     | 396.0          | 100.0      |              |          |         |          |        |              |            |            | 2023-02-2         | 4 00:16:20       |           |           | PTT064        | . 22kV-Sup | pply-off at: | 4-02-23 0  | 0:16:15      |         |      | ♦ GS-SR                            |
| 5      | 2023-01-25 0          | 9:57:44     | 440.0          | 100.0      |              |          |         |          |        |              |            |            |                   |                  |           |           |               |            |              |            |              |         |      | ♦ GS-KPS                           |
| 6      | 2023-01-25 0          | .42:48      |                | 100.0      |              |          |         |          |        |              |            |            |                   |                  |           |           |               |            |              |            |              |         |      |                                    |
| 7      | 2023-01-25 0          | 9:27:36     | 418.0          | 100.0      |              |          |         |          |        |              |            |            |                   |                  |           |           |               |            |              |            |              |         |      |                                    |
|        |                       |             |                |            |              |          |         |          |        |              |            |            |                   |                  |           |           |               |            |              |            |              |         |      | Court                              |
|        |                       | _           |                |            |              |          |         |          |        | _            |            |            |                   | _                | _         | _         |               |            |              |            |              |         |      | Search                             |
| Admin  |                       |             |                |            |              |          |         |          |        |              |            |            |                   |                  |           |           |               |            |              |            |              |         |      |                                    |

Display → Meter Details → បុចលើឧបករណ៍ស្រង់ទិន្នន័យ

រូបភាពទី២២ បង្ហាញទិន្នន័យលម្អិតលើនាឡិកាស្ទង់អគ្គិសនី

#### ក. ការបង្ហាញទិន្នន័យ Time of Use (ToU)

បង្ហាញទិន្នន័យជាមួយនឹងពេលវេលាប្រើប្រាស់ (ToU) ។

ចុច Mouse ខាងស្តាំលើផ្ទៃ Instantaneous Value ជ្រើសរើស Show ToU ។

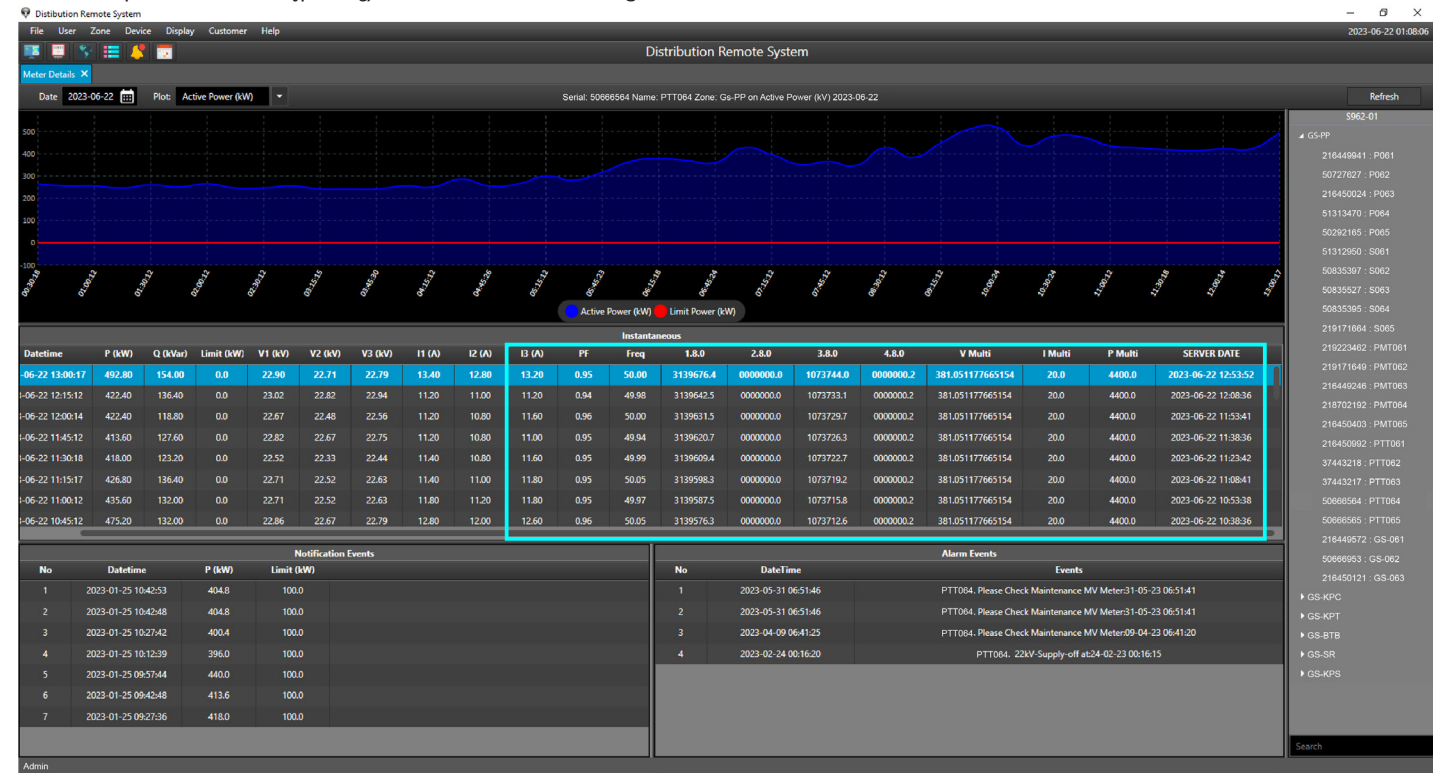

#### រូបភាពទី២៣ បង្ហាញទិន្នន័យ ToU

## ខ. កែសម្រួលទិន្នន័យ (Multiply Data)

បង្ហាញទិន្នន័យជាមួយរ៉ុលគុណ គុណបច្ចុប្បន្ន និងថាមពលគុណ ។

ប៊ុច Mouse ខាងស្តាំលើផ្ទៃ Instantaneous Value ជ្រើសរើស Show Multiply ។

| Distibution   | Remote System                                                                                                    | 1           |                 |       |              |         |         |          |         |              |             |                                         |                                           |                 |           |                |                   |                    |                   |     |
|---------------|----------------------------------------------------------------------------------------------------|-------------|-----------------|-------|--------------|---------|---------|----------|---------|--------------|-------------|-----------------------------------------|-------------------------------------------|-----------------|-----------|----------------|-------------------|--------------------|-------------------|-----|
| File User     | Zone Dev                                                                                                    | vice Displa | y Customer      | Help  |              |         |         |          |         |              | 0.          |                                         |                                           |                 |           |                |                   |                    |                   |     |
|               | ST :=   4                                                                                                    |             |                 |       |              |         |         |          |         |              | Di          | stribution I                            | kemote Syst                               | em              |           |                |                   |                    |                   |     |
| Meter Details |                                                                                                    |             |                 |       |              |         |         |          |         |              |             |                                         |                                           |                 |           |                |                   |                    |                   |     |
| Date 202      | 3-06-22                                                                                                    | Plot A      | ctive Power (kV | v -   |              |         |         |          |         | Serial: 5066 | i6564 Name: | PTT064 Zone: (                          | 3s-PP on Active P                         | ower (kV) 2023- | -06-22    |                |                   |                    |                   |     |
| 500           |                                                                                                    |             |                 |       |              |         |         |          |         |              |             |                                         |                                           |                 |           |                |                   |                    |                   |     |
| 00            |                                                                                                    |             |                 |       |              |         |         |          |         |              |             |                                         |                                           |                 |           |                |                   |                    |                   |     |
|               |                                                                                                    |             |                 |       |              |         |         |          |         |              |             |                                         |                                           |                 |           |                |                   |                    |                   |     |
|               |                                                                                                    |             |                 |       |              |         |         |          |         |              |             |                                         |                                           |                 |           |                |                   |                    |                   |     |
|               |                                                                                                    |             |                 |       |              |         |         |          |         |              |             |                                         |                                           |                 |           |                |                   |                    |                   |     |
|               |                                                                                                    |             |                 |       |              |         |         |          |         |              |             |                                         |                                           |                 |           |                |                   |                    |                   |     |
| 10            |                                                                                                    |             |                 |       |              |         |         |          |         |              |             |                                         |                                           |                 |           |                |                   |                    |                   |     |
| 1 a.          | and the second                                                                                                    | et al.      | CT. CO.         | CT CT | 11.22 B      | OF SHIE | ALC: NO | N. S. S. | 5.15 L2 | C. A.        | L.C. BAR    | AND AND AND AND AND AND AND AND AND AND | CT-ST-ST-ST-ST-ST-ST-ST-ST-ST-ST-ST-ST-ST | Sec. Sec.       | CT.       | and the second |                   | 1.00.12            | 1.00 T            | BAN |
|               | , <sub>0</sub>                                                                                                    |             | 0               | 9     | 0            | 0       | 0       | 0        | 2       | Active       | Power (kW)  | Limit Power (                           | (W)                                       | 0               | 0         | 2              | ~                 | 7                  | 7 7               |     |
|               | Actore Power (W)         Emit Power (W)         50635385           Instantaneous         2197160                                                                                                    |             |                 |       |              |         |         |          |         |              |             |                                         |                                           |                 |           |                |                   |                    |                   |     |
| atetime       | Instantaneous 219 me P (kW) Q (kWar) Limit (kW) V1 (kV) V2 (kV) V3 (kV) 11 (A) 12 (A) 13 (A) PF Freq 1.8.0 2.8.0 3.8.0 4.8.0 V Muhti I Muhti P Muhti SERVER DATE 219 219 219 219 219 219 219 219 219 219 |             |                 |       |              |         |         |          |         |              |             |                                         |                                           |                 |           |                |                   |                    |                   |     |
| 5-22 13:00:1  | 7 492.80                                                                                                    | 154.00      | 0.0             | 22.90 | 22.71        | 22.79   | 13.40   | 12.80    | 13.20   | 0.95         | 50.00       | 3139676.4                               | 0000000.0                                 | 1073744.0       | 000000.2  | 381.05117766   | 5154 20.0         | 4400.0             | 2023-06-22 12:53  | :52 |
| -22 12:15:13  | 422.40                                                                                                    | 136.40      | 0.0             | 23.02 | 22.82        | 22.94   | 11.20   | 11.00    | 11.20   | 0.94         | 49.98       | 3139642.5                               | 0000000.0                                 | 1073733.1       | 0000000.2 | 381.051177665  | 5154 20.0         | 4400.0             | 2023-06-22 12:08: | 36  |
| -22 12:00:14  | 422.40                                                                                                    | 118.80      |                 | 22.67 | 22.48        | 22.56   |         | 10.80    | 11.60   | 0.96         | 50.00       | 3139631.5                               | 0000000.0                                 | 1073729.7       | 0000000.2 | 381.051177665  | i154 20.0         | 4400.0             | 2023-06-22 11:53: | 41  |
| -22 11:45:13  | 413.60                                                                                                    |             |                 | 22.82 |              |         |         | 10.80    |         |              | 49.94       | 3139620.7                               | 0000000.0                                 |                 | 0000000.2 | 381.051177665  |                   | 4400.0             | 2023-06-22 11:38: | 36  |
| -22 11:30:10  | 418.00                                                                                                    | 123.20      |                 | 22.52 |              | 22.44   | 11.40   | 10.80    | 11.60   | 0.95         | 49.99       | 3139609.4                               | 0000000.0                                 | 1073722.7       | 0000000.2 | 381.051177665  | 5154 20.0         | 4400.0             | 2023-06-22 11:23: | 42  |
|               | 426.80                                                                                                    | 136.40      |                 |       |              | 22.63   | 11.40   |          | 11.80   | 0.95         | 50.05       | 3139598.3                               | 0000000.0                                 |                 | 0000000.2 | 381.051177665  | 5154 20.0         | 4400.0             | 2023-06-22 11:08: | 41  |
| -22 11:00:1   | 435.60                                                                                                    | 132.00      |                 |       |              | 22.63   | 11.80   |          | 11.80   | 0.95         | 49.97       | 3139587.5                               | 0000000.0                                 | 1073715.8       | 0000000.2 | 381.051177665  | 5154 20.0         | 4400.0             | 2023-06-22 10:53: | 38  |
| 5-22 10:45:12 | 475.20                                                                                                    | 132.00      | 0.0             | 22.86 | 22.67        | 22.79   | 12.80   | 12.00    | 12.60   | 0.96         | 50.05       | 3139576.3                               | 0000000.0                                 | 1073712.6       | 0000000.2 | 381.051177665  | 5154 20.0         | 4400.0             | 2023-06-22 10:38: | 36  |
|               |                                                                                                    |             |                 |       | Notification | Events  |         |          |         |              |             |                                         |                                           |                 |           | Alarm Events   |                   |                    |                   |     |
| No            | Datetim                                                                                                    | ne          | P (kW)          | Limit | (kW)         |         |         |          |         |              |             | No                                      | DateTir                                   | ne              |           |                | Eve               | nts                |                   |     |
|               | 2023-01-25 1                                                                                                    | 0:42:53     | 404.8           | 100   |              |         |         |          |         |              |             |                                         | 2023-05-31 (                              | 6:51:46         |           | PTT064. Plea   | se Check Maintena | nce MV Meter:31-   | 05-23 06:51:41    |     |
|               | 2023-01-25 1                                                                                                    | 0:42:48     | 404.8           | 100   |              |         |         |          |         |              |             |                                         | 2023-05-31 (                              | 6:51:46         |           | PTT064. Plea   | se Check Maintena | nce MV Meter:31-   | 05-23 06:51:41    |     |
|               | 2023-01-25 1                                                                                                    | 0:27:42     | 400.4           | 100   |              |         |         |          |         |              |             |                                         | 2023-04-09 0                              | 6:41:25         |           | PTT064. Plea   | se Check Maintena | nce MV Meter:09-1  | 04-23 06:41:20    |     |
|               | 2023-01-25 1                                                                                                    | 0:12:39     | 396.0           | 100   |              |         |         |          |         |              |             | 4                                       | 2023-02-24 0                              | 0:16:20         |           | РТТ            | 064. 22kV-Supply- | off at:24-02-23 00 | :16:15            |     |
|               | 2023-01-25 0                                                                                                    | 9:57:44     | 440.0           | 100   |              |         |         |          |         |              |             |                                         |                                           |                 |           |                |                   |                    |                   |     |
|               | 2023-01-25 0                                                                                                    | 9:42:48     |                 | 100   |              |         |         |          |         |              |             |                                         |                                           |                 |           |                |                   |                    |                   |     |
| 7             | 2023-01-25 0                                                                                                    | 9:27:36     | 418.0           | 100   | 1.0          |         |         |          |         |              |             |                                         |                                           |                 |           |                |                   |                    |                   |     |
|               |                                                                                                    |             |                 |       |              |         |         |          |         |              |             |                                         |                                           |                 |           |                |                   |                    |                   |     |
| Admin         |                                                                                                    |             |                 |       |              |         |         |          |         |              |             |                                         |                                           |                 |           |                |                   |                    |                   |     |

#### រូបភាពទី២៤ កែសម្រួលទិន្នន័យ (Multiply Data)

## ់គ. ទិន្នន័យលម្អិតលើនាឡិកាស្ទង់អគ្គិសនីតាមកាលបរិច្ឆេទ

កម្មវិធីគ្រប់គ្រង និងប្រមូលទិន្នន័យពីចម្ងាយនាឡិកាស្ទង់អគ្គិសនី DRS អាចបង្ហាញទិន្នន័យនាឡិកាស្ទង់អគ្គិសនីតាមកាលបរិច្ឆេទណាមួយ ។ Display → Meter Details → ចុចលើឧបករណ៍ស្រង់ទិន្នន័យ → កំណត់កាលបរិច្ឆេទ

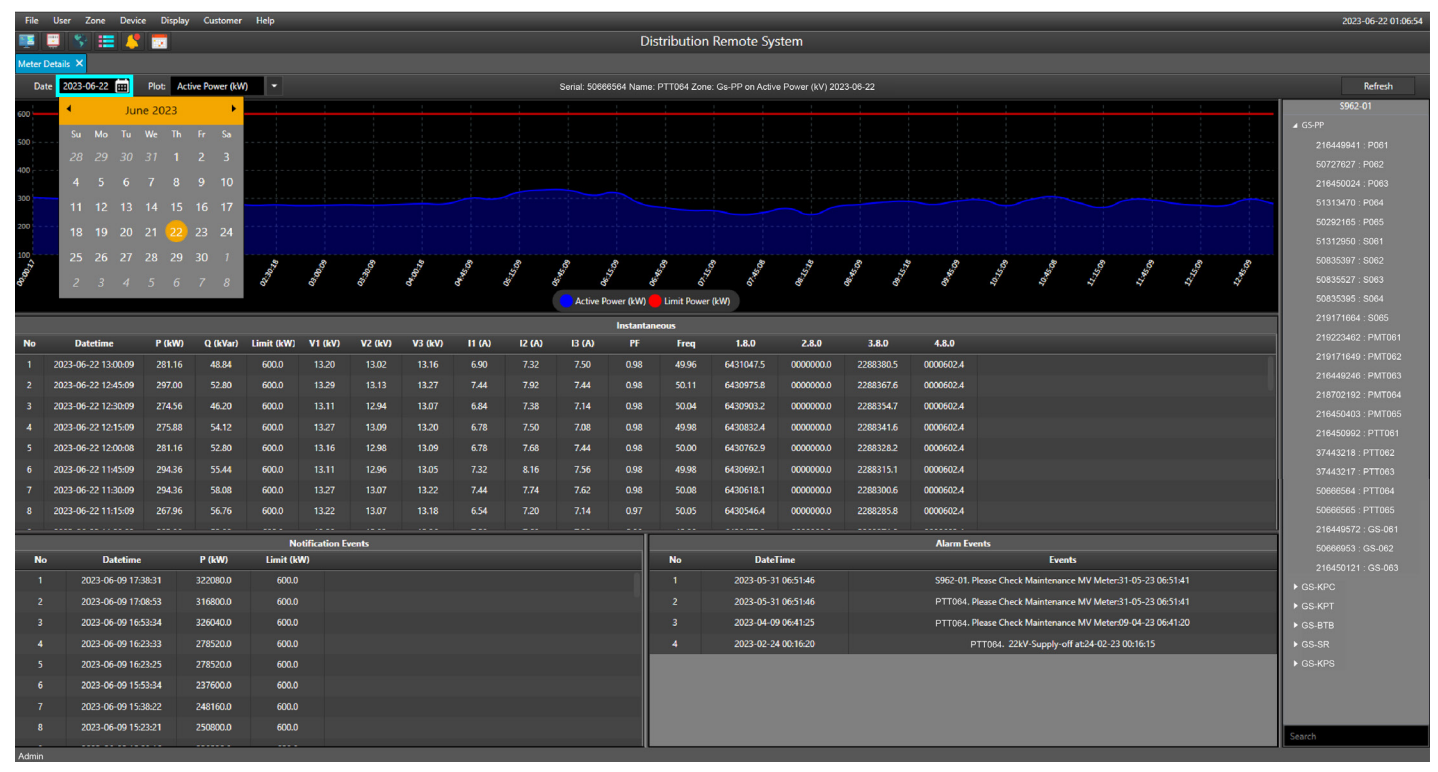

#### រូបភាពទី២៥ បង្ហាញទិន្នន័យតាមកាលបរិច្ឆេទ

#### ឃ. ទិន្នន័យជាលក្ខណ:ខ្សែកោង

ទិន្នន័យជាលក្ខណ:ខ្សែកោង បង្ហាញជាទិន្នន័យ អានុភាពសកម្មសរុប (Active Power) P, អានុភាពអសកម្មសរុប (Reactive Power) Q តង់ស្យុង (Voltage) V, អាំងតង់ស៊ីតេចរន្ត (Current) I, កត្តាអានុភាព (Power Factor) PF និង ប្រេកង់ (Frequency) Freq រៀងរាល់១៥ នាទីម្តង ។ Display → Meter Details → ចុចលើឧបករណ៍ស្រង់ទិន្នន័យ → Plot

| 👽 Dis                                               | ibution Remote System |                                         |                                      |                                                                                                    |              |                   |         |        |        |              |            |            |                  |                  |             |           |              |            |               |             |            |   | - 6            | × e    |
|-----------------------------------------------------|-----------------------|-----------------------------------------|--------------------------------------|----------------------------------------------------------------------------------------------------|--------------|-------------------|---------|--------|--------|--------------|------------|------------|------------------|------------------|-------------|-----------|--------------|------------|---------------|-------------|------------|---|----------------|--------|
| File User Zone Device Display Customer Help 2023-06 |                       |                                         |                                      |                                                                                                    |              |                   |         |        |        |              |            |            |                  | 2023-06-         | 22 01:06:59 |           |              |            |               |             |            |   |                |        |
| 1                                                   | 📰 😤 📰 4               | 1 🔽 👘                                   |                                      |                                                                                                    |              |                   |         |        |        |              | Di         | stributior | n Remote Sy      | stem             |             |           |              |            |               |             |            |   |                |        |
| Meter                                               | Details 🗙             |                                         |                                      |                                                                                                    |              |                   |         |        |        |              |            |            |                  |                  |             |           |              |            |               |             |            |   |                |        |
| Da                                                  | te 2023-06-22 📰       | Plot: Ac                                | tive Power (kW                       | 0 -                                                                                                    |              |                   |         |        |        | Serial: 5066 | 6564 Name  | PTT064 Zon | e: Gs-PP on Acti | ve Power (kV) 20 | 23-06-22    |           |              |            |               |             |            |   | Ref            | iresh  |
| 600                                                 |                       | Act                                     | tive Power (kW)                      | )                                                                                                    |              |                   |         |        |        |              |            |            |                  |                  |             |           |              |            |               |             |            |   | CHL-01         |        |
|                                                     |                       | Rea                                     | active Power (k                      | Var)                                                                                                    |              |                   |         |        |        |              |            |            |                  |                  |             |           |              |            |               |             |            |   | ► GS-PP        |        |
| 500                                                 |                       | Fre                                     | wer Factor<br>squency (Hz)           |                                                                                                    |              |                   |         |        |        |              |            |            |                  |                  |             |           |              |            |               |             |            |   | 216449941 : PC | 061    |
| 400                                                 |                       | Vol                                     | Itag Line 1 (kV)                     |                                                                                                    |              |                   |         |        |        |              |            |            |                  |                  |             |           |              |            |               |             |            |   | 50727627 : P06 | 32     |
| 300                                                 |                       | Vol                                     | Itag Line 2 (kV)<br>Itag Line 3 (kV) |                                                                                                    |              |                   |         |        |        |              |            |            |                  |                  |             |           |              |            |               |             |            |   | 216450024 : P0 | 063    |
|                                                     |                       | Cu                                      | rrent A 1 (A)                        |                                                                                                    |              |                   |         |        |        |              |            |            |                  |                  |             |           |              |            |               |             |            |   | 51313470 : P06 | 54<br> |
| 200                                                 |                       | Cur                                     | rrent A 2 (A)                        |                                                                                                    |              |                   |         |        |        |              |            |            |                  |                  |             |           |              |            |               |             |            |   | 50292165 : P06 |        |
| 100                                                 |                       | Cui                                     | ment A 3 (A)                         |                                                                                                    |              |                   |         |        |        | ~            | -          | ~          |                  |                  |             |           |              |            |               |             |            |   | 50835397 : 508 | 82     |
| and the                                             | 100 m                 | and and and and and and and and and and | 000                                  | and the second second se | 0.00.00      | COLOCION COLOCION | 0.00    | C.SA.  | 22.0   | 50°          | 27 S       |            | Sol And          | N. C. L.         | Sec. 1      |           | 0.10         | 0.St.O     | L.R.C.        | Sec. 1      | 2          | 6 | 50835527 : 506 |        |
| 2                                                   |                       |                                         |                                      |                                                                                                    |              |                   |         |        |        | Active P     | lower (kW) | Limit Powe | r (kW)           |                  |             |           |              |            |               |             |            |   | 50835395 : S06 | 64     |
|                                                     |                       |                                         |                                      |                                                                                                    |              |                   |         |        |        |              |            |            |                  |                  |             |           |              |            |               |             |            |   | 219171664 : SG | 065    |
| No                                                  | Datetime              | P (kW)                                  | Q (kVar)                             | Limit (kW)                                                                                                    | V1 (kV)      | V2 (kV)           | V3 (kV) | I1 (A) | 12 (A) | 13 (A)       | PF         | Freq       | 1.8.0            | 2.8.0            | 3.8.0       | 4.8.0     |              |            |               |             |            |   | 219223462 : PI | MT061  |
| 1                                                   | 2023-06-22 13:00:09   | 281.16                                  | 48.84                                | 600.0                                                                                                    | 13.20        | 13.02             | 13.16   | 6.90   | 7.32   | 7.50         | 0.98       | 49.96      | 6431047.5        | 0000000.0        | 2288380.5   | 0000602,4 |              |            |               |             |            |   | 219171649 : PN | MT062  |
| 2                                                   | 2023-06-22 12:45:05   | 297.00                                  | 52.80                                | 600.0                                                                                                    | 13.29        |                   | 13.27   | 7.44   | 7.92   | 7.44         | 0.98       | 50.11      | 6430975.8        | 0000000.0        | 2288367.6   | 0000602.4 |              |            |               |             |            |   | 216449246 : PN | MT063  |
| 3                                                   | 2023-06-22 12:30:09   | 274.56                                  | 46.20                                | 600.0                                                                                                    | 13.11        | 12.94             | 13.07   | 6.84   | 7.38   | 7.14         | 0.98       | 50.04      | 6430903.2        | 0000000.0        | 2288354.7   | 0000602.4 |              |            |               |             |            |   |                | MT064  |
| 4                                                   | 2023-06-22 12:15:09   | 275.88                                  | 54.12                                | 600.0                                                                                                    |              | 13.09             | 13.20   | 6.78   | 7.50   | 7.08         | 0.98       | 49.98      | 6430832.4        | 0000000.0        | 2288341.6   | 0000602.4 |              |            |               |             |            |   | 216450403 : PM | MT065  |
| 5                                                   | 2023-06-22 12:00:08   | 281.16                                  | 52.80                                | 600.0                                                                                                    | 13.16        | 12.98             | 13.09   | 6.78   | 7.68   | 7.44         | 0.98       | 50.00      | 6430762.9        | 0000000.0        | 2288328.2   | 0000602.4 |              |            |               |             |            |   |                | TTD61  |
| 6                                                   | 2023-06-22 11:45:09   | 294.36                                  | 55,44                                | 600.0                                                                                                    |              | 12.96             | 13.05   | 7.32   | 8,16   | 7.56         | 0.98       | 49.98      | 6430692.1        | 0000000.0        | 2288315.1   | 0000602,4 |              |            |               |             |            |   |                | 1062   |
| 7                                                   | 2023-06-22 11:30:05   | 294.36                                  | 58.08                                | 600.0                                                                                                    | 13.27        | 13.07             | 13.22   | 7.44   |        | 7.62         | 0.98       | 50.08      | 6430618.1        | 0000000.0        | 2288300.6   | 0000602.4 |              |            |               |             |            |   |                | T064   |
| 8                                                   | 2023-06-22 11:15:09   | 267.96                                  | 56.76                                | 600.0                                                                                                    |              |                   |         |        |        |              |            | 50.05      | 6430546.4        | 0000000.0        | 2288285.8   | 0000602.4 |              |            |               |             |            |   | 50666565 : PT  | T065   |
| -                                                   |                       |                                         |                                      |                                                                                                    |              |                   |         |        |        |              |            |            |                  |                  |             |           |              |            |               |             |            |   | 216449572 : G  | S-061  |
|                                                     |                       |                                         |                                      | No                                                                                                    | tification E | vents             |         |        |        |              |            |            |                  |                  |             | Alarm Ev  | ents         |            |               |             |            |   | 50666953 : GS  | -062   |
| N                                                   | Datetin               | ње                                      | P (kW)                               | Limit (kV                                                                                                    | N)           |                   |         |        |        |              |            | No         | Date             | lime             |             |           |              | Eve        | nts           |             |            |   | 216450121 : GS | S-063  |
| 1                                                   | 2023-06-09 1          | /:38:31                                 | 322080.0                             | 600.0                                                                                                    |              |                   |         |        |        |              |            |            | 2023-05-3        | 1 06:51:46       |             | P11064.   | Please Check | Maintenar  | ice MV Mete   | er:31-05-23 | 3 06:51:41 |   | ► GS-KPC       |        |
| 2                                                   | 2023-06-09 1          | 7:08:53                                 | 316800.0                             | 600.0                                                                                                    |              |                   |         |        |        |              |            |            | 2023-05-3        | 1 06:51:46       |             | PT1064.   | Please Check | Maintenar  | ice MV Mete   | er:31-05-23 | 3 06:51:41 |   | ► GS-KPT       |        |
| 3                                                   | 2023-06-09 1          | 6:53:34                                 | 326040.0                             | 600.0                                                                                                    |              |                   |         |        |        |              |            |            | 2023-04-0        | 9 06:41:25       |             | PTT064-   | Please Check | Maintenar  | ice MV Mete   | er:09-04-23 | 3 06:41:20 |   | ► GS-BTB       |        |
| 4                                                   | 2023-06-09 1          | 6:23:33                                 | 278520.0                             | 600.0                                                                                                    |              |                   |         |        |        |              |            | 4          | 2023-02-2        | 4 00:16:20       |             |           | PTT064. 22k  | V-Supply-c | off at:24-02- | 23 00:16:15 | \$<br>     |   | ► GS-SR        |        |
| 5                                                   | 2023-06-09 1          | 6:23:25                                 | 278520.0                             | 600.0                                                                                                    |              |                   |         |        |        |              |            |            |                  |                  |             |           |              |            |               |             |            |   | ► GS-KPS       |        |
| 6                                                   | 2023-06-09 1          | 5:53:34                                 | 237600.0                             | 600.0                                                                                                    |              |                   |         |        |        |              |            |            |                  |                  |             |           |              |            |               |             |            |   |                |        |
| 7                                                   | 2023-06-09 1          | 5:38:22                                 | 248160.0                             | 600.0                                                                                                    |              |                   |         |        |        |              |            |            |                  |                  |             |           |              |            |               |             |            |   |                |        |
| . 8                                                 | 2023-06-09 1          | 5:23:21                                 | 250800.0                             | 600.0                                                                                                    |              |                   |         |        |        |              |            |            |                  |                  |             |           |              |            |               |             |            |   | Search         |        |
| Admin                                               |                       |                                         |                                      |                                                                                                    |              |                   |         |        |        |              |            |            |                  |                  |             |           |              |            |               |             |            |   |                |        |
|                                                     |                       |                                         |                                      |                                                                                                    |              |                   |         |        |        |              |            |            | 1                |                  |             |           |              |            |               |             |            |   |                |        |
|                                                     |                       |                                         |                                      |                                                                                                    |              |                   |         | រូវ    | រភាព   | 809          | ) បង្ហ     | ញទ         | ន្ននយជ           | ាលក្ខូព          | ណៈខ្សោ      | កោង       |              |            |               |             |            |   |                |        |

## ់៤.៦. កំណត់ត្រាប្រតិបត្តិករប្រើប្រាស់កម្មវិធី DRS (User Event)

បង្ហាញរាល់ព័ត៌មានស្តីពីសកម្មភាពរបស់ប្រតិបត្តិករចូលក្នុងកម្មវិធី DRS ។

| 🖗 Dis  | tibution Remo | ote System |                       |        |                                  |                            |        | – ø ×               |
|--------|---------------|------------|-----------------------|--------|----------------------------------|----------------------------|--------|---------------------|
| File   | User Zo       | ne Device  | Display Customer Help |        |                                  |                            |        | 2023-06-22 01:14:51 |
|        | 📰 😵           | 😑 🧳 I      | 2                     |        |                                  | Distribution Remote System |        |                     |
| User E | ivent ×       |            |                       |        |                                  |                            |        |                     |
| No     |               | Name       | DateTime              | Туре   |                                  |                            | Events |                     |
| 1      | Admin         |            | 22-06-2023 12:59:58   | Device | Add S001                         |                            |        |                     |
| 2      | Admin         |            | 22-06-2023 12:59:42   | Device | Rem S001                         |                            |        |                     |
| 3      | Admin         |            | 22-06-2023 12:50:50   | OPC    | Login                            |                            |        |                     |
| 4      | User-02       |            | 22-06-2023 12:50:39   | OPC    | Open Distribution Remote System  |                            |        |                     |
| 5      | Admin         |            | 22-06-2023 12:50:02   | OPC    | Login                            |                            |        |                     |
| 6      | User-02       |            | 22-06-2023 12:49:49   |        | Open Distribution Remote System  |                            |        |                     |
| 7      | User-02       |            | 22-06-2023 12:49:40   | OPC    | Close Distribution Remote System |                            |        |                     |
| 8      | Admin         |            | 22-06-2023 12:49:38   | OPC    | Logout                           |                            |        |                     |
| 9      | Admin         |            | 22-06-2023 12:49:31   | OPC    | Login                            |                            |        |                     |
| 10     | Admin         |            | 22-06-2023 12:49:00   | OPC    | Login                            |                            |        |                     |
| 11     | User-02       |            | 22-06-2023 12:48:41   | OPC    | Open Distribution Remote System  |                            |        |                     |
| 12     | User-02       |            | 22-06-2023 12:47:29   | OPC    | Close Distribution Remote System |                            |        |                     |
| 13     | Admin         |            | 22-06-2023 12:47:27   | OPC    | Logout                           |                            |        |                     |
| 14     | Admin         |            | 22-06-2023 12:46:45   | OPC    | Login                            |                            |        |                     |
| 15     | User-02       |            | 22-06-2023 12:46:27   | OPC    | Open Distribution Remote System  |                            |        |                     |
| 16     | User-02       |            | 22-06-2023 12:06:47   | OPC    | Close Distribution Remote System |                            |        |                     |
| 17     | User-01       |            | 22-06-2023 12:06:15   | OPC    | Login                            |                            |        |                     |
| 18     |               |            | 22-06-2023 12:05:59   | OPC    | Login                            |                            |        |                     |
| 19     | User-02       |            | 22-06-2023 12:05:49   | OPC    | Open Distribution Remote System  |                            |        |                     |
| 20     | User-02       |            | 22-06-2023 12:05:36   | OPC    | Close Distribution Remote System |                            |        |                     |
| 21     | User-01       |            | 22-06-2023 12:05:16   | OPC    | Logout                           |                            |        |                     |
| 22     | User-01       |            | 22-06-2023 12:05:08   |        | Login                            |                            |        |                     |
| 23     | User-02       |            | 22-06-2023 12:04:40   | OPC    | Open Distribution Remote System  |                            |        |                     |
| 24     | User-02       |            | 22-06-2023 12:04:24   | OPC    | Close Distribution Remote System |                            |        |                     |
| 25     | User-02       |            | 22-06-2023 12:04:22   | OPC    | Logout                           |                            |        |                     |
| 26     | User-02       |            | 22-06-2023 12:03:24   | OPC    | Login                            |                            |        |                     |
| 27     | User-01       |            | 22-06-2023 11:14:25   | Device | Add S001                         |                            |        |                     |
| 28     | User-01       |            | 22-06-2023 11:13:41   | Device | Remove S001                      |                            |        |                     |
| 29     | User-01       |            | 22-06-2023 11:08:00   | OPC    | Login                            |                            |        |                     |
| 30     | User-02       |            | 22-06-2023 11:07:32   | OPC    | Open Distribution Remote System  |                            |        |                     |
| 31     | User-01       |            | 22-06-2023 11:07:12   | OPC    | Login                            |                            |        |                     |
| _      |               |            |                       |        |                                  |                            |        |                     |

រូបភាពទី២៧ បង្ហាញទិន្នន័យកំណត់ត្រាប្រតិបត្តិការណ៍

#### ៥. មុខងារអតិថិជន (Customer)

មុខងារអតិថិជនអនុញ្ញាតអោយប្រតិបត្តិករ រៀបចំប្រភេទអតិថិជន និងចូលទៅកាន់មុខងារផ្សេងៗជាច្រើនទៀតរបស់អតិថិជន។ ជាមួយនឹងមុខងារអតិថិជន ប្រតិបត្តិករអាចរៀបចំប្រភេទអតិថិជនដូចជា Time-of-Use (ToU), Solar និង Normal ដែលជួយ សម្រួលការគ្រប់គ្រងគណនីរបស់អតិថិជន និងជានាថាទិន្នន័យនៃការប្រើប្រាស់ថាមពលត្រូវបានចាត់ថ្នាក់យ៉ាងត្រឹមត្រូវ ។ មុខងារអតិថិជនរួមបញ្ចូលជម្រើសជាច្រើនដូចជា All Customer, Modify, Contracted, Register Customer, Manage Customer និង Customer Consumption ដោយផ្តល់ឱ្យប្រតិបត្តិករនូវមុខងារជាច្រើនដើម្បីគ្រប់គ្រងគណនីរបស់អតិថិជន ។

#### ៥.១. មុខងារអតិថិជនទាំងអស់ (All Customer)

មុខងារនេះអនុញ្ញាតឱ្យប្រតិបត្តិករមើលអតិថិជនដែលបានចុះឈ្មោះទាំងអស់ តាមប្រភេទ ឬតាមរយ:ពេលជាក់លាក់ ។

- ប្រតិបត្តិករអាចប្តូរប្រភេទអតិថិជនដោយជ្រើសរើស All Customer, ToU, Solar, និង Normal (1) ។
- ប្រតិបត្តិករអាចជ្រើសរើសចន្លោះពេលជាក់លាក់មួយដើម្បីបង្ហាញទិន្នន័យ (2) ។
- ប្រតិបត្តិករក៏អាចស្វែងរកអតិថិជនណាមួយដោយវាយលេខសម្គាល់អតិថិជន ឈ្មោះ និងទីតាំងក្នុងប្រអប់ស្វែងរក (3) ។

| <table-cell> Disti</table-cell> | bution Remote System |                      |              |                            |              |                 |               |                             | - 6 ×               |
|---------------------------------|----------------------|----------------------|--------------|----------------------------|--------------|-----------------|---------------|-----------------------------|---------------------|
| File                            | User Zone Device     | e Display Customer H | elp          |                            |              |                 |               |                             | 2023-06-22 01:18:43 |
|                                 |                      | 2                    |              |                            |              |                 | Distributi    | ion Remote System           |                     |
| Custom                          | er List ×            |                      |              | _                          |              |                 |               |                             |                     |
| From                            | 2020-01-01           | то 2023-06-22 🖽      | All Customer | <ul> <li>Search</li> </ul> | Search       | 磁               |               |                             |                     |
|                                 | 2                    | 2                    | 3            |                            | 1            |                 |               | Meter Value                 |                     |
| NO                              | Customer Id          | Name                 | Location     | Installation (kVA)         | Solar (kWac) | Contracted (kW) | Customer Type | Register Date               |                     |
| 2                               | 332809               | Customer-01          | NOT          | 2000                       | N/A          | N/A             | Normal        | 2020-03-20                  |                     |
| 2                               | 212861               | Customer-02          | N02          | 2000                       | N/A          | N/A             | Normal        | 2020-03-20                  |                     |
| 3                               | 242225               | Customer 04          | NOA          | 2000                       | N/A          | N/A             | Normal        | ە ۱۰ دىسىيىن<br>19 دە مەرمە |                     |
| -                               | 251105               | Customer 05          | NOF          | 50000                      | NZA          | 25000           | TOU           | 2020-00-00                  |                     |
| 5                               |                      | Customer-06          | N05          | 400                        | N/A          | 320             | 100           | 2020-02-25                  |                     |
| 7                               | 767666               | Customer-07          | N07          | 670                        | 50           | 100             | Solar         | 2022-01-21                  |                     |
| 8                               | 165206               | Customer-08          | NOS          | 2500                       | 550          | 1100            | Solar         | 2023-01-06                  |                     |
| 9                               | 334360               | Customer-09          | NOS          | 10000                      | 1900         | 10000           | Solar         | 2022-12-27                  |                     |
| 10                              | 193904               | Customer-10          | N10          | 2000                       | 660          | 1320            | Solar         | 2022-12-15                  |                     |
| 11                              | 153627               | Customer-11          |              | 2000                       | 330          | 1300            | Solar         | 2022-12-06                  |                     |
| 12                              | 843563               | Customer-12          |              | 30000                      | 7370         | 17000           | Solar         | 2022-11-15                  |                     |
| 13                              | 249980               | Customer-13          |              | 7700                       | 1466         | 4900            | Solar         | 2023-01-31                  |                     |
| 14                              | 707522               | Customer-14          |              | 250                        |              | 24750           | Solar         | 2022-05-24                  |                     |
| 15                              | 334057               | Customer-15          |              | 400                        |              | 100             | Solar         | 2023-05-30                  |                     |
| 16                              | 647938               | Customer-16          |              | 400                        |              |                 | Solar         | 2022-03-15                  |                     |
| 17                              | 384877               | Customer-17          |              | 1000                       | 400          | 800             | Solar         | 2022-02-22                  |                     |
| 18                              | 688699               | Customer-18          |              | 10000                      | 2700         | 10000           | Solar         | 2022-01-26                  |                     |
| 19                              | 333422               | Customer-19          |              | 250                        |              |                 | Solar         | 2023-02-03                  |                     |
| 20                              | 726067               | Customer-20          |              | 60000                      | 15300        | 30600           | Solar         | 2021-11-10                  |                     |
| 21                              | 286022               | Customer-21          |              | 630                        | 630          | 1260            | Solar         | 2021-11-08                  |                     |
| 22                              | 754495               | Customer-22          |              | 1000                       | 840          | 1680            | Solar         | 2021-10-28                  |                     |
| 23                              | 126819               | Customer-23          |              | 2800                       | 720          | 2000            | Solar         | 2021-10-21                  |                     |
| 24                              | 205093               | Customer-24          |              | 6000                       | 1200         | 2500            | Solar         | 2021-09-29                  |                     |
| 25                              | 260417               | Customer-25          |              | 400                        |              | 240             | Solar         | 2020-12-11                  |                     |
| 26                              | 350871               | Customer-26          |              | 630                        |              |                 | Solar         | 2020-11-24                  |                     |
| 27                              | 213384               | Customer-27          |              | 200                        |              |                 | Solar         | 2020-11-24                  |                     |
| 28                              | 199382               | Customer-28          |              |                            |              |                 | Solar         | 2020-04-17                  |                     |
| 29                              | 332558               | Customer-29          | N29          | 1000                       | 250          | 900             | Solar         | 2020-03-24                  |                     |
| A sheater                       |                      |                      |              |                            |              |                 |               |                             |                     |

រូបភាពទី២៨ មុខងារអតិថិជនទាំងអស់

#### ៥.២. ការចុះឈ្មោះអតិថិជន (Register Customer)

មុខងារនេះអនុញ្ញាតឱ្យប្រតិបត្តិករបង្កើតឈ្មោះអតិថិជន និងប្រភេទអតិថិជន ។

- Customer Type: អតិថិជនមានបីប្រភេទ រួមមាន ToU, Solar, និង Normal ។
- ID: សំដៅលើលេខអត្តសញ្ញាណអតិថិជន ។
- Source: សំដៅលើលេខអត្តសញ្ញាណទីតាំងប្រភពថាមពល ។
- Customer Name: សំដៅលើឈ្មោះអតិឋិជន ។
- Installation Power: អនុភាពដំឡើងត្រង់ស្ទ៊រ ។
- Solar Power: អនុភាពដំឡើង Solar ។
- ថាមពលប្រើប្រាស់ក្នុងកិច្ចសន្យា: ចំនួនកំណត់ KW/MW ដែលអតិថិជនទិញពីអ្នកផ្គត់ផ្គង់អគ្គិសនី ។
- Meter Reading Cycle: ថ្ងៃកត់លេខអំណាននាឡិកាស្ទង់ថាមពលអគ្គិសនីក្នុងខែនីមួយៗ ។
- Date: កាលបរិច្ឆេទចុះឈ្មោះ ។

Customer → Register Customer → Create

| 👽 Distibution Remote System                 |                            | - 🗆 ×               |
|---------------------------------------------|----------------------------|---------------------|
| File User Zone Device Display Customer Help |                            | 2023-06-22 01:32:16 |
| 🐺 🗒 🖇 🧮 🧳 👼                                 | Distribution Remote System |                     |
|                                             |                            |                     |
|                                             |                            |                     |
|                                             |                            |                     |
|                                             |                            |                     |
|                                             |                            |                     |
|                                             |                            |                     |
|                                             |                            |                     |
|                                             |                            |                     |
|                                             | Create Customer            |                     |
|                                             |                            |                     |
|                                             | ustomer type               |                     |
|                                             |                            |                     |
|                                             |                            |                     |
|                                             |                            |                     |
|                                             | Source                     |                     |
|                                             |                            |                     |
|                                             | Customer Name              |                     |
|                                             |                            |                     |
|                                             | Installation Power         |                     |
|                                             | 0 kWA -                    |                     |
|                                             | Solar Power                |                     |
|                                             | N/A KWac ~                 |                     |
|                                             | Contracted Power           |                     |
|                                             |                            |                     |
|                                             | Meter Reading Cycle        |                     |
|                                             | 28                         |                     |
|                                             | Date                       |                     |
|                                             | 2023-06-22                 |                     |
|                                             |                            |                     |
|                                             | Close Create               |                     |
|                                             |                            |                     |
|                                             |                            |                     |
|                                             |                            |                     |
|                                             |                            |                     |
|                                             |                            |                     |
|                                             |                            |                     |
|                                             |                            |                     |
|                                             |                            |                     |
|                                             |                            |                     |
|                                             |                            |                     |

រូបភាពទី២៩ ការចុះឈ្មោះអតិថិជន

#### . ៥.៣. ការកែសម្រួលព័ត៌មាន (Modify)

មុខងារកែសម្រួលព័ត៌មានអាចឱ្យប្រតិបត្តិករធ្វើការផ្លាស់ប្តូរព័ត៌មានអតិថិជនដែលបានចុះឈ្មោះ និងថ្ងៃកត់អានលេខអំណាននាឡិកាស្ទង់ ថាមពលអគ្គិសនីក្នុងខែនីមួយៗ ។ មុខងារនេះត្រូវបានបង្កើតឡើងដើម្បីសម្រួលដល់ដំណើរការនៃទាញយកព័ត៌មានពីមុន និងជានាបានថា ទិន្នន័យនៃការប្រើប្រាស់ថាមពលមានភាពត្រឹមត្រូវ និងទំនើប ។ ជាមួយនឹងមុខងារកែសម្រួលព័ត៌មាន ប្រតិបត្តិករអាចធ្វើបច្ចុប្បន្នភាពព័ត៌មាន អតិថិជនបានយ៉ាងងាយស្រួល ដោយជានាថាទិន្នន័យទាំងអស់គឺទាន់ពេលវេលា និងត្រឹមត្រូវ ។

| 👽 Distibu | tion Remote | System |         |                        |                            | -      | 6        | ×     |
|-----------|-------------|--------|---------|------------------------|----------------------------|--------|----------|-------|
| File      | lser Zone   | Device | Display | Customer Help          |                            | 2023-0 | 6-22 01: | 20:46 |
| 🌉 📮       | 8           | = 🧏    | 7       | All Customer           | Distribution Remote System |        |          |       |
|           |             |        |         | Modify >               | Modify Customer            |        |          |       |
|           |             |        |         | Contracted >           | Modify Meter Reading Cycle |        |          |       |
|           |             |        |         | Register Customer      |                            |        |          |       |
|           |             |        |         | Manage Customer        |                            |        |          |       |
|           |             |        |         | Customer Consumption > |                            |        |          |       |
|           |             |        |         |                        |                            |        |          |       |
|           |             |        |         |                        |                            |        |          |       |
|           |             |        |         |                        |                            |        |          |       |
|           |             |        |         |                        |                            |        |          |       |
|           |             |        |         |                        |                            |        |          |       |
|           |             |        |         |                        |                            |        |          |       |
|           |             |        |         |                        |                            |        |          |       |
|           |             |        |         |                        |                            |        |          |       |
|           |             |        |         |                        |                            |        |          |       |
|           |             |        |         |                        |                            |        |          |       |

#### Figure 30 កែសម្រួលព័ត៌មាន

#### ៥.៣.១. ការកែសម្រួលព័ត៌មានអតិថិជន (Modify Customer)

ប្រតិបត្តិករមានលទ្ធភាពផ្លាស់ប្តូរព័ត៌មានអតិថិជនដែលបានចុះឈ្មោះ ដូចជា ប្រភេទអតិថិជន លេខសម្គាល់អតិថិជន លេខសម្គាល់ទីតាំង ប្រភព ឈ្មោះអតិថិជន អនុភាពដំឡើងត្រង់ស្ទ៊ូរ ថាមពលប្រើប្រាស់ក្នុងកិច្ចសន្យា និងព័ត៌មានលម្អិតផ្សេងទៀត ។

Customer → Modify → Modify Customer → ជ្រើសរើសអតិថិជន → Update

រូបភាពទី៣១ កែសម្រួលព័ត៌មានអតិថិជន

#### ៥.៣.២. កែសម្រួលថ្ងៃកត់លេខអំណាននាឡិកាស្ទង់ថាមពលអគ្គិសនី (Modify Meter Reading Cycle)

មុខងារនេះអនុញ្ញាតឱ្យប្រតិបត្តិករកែសម្រួលថ្ងៃកត់លេខអំណាននាឡិកាស្ទង់ថាមពលអគ្គិសនី៖ ថ្ងៃចាប់ផ្តើមកត់លេខអំណាននាឡិកាស្ទង់ ថាមពលអគ្គិសនី និងថ្ងៃកត់ត្រាលេខអំណាននាឡិកាស្ទង់ថាមពលអគ្គិសនី ។

Customer → Modify → Modify Meter Reading Cycle → ជ្រើសរើសអតិឋិជន → Update

រូបភាពទី៣២ កែសម្រួលថ្ងៃកត់លេខអំណាននាឡិកាស្ទង់ថាមពលអគ្គិសនី

#### ៥.៤. កិច្ចសន្យា (Contracted)

មុខងារកិច្ចសន្យាអនុញ្ញាតឲ្យប្រតិបត្តិករកំណត់អត្តសញ្ញាណអតិថិជនដែលប្រើប្រាស់ថាមពលលើសពីការកំណត់ និងមើលព័ត៌មាននៃការប្រើ ប្រាស់កន្លងមក ។ មុខងារនេះត្រូវបានបង្កើតឡើងដើម្បីជួយប្រតិបត្តិករក្នុងការគ្រប់គ្រងការប្រើប្រាសថាមពល និងជានាឲ្យអតិថិជនប្រើប្រាស់ តាមការកំណត់ថាមពលក្នុងកិច្ចសន្យា ។ តាមរយ:មុខងារកិច្ចសន្យា ប្រតិបត្តិករ អាចទទួលបានព័ត៌មានលំអិតអំពីប្រវត្តិនៃការប្រើប្រាស់ ថាមពលរបស់អតិថិជននីមួយៗ និងកំណត់អត្តសញ្ញាណគំរូ ឬភាពមិនប្រក្រតីដែលអាចទាមទារឲ្យមានការស៊ើបអង្កេត ។

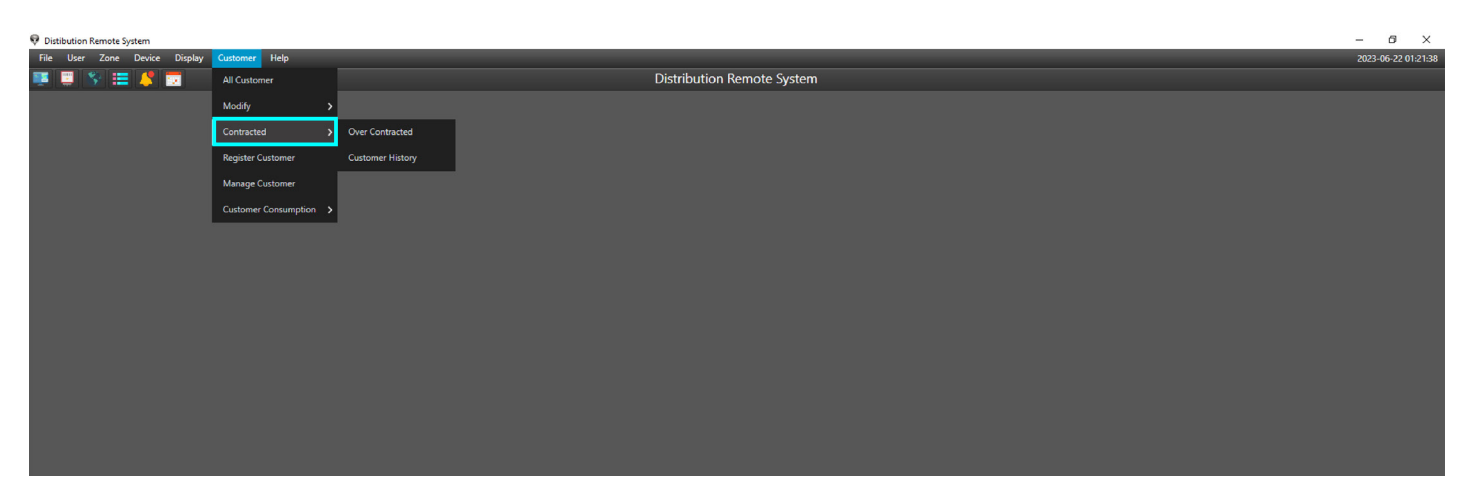

#### រូបភាពទី៣៣ កិច្ចសន្យា

## ៥.៤.១. ការប្រើប្រាស់លើសពីកិច្ចសន្យា (Over Contracted)

មុខងារនេះអនុញ្ញាតឱ្យប្រតិបត្តិករកំណត់អត្តសញ្ញាណអតិថិជនដែលការប្រើប្រាស់ថាមពលលើសពីការកំណត់ក្នុងកិច្ចសន្យា ។

Customer  $\rightarrow$  Contracted  $\rightarrow$  Over Contracted

| 🖗 Dist | Distribution Remote System – Ø ×                       |                  |          |              |              |                 |                  |                      |               |                  |            |                     |  |
|--------|--------------------------------------------------------|------------------|----------|--------------|--------------|-----------------|------------------|----------------------|---------------|------------------|------------|---------------------|--|
| File   | User Zone Device                                       | Display Customer | Help     |              |              |                 |                  |                      |               |                  |            | 2023-06-22 01:21:44 |  |
|        | 📰 😵 🎞 🦊                                                | <b>7</b>         |          |              |              |                 | Distri           | ibution Remote Sy    | stem          |                  |            |                     |  |
| Over C | Contracted X                                           |                  |          |              |              |                 |                  |                      |               |                  |            |                     |  |
| From   | m 2023-05-22 🖮 To: 2023-06-22 🖮 Al Customer 🔹 Scarch 🕰 |                  |          |              |              |                 |                  |                      |               |                  |            |                     |  |
|        |                                                        |                  |          |              |              |                 |                  |                      |               |                  |            |                     |  |
| NO     | Customer Id                                            | Name             | Location | Installation | Solar (kWac) | Contracted (kW) | Consumption (kW) | Over Contracted (kW) | Customer Type | Create Date      | Start Date | End Date            |  |
| 1      | 848213                                                 | Customer-01      | S1856    | 2500         | N/A          | 650             | 1152.6           | 502                  | TOU           | 2023-06-21 03:15 | 2023-05-23 | 2023-06-23          |  |
| 2      | 574747                                                 | Customer-02      | P1549    | 1030         |              |                 | 1133.184         |                      |               | 2023-06-14 04:45 | 2023-05-23 | 2023-06-23          |  |
| 3      | 732646                                                 | Customer-03      | P2543    | 400          | N/A          | 100             |                  |                      |               | 2023-06-09 03:45 | 2023-05-23 | 2023-06-23          |  |
| 4      | 208920                                                 | Customer-04      | S497     | 2500         |              | 800             | 956.9            |                      |               | 2023-06-05 02:15 | 2023-05-23 | 2023-06-23          |  |
| 5      | 91257                                                  | Customer-05      | 169      | 1250         | N/A          |                 | 1136.3           | 586                  | του           | 2023-06-05 05:30 | 2023-05-23 | 2023-06-23          |  |
| 6      | 242235                                                 | Customer-06      | 645      | 2000         | N/A          | 1000            | 1684.918         | 684                  |               | 2023-06-03 04:30 | 2023-05-22 | 2023-06-22          |  |
| 7      | 212661                                                 | Customer-07      |          | 2000         | N/A          | 300             | 885.827          | 585                  |               | 2023-06-01 02:45 | 2023-05-22 | 2023-06-22          |  |
| 8      | 242235                                                 | Customer-06      | 645      | 2000         | N/A          | 1000            | 1576.181         |                      |               | 2023-05-31 07:15 | 2023-05-22 | 2023-06-22          |  |
| 9      | 212661                                                 | Customer-07      |          | 2000         | N/A          | 300             | 864.912          | 564                  |               | 2023-05-31 04:00 | 2023-05-22 | 2023-06-22          |  |
|        |                                                        |                  |          |              |              |                 |                  |                      |               |                  |            |                     |  |

រូបភាពទី៣៤ ការប្រើប្រាស់លើសពីកិច្ចសន្យា

## ៥.៤.២. កំណត់ត្រាអតិថិជន (Customer History)

មុខងារនេះអនុញ្ញាតឱ្យប្រតិបត្តិករមើលប្រវត្តិនៃការកត់ត្រារបស់អតិថិជន ចាប់តាំងពីថ្ងៃចុះឈ្មោះ ។

Customer → Contracted → Customer History → ជ្រើសរើសឈ្មោះអតិថិជន

|          | Distribution Remote System                                                                                       |                   |              |                   |              |                 |                |                  |                 |            |                    |                         | 5 × |                      |             |
|----------|----------------------------------------------------------------------------------------------------|-------------------|--------------|-------------------|--------------|-----------------|----------------|------------------|-----------------|------------|--------------------|-------------------------|-----|----------------------|-------------|
| File     | User Zone D                                                                                                    | levice Display Cu | istomer Help |                   |              |                 |                |                  |                 |            |                    |                         |     | 2023-06-             | 22 01:22:53 |
|          | S 🗐                                                                                                    | 💐 🖂               |              |                   |              |                 |                | Distributio      | n Remote Syster | n          |                    |                         |     |                      |             |
| Customer | History ×                                                                                                    |                   |              |                   |              |                 |                | _                |                 |            |                    |                         |     |                      |             |
| From     | : 2023-05-22                                                                                                    | То: 2023-06-22    | All Type     | -                 | Search       | Search          | All Customer   | 41               |                 |            |                    |                         |     |                      |             |
|          |                                                                                                    |                   |              |                   |              |                 | Meter          | r Value          |                 |            |                    |                         |     | KAMPOT CEMENT        |             |
| NO       | Customer Id                                                                                                    | Name              | Location I   | nstallation (kVA) | Solar (kWac) | Contracted (kW) | Customer Type  | Reading From Day | Reading To Day  | Туре       | Datetime           | Rema                    | ırk | Normal               |             |
| 1        | 351195                                                                                                    | Customer-01       | GSKPC        | 50000             | N/A          | 25000           | тоџ            | 28               | 28              | Contracted | 30-05-2023 04:30:2 | change contracted power |     | ▶ Solar              |             |
| 2        | 351195                                                                                                    | Customer-01       | GSKPC        | 50000             | N/A          | 2500            | TOU            | 28               | 28              | Contracted | 29-05-2023 11:33:2 | Register new customer.  |     | ▲ IOU<br>Curtemer 01 |             |
|          |                                                                                                    |                   |              |                   |              |                 |                |                  |                 |            |                    |                         |     | Customer 02          |             |
|          |                                                                                                    |                   |              |                   |              |                 |                |                  |                 |            |                    |                         |     |                      |             |
|          |                                                                                                    |                   |              |                   |              |                 |                |                  |                 |            |                    |                         |     |                      |             |
|          |                                                                                                    |                   |              |                   |              |                 |                |                  |                 |            |                    |                         |     | Customer-05          |             |
|          |                                                                                                    |                   |              |                   |              |                 |                |                  |                 |            |                    |                         |     |                      |             |
|          |                                                                                                    |                   |              |                   |              |                 |                |                  |                 |            |                    |                         |     |                      |             |
|          |                                                                                                    |                   |              |                   |              |                 |                |                  |                 |            |                    |                         |     |                      |             |
|          |                                                                                                    |                   |              |                   |              |                 |                |                  |                 |            |                    |                         |     |                      |             |
|          |                                                                                                    |                   |              |                   |              |                 |                |                  |                 |            |                    |                         |     |                      |             |
|          |                                                                                                    |                   |              |                   |              |                 |                |                  |                 |            |                    |                         |     |                      |             |
|          |                                                                                                    |                   |              |                   |              |                 |                |                  |                 |            |                    |                         |     |                      |             |
|          |                                                                                                    |                   |              |                   |              |                 |                |                  |                 |            |                    |                         |     |                      |             |
|          |                                                                                                    |                   |              |                   |              |                 |                |                  |                 |            |                    |                         |     |                      |             |
|          |                                                                                                    |                   |              |                   |              |                 |                |                  |                 |            |                    |                         |     |                      |             |
|          |                                                                                                    |                   |              |                   |              |                 |                |                  |                 |            |                    |                         |     | Customer-16          |             |
|          |                                                                                                    |                   |              |                   |              |                 |                |                  |                 |            |                    |                         |     |                      |             |
|          |                                                                                                    |                   |              |                   |              |                 |                |                  |                 |            |                    |                         |     |                      |             |
|          |                                                                                                    |                   |              |                   |              |                 |                |                  |                 |            |                    |                         |     |                      |             |
|          |                                                                                                    |                   |              |                   |              |                 |                |                  |                 |            |                    |                         |     |                      |             |
|          |                                                                                                    |                   |              |                   |              |                 |                |                  |                 |            |                    |                         |     |                      |             |
|          |                                                                                                    |                   |              |                   |              |                 |                |                  |                 |            |                    |                         |     |                      |             |
|          |                                                                                                    |                   |              |                   |              |                 |                |                  |                 |            |                    |                         |     |                      |             |
|          |                                                                                                    |                   |              |                   |              |                 |                |                  |                 |            |                    |                         |     |                      |             |
|          |                                                                                                    |                   |              |                   |              |                 |                |                  |                 |            |                    |                         |     |                      |             |
|          |                                                                                                    |                   |              |                   |              |                 |                |                  |                 |            |                    |                         |     |                      |             |
|          |                                                                                                    |                   |              |                   |              |                 |                |                  |                 |            |                    |                         |     |                      |             |
|          |                                                                                                    |                   |              |                   |              |                 |                |                  |                 |            |                    |                         |     | Farmely              |             |
| Admin    | terret and the second second second second second second second second second second second second second second |                   |              |                   |              |                 |                |                  |                 |            |                    |                         |     |                      |             |
|          |                                                                                                    |                   |              |                   |              |                 |                |                  |                 |            |                    |                         |     |                      |             |
|          |                                                                                                    |                   |              |                   |              |                 | របភ            | ាពទី៣៥ ផ         | កំណត់តោ         | អតិថិជ     | នៃ                 |                         |     |                      |             |
|          |                                                                                                    |                   |              |                   |              |                 | ů <sup>S</sup> |                  |                 |            |                    |                         |     |                      |             |

## ់៥.៤.៣. ការទាញយកទិន្នន័យពីអតិថិជន

កម្មវិធី DRS អនុញ្ញាតឱ្យអ្នកថាមពលអគ្គិសនីទាញយកទិន្នន័យពីមុខងារផ្សេងៗ ដូចជា អតិថិជនទាំងអស់ កិច្ចសន្យា និងការប្រើប្រាស់របស់ អតិថិជនមកជាទម្រង់ឯកសារ Excel ។ មុខងារនេះត្រូវបានបង្កើតឡើងដើម្បីឲ្យប្រតិបត្តិករអាចវិភាគ និងគ្រប់គ្រងទិន្នន័យដែលមានចំនួនច្រើន ឲ្យកាន់តែមានប្រសិទ្ធភាព និងសុក្រឹត ។

ប៊ុច Mouse ខាងស្តាំលើផ្ទៃ → Export Over Contract

| 💎 Distibution Remote | System             |              |                    |              |                 |               |                  |                 |            |                    |                         |             | – ø ×               |
|----------------------|--------------------|--------------|--------------------|--------------|-----------------|---------------|------------------|-----------------|------------|--------------------|-------------------------|-------------|---------------------|
| File User Zone       | Device Display Cu  | ustomer Help |                    |              |                 |               |                  |                 |            |                    |                         |             | 2023-06-22 01:25:19 |
| 🎫 📰 😚 🏥              | = 🦊 🔽              |              |                    |              |                 |               | Distributio      | on Remote Syste | m          |                    |                         |             |                     |
| Customer History ×   |                    |              |                    |              |                 |               |                  |                 |            |                    |                         |             |                     |
| From: 2023-05-2      | 2 📰 To: 2023-06-22 | Contract     | ted 👻              | Search       | Search          | All Customer  | 衄                |                 |            |                    |                         |             |                     |
|                      | _                  | _            |                    |              |                 | Meter         | r Value          |                 |            |                    |                         | KAMPOT CEN  | IENT                |
| NO Customer Id       | Name               | Location     | Installation (kVA) | Solar (kWac) | Contracted (kW) | Customer Type | Reading From Day | Reading To Day  | Туре       | Datetime           | Remark                  | Normal      |                     |
| 1 351195             | Customer-01        | GSKPC        | 50000              | N/A          | 25000           | -             |                  | 28              | Contracted | 30-05-2023 04:30:  | change contracted power | ▶ Solar     |                     |
| 2 351195             | Customer-01        | GSKPC        | 50000              | N/A          | 2500            | Refresh       |                  | 28              | Contracted | 29-05-2023 11:33:2 | Register new customer.  | ⊿ TOU       |                     |
|                      |                    |              |                    |              |                 | Export Custo  | mer Contracted   |                 |            |                    |                         | Customer-01 |                     |
|                      |                    |              |                    |              |                 |               |                  |                 |            |                    |                         | Customer-02 |                     |
|                      |                    |              |                    |              |                 |               |                  |                 |            |                    |                         | Customer-03 |                     |
|                      |                    |              |                    |              |                 |               |                  |                 |            |                    |                         | Customer-04 |                     |
|                      |                    |              |                    |              |                 |               |                  |                 |            |                    |                         | Customer-05 |                     |
|                      |                    |              |                    |              |                 |               |                  |                 |            |                    |                         | Customer-06 |                     |
|                      |                    |              |                    |              |                 |               |                  |                 |            |                    |                         | Customer-07 |                     |
|                      |                    |              |                    |              |                 |               |                  |                 |            |                    |                         | Customer-08 |                     |
|                      |                    |              |                    |              |                 |               |                  |                 |            |                    |                         | Customer-09 |                     |
|                      |                    |              |                    |              |                 |               |                  |                 |            |                    |                         | Customer-10 |                     |
|                      |                    |              |                    |              |                 |               |                  |                 |            |                    |                         | Customer-11 |                     |
|                      |                    |              |                    |              |                 |               |                  |                 |            |                    |                         | Customer-12 |                     |
|                      |                    |              |                    |              |                 |               |                  |                 |            |                    |                         | Customer-13 |                     |
|                      |                    |              |                    |              |                 |               |                  |                 |            |                    |                         | Customer-14 |                     |
|                      |                    |              |                    |              |                 |               |                  |                 |            |                    |                         | Customer-15 |                     |
|                      |                    |              |                    |              |                 |               |                  |                 |            |                    |                         | Customer-16 |                     |
|                      |                    |              |                    |              |                 |               |                  |                 |            |                    |                         | Customer-17 |                     |
|                      |                    |              |                    |              |                 |               |                  |                 |            |                    |                         | Customer-10 |                     |
|                      |                    |              |                    |              |                 |               |                  |                 |            |                    |                         | Customer-19 |                     |
|                      |                    |              |                    |              |                 |               |                  |                 |            |                    |                         | Customet-20 |                     |
|                      |                    |              |                    |              |                 |               |                  |                 |            |                    |                         |             |                     |
|                      |                    |              |                    |              |                 |               |                  |                 |            |                    |                         |             |                     |
|                      |                    |              |                    |              |                 |               |                  |                 |            |                    |                         |             |                     |
|                      |                    |              |                    |              |                 |               |                  |                 |            |                    |                         |             |                     |
|                      |                    |              |                    |              |                 |               |                  |                 |            |                    |                         |             |                     |
|                      |                    |              |                    |              |                 |               |                  |                 |            |                    |                         |             |                     |
|                      |                    |              |                    |              |                 |               |                  |                 |            |                    |                         |             |                     |
|                      |                    |              |                    |              |                 |               |                  |                 |            |                    |                         |             |                     |
|                      |                    |              |                    |              |                 |               |                  |                 |            |                    |                         | Search      |                     |
| Admin                |                    |              |                    |              |                 |               |                  |                 |            |                    |                         |             |                     |

រូបភាពទី៣៦ ការទាញយកទិន្នន័យពីអតិថិជន

#### ់៥.៥.ការគ្រប់គ្រងអតិថិជន

ការគ្រប់គ្រងអតិថិជនគឺជាមុខងារមួយដែលប្រើដោយអ្នកផ្គត់ផ្គង់ថាមពលអគ្គិសនីដើម្បីគ្រប់គ្រងគណនីរបស់អតិថិជន និងកំណត់ថានាឡិកា ស្ទង់ថាមពលអគ្គិសនីណាខ្លះជារបស់អតិថិជនណាមួយ ។ មុខងារនេះត្រូវបានបង្កើតឡើងដើម្បីជានាថាទិន្នន័យនៃការប្រើប្រាស់ថាមពលគឺ បានកត់ត្រាយ៉ាងជាក់លាក់ និងរក្សាទុកក្នុងគណនីរបស់អតិថិជនបានត្រឹមត្រូវ ។

Customer → Manage Customer → អនុវត្តតាមជំហានដូចខាងក្រោម៖

- ជំហានទី 1: ជ្រើសរើសឈ្មោះអតិថិជនក្នុងបញ្ជីឈ្មោះអតិថិជន (1)
- ជំហានទី 2: ជ្រើសរើសនាឡិកាស្ទង់ថាមពលអគ្គិសនីក្នុង List Meter (2) ហើយទាញដាក់ទៅ (3)
- ជំហានទី 3: ប៊ុប Update

| 👽 Distibution Remote System                 |                    |                            |               | - 0 ×               |
|---------------------------------------------|--------------------|----------------------------|---------------|---------------------|
| File User Zone Device Display Customer Help |                    |                            |               | 2023-06-22 01:33:21 |
| 10 😳 😵 🚍 🦊 📅                                |                    | Distribution Remote System | ı             |                     |
|                                             |                    |                            |               |                     |
|                                             |                    |                            |               |                     |
|                                             |                    |                            |               |                     |
|                                             |                    |                            |               | 1                   |
|                                             | Manage Customer    |                            | - 0 ×         | 1                   |
|                                             | List Meter         | KAMPOT CEMENT              | List Customer |                     |
|                                             | 216449941: P001    | 50454453 : Customer-01-A   | + Normal      |                     |
|                                             | 50727627 : P002    | 50454454 : Customer-02-B   | ) Solar       |                     |
|                                             | 216450024 : P003   |                            | 4 TOU         |                     |
|                                             | 51313470 : P004    |                            | Customer-01   |                     |
|                                             | 50292165 : P005 💙  |                            | Customer-02   | 1                   |
|                                             | 51312950 : S001    |                            | Customer-03   |                     |
|                                             | 50835397 : S002    | J 3                        | Customer-04   |                     |
|                                             | 50835527 : S003    |                            | Customer-05   |                     |
|                                             | 50835395 : S004    |                            | Customer-06   |                     |
|                                             | 219171664 : S005   |                            | Customer-07   |                     |
|                                             | 219223462 : PMT001 |                            | Customer-08   |                     |
|                                             | 219171649 : PMT002 |                            | Customer-09   |                     |
|                                             | 216449246 : PMT003 |                            | Customer-10   |                     |
|                                             | 218702192 : PMT004 |                            | Customer-11   |                     |
|                                             | 216450403 : PMT005 |                            | Customer-12   |                     |
|                                             | 216449572 : PTT001 |                            | Customer-13   |                     |
|                                             | 50666953 : PTT002  |                            | Customer-14   |                     |
|                                             | 216450121 : PTT003 |                            | Customer-15   |                     |
|                                             | 50883218 : PTT004  |                            | Customer-16   |                     |
|                                             | 216449163 : PTT005 |                            | Customer-17   |                     |
|                                             | 219232696 : GS-001 |                            | Customer-18   |                     |
|                                             | 50883160 : GS-002  |                            |               |                     |
|                                             | Search             | Update                     | Search        |                     |
|                                             |                    |                            |               |                     |
|                                             |                    |                            |               |                     |
|                                             |                    |                            |               |                     |
|                                             |                    |                            |               |                     |
|                                             |                    |                            |               |                     |
|                                             |                    |                            |               |                     |
|                                             |                    |                            |               |                     |
| Admin                                       |                    |                            |               |                     |

រូបភាពទី៣៧ ការគ្រប់គ្រងអតិថិជន

#### <sup>1</sup>៥.៦.ការប្រើប្រាស់របស់អតិថិជន

មុខងារការប្រើប្រាស់របស់អតិថិជនអនុញ្ញាតឱ្យអ្នកផ្គត់ផ្គង់ថាមពលអគ្គិសនី មើលទិន្នន័យនៃការប្រើប្រាស់ថាមពលរបស់អតិថិជននីមួយៗ ប្រចាំថ្ងៃ ឬប្រចាំខែក្នុងទម្រង់ខ្សែកោង និងតារាង ។ ទិន្នន័យនេះត្រូវបានបង្ហាញជាព័ត៌មានប្រចាំថ្ងៃ ឬប្រចាំខែ ដោយផ្តល់ឱ្យប្រតិបត្តិករនូវ ព័ត៌មានលម្អិតអំពីការប្រើប្រាស់ថាមពលអគ្គីសនីរបស់អតិថិជនតាមពេលវេលា ។

| 👽 Distibution Remote System   |                        |         |                            | – 6 ×               |
|-------------------------------|------------------------|---------|----------------------------|---------------------|
| File User Zone Device Display | Customer Help          |         |                            | 2023-06-22 01:33:38 |
| 🎫 🔛 😵 🧮 🦊 🔽 —                 | All Customer           |         | Distribution Remote System |                     |
|                               | Modify >               |         |                            |                     |
|                               | Contracted >           |         |                            |                     |
|                               | Register Customer      |         |                            |                     |
|                               | Manage Customer        |         |                            |                     |
|                               | Customer Consumption > | Daily   |                            |                     |
|                               |                        | Monthly |                            |                     |
|                               |                        |         |                            |                     |
|                               |                        |         |                            |                     |
|                               |                        |         |                            |                     |
|                               |                        |         |                            |                     |
|                               |                        |         |                            |                     |
|                               |                        |         |                            |                     |
|                               |                        |         |                            |                     |
|                               |                        |         |                            |                     |
|                               |                        |         |                            |                     |
|                               |                        |         |                            |                     |
|                               |                        |         |                            |                     |
|                               |                        |         |                            |                     |
|                               |                        |         |                            |                     |
|                               |                        |         |                            |                     |
|                               |                        |         |                            |                     |
|                               |                        |         |                            |                     |
|                               |                        |         |                            |                     |
|                               |                        |         |                            |                     |
|                               |                        |         |                            |                     |
|                               |                        |         |                            |                     |
|                               |                        |         |                            |                     |

រូបភាពទី៣៨ ការប្រើប្រាស់របស់អតិថិជន

#### ៥.៦.១. ការប្រើប្រាស់ថាមពលអគ្គិសនីជាប្រចាំថ្ងៃ (Daily)

ប្រតិបត្តិករអាចជ្រើសរើសកាលបរិច្ឆេទជាក់លាក់មួយដើម្បីមើលទិន្នន័យនៃការប្រើប្រាស់ថាមពលអគ្គិសនីប្រចាំថ្ងៃជាទម្រង់ខ្សែកោង និងតារាងទិន្នន័យ ។ Customer → Customer Consumption → Daily → ជ្រើសរើសឈ្មោះអតិថិជន

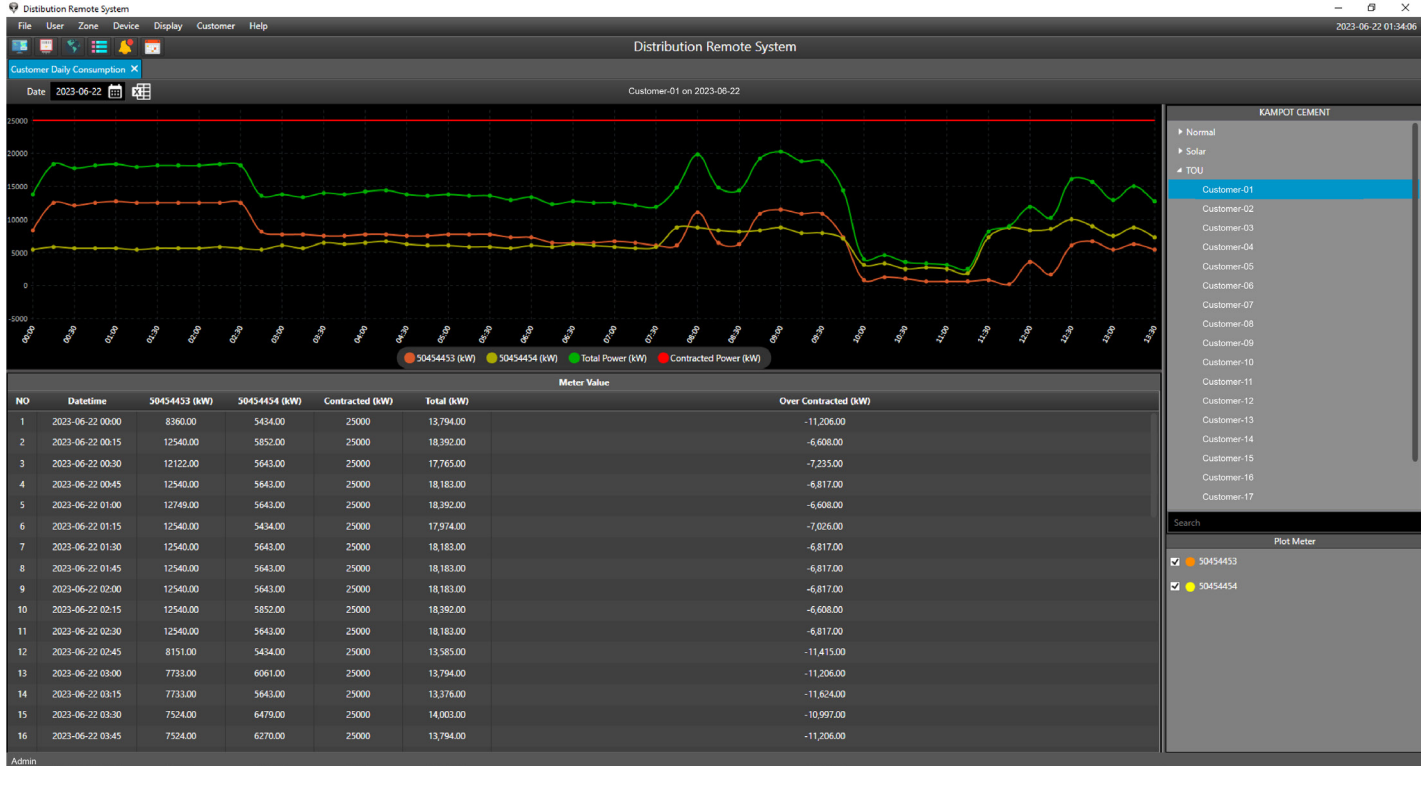

រូបភាពទី៣៩ ការប្រើប្រាស់ថាមពលអគ្គិសនីប្រចាំថ្ងៃ (Daily)

## ់៥.៦.២. ការប្រើប្រាស់ថាមពលអគ្គិសនីប្រចាំខែ

ប្រតិបត្តិករអាចជ្រើសរើសចន្លោះពេលជាក់លាក់មួយ ឬថ្ងៃកត់លេខអំណាននាឡិកាស្ទង់ថាមពលអគ្គិសនី ដើម្បីមើលទិន្នន័យនៃការប្រើប្រាស់ ថាមពលអគ្គិសនីប្រចាំខែជាទម្រង់ខ្សែកោង និងតារាងទិន្នន័យ ។

| From  | m: 2023-05-28 🛄 Te                                                                                                    | o: 2023-06-28 🗰 Reading Cycle 💌 Sea | arch Customer-01 From 2023-05-22 to 202   | 23-06-22                                                                                                    |                                         |                      |                  |
|-------|----------------------------------------------------------------------------------------------------|-------------------------------------|-------------------------------------------|----------------------------------------------------------------------------------------------------|-----------------------------------------|----------------------|------------------|
|       |                                                                                                    |                                     |                                           |                                                                                                    |                                         |                      | KAMPOT CEMENT    |
| 25000 |                                                                                                    |                                     | $\langle \langle \langle \rangle \rangle$ |                                                                                                    | $\checkmark$                            |                      | Normal           |
| 20000 |                                                                                                    |                                     |                                           |                                                                                                    |                                         |                      | ≠ solar<br>∡ TOU |
| 15000 |                                                                                                    |                                     |                                           |                                                                                                    |                                         |                      | Customer-01      |
|       |                                                                                                    |                                     |                                           |                                                                                                    |                                         |                      | Customer-02      |
| 10000 |                                                                                                    |                                     |                                           |                                                                                                    | × · · · · · · · · · · · · · · · · · · · |                      | Customer-03      |
| 5000  |                                                                                                    |                                     | ·····                                     |                                                                                                    |                                         |                      | Customer-04      |
|       |                                                                                                    |                                     |                                           |                                                                                                    |                                         |                      | Customer-05      |
| 0 1   |                                                                                                    |                                     |                                           |                                                                                                    |                                         |                      | Customer-06      |
| -5000 |                                                                                                    | ·····                               |                                           |                                                                                                    |                                         |                      | Customer-07      |
| 100   | and a state of the state of the |                                     |                                           | Ter and a start of the start of the start of |                                         | The second second    | Customer-09      |
| 200   |                                                                                                    | at at at at                         |                                           | and and and and and                                                                                                    |                                         |                      | Customer-10      |
| 20    | 5 F                                                                                                    | * * * * *                           | * * * *                                   |                                                                                                    | X X X X                                 | & <i>A A A A</i>     | Customer-11      |
|       |                                                                                                    |                                     | 50454453 (kW) 50454454                    | (kW) 🛃 Iotal Power (kW) 📕 Contracted Power (k                                                                                                    | *)                                      |                      | Customer-12      |
|       |                                                                                                    |                                     | 50151151 (1NB                             | Meter Value                                                                                                    | T . 1 / 1 / 1                           | 0 6 4 4 4 4 4        | Customer-13      |
| NU    | Datetime                                                                                                    | 50454453 (kW)                       | 50454454 (kW)                             | Contracted (kW)                                                                                                    | Iotal (kw)                              | Over Contracted (kW) | Customer-14      |
| 2     | 2023-05-20 23:45                                                                                                    | 0.00                                |                                           |                                                                                                    | 000                                     | 0.00                 | Customer-15      |
| 2     | 2022-03-29 23:43                                                                                                    | 0.00                                | 000                                       | 25000                                                                                                    | 000                                     | -25 000 00           | Customer-16      |
|       | 2022-05-21 22:45                                                                                                    | 000                                 | 000                                       | 25000                                                                                                    | 0.00                                    | -25,000,00           | Customer-18      |
| 5     | 2022-05-01 22:45                                                                                                    | 0.00                                | 000                                       | 25000                                                                                                    | 0.00                                    | -25,000,00           | Customer-19      |
| 6     | 2023-06-02 23:45                                                                                                    | 0.00                                | 000                                       | 25000                                                                                                    | 000                                     | -25 000 00           | Customer-20      |
| 7     | 2023-06-03 23:15                                                                                                    | 0.00                                | 0.00                                      | 25000                                                                                                    | 0.00                                    | -25,000,00           |                  |
| 8     | 2023-06-04 23:45                                                                                                    | 0.00                                | 0.00                                      | 25000                                                                                                    | 0.00                                    | -25,000.00           |                  |
| 9     | 2023-06-05 20:15                                                                                                    | 11704.00                            | 10659.00                                  | 25000                                                                                                    | 22,363.00                               | -2,637.00            |                  |
| 10    | 2023-06-06 02:30                                                                                                    | 9823.00                             | 9614.00                                   | 25000                                                                                                    | 19,437.00                               | -5,563.00            |                  |
| 11    | 2023-06-07 08:00                                                                                                    | 12749.00                            | 9823.00                                   | 25000                                                                                                    | 22,572.00                               | -2,428.00            |                  |
| 12    | 2023-06-08 00:00                                                                                                    | 6897.00                             | 9196.00                                   | 25000                                                                                                    | 16,093.00                               | -8,907.00            |                  |
| 13    | 2023-06-09 12:15                                                                                                    | 14630.00                            | 10659.00                                  | 25000                                                                                                    | 25,289.00                               | 289.00               |                  |
| 14    | 2023-06-10 04:00                                                                                                    | 10241.00                            | 9405.00                                   | 25000                                                                                                    | 19,646.00                               | -5,354.00            |                  |
| 15    | 2023-06-11 03:15                                                                                                    | 12331.00                            | 8987.00                                   | 25000                                                                                                    | 21,318.00                               | -3,682.00            |                  |
| 16    | 2023-06-12 23:45                                                                                                    | 14839.00                            | 10450.00                                  | 25000                                                                                                    | 25,289.00                               | 289.00               |                  |
| 17    | 2023-06-13 00:00                                                                                                    | 14839.00                            | 8569.00                                   | 25000                                                                                                    | 23,408.00                               | -1,592.00            |                  |
| 18    | 2023-06-14 03:00                                                                                                    | 15048.00                            | 3344.00                                   | 25000                                                                                                    | 18,392.00                               | -6,608.00            | Saarch           |
| Admin |                                                                                                    | 110000                              | 1100.00                                   | 05000                                                                                                    | 10.010.00                               | 6400.00              | Jocarcii         |

Customer → Customer Consumption → Monthly → ជ្រើសរើសឈ្មោះអតិថិជន

រូបភាពទី៤០ ការប្រើប្រាស់ថាមពលអគ្គិសនីប្រចាំខែ (Monthly)

#### ្រ ៦. ការទាញរបាយការណ៍ទិន្នន័យការប្រើប្រាស់ចេញពីកម្មវិធី DRS

## ៦.១. ការទាញយករបាយការណ៍បន្ទុកប្រើប្រាស់នាឡិកាស្ទង់អគ្គិសនី

យើងអាចធ្វើការទាញយករបាយការណ៍ទិន្នន័យការប្រើប្រាស់នាឡិកាស្ទង់អគ្គិសនីដើម្បីរក្សាទុកក្នុងកុំព្យូទ័រជាទម្រង់ Excel ។ ប៊ុច Mouse ខាងស្តាំលើផ្ទៃ All Metering Data **→** ប៊ុច Export All Metering

| 🖗 Distil | oution Remote System  |                    |                     |                     |          |             |                    |                     |                                     | – 6 ×              |
|----------|-----------------------|--------------------|---------------------|---------------------|----------|-------------|--------------------|---------------------|-------------------------------------|--------------------|
| File     | User Zone Device Disp | play Customer Help |                     |                     |          |             |                    |                     |                                     | 2023-06-22 01:04:0 |
| I I      | <u> </u>              |                    |                     |                     |          | Distributio | n Remote System    |                     |                                     |                    |
| All Mete | ring ×                |                    |                     |                     |          |             |                    |                     |                                     |                    |
| Sele     | ct Zone All Zone      | ✓ Search           | Search              |                     |          |             | GS-PP on Active Po | wer (kW) 2023-06-22 |                                     | 🗹 Auto Refresh     |
| No       | Name                  | Serial Meter       | Zone                | DateTime            | P (kW)   | Q (kVar)    | Power Factor       | Limit (kW)          | Last Update                         |                    |
|          | S062                  | 216449941          | GS-PP               | 2023-06-22 02:30:00 | 109.00   | 0.00        | -0.96              | 0.0                 | 2023-06-22 13:03:48 (00 10:33:48)   |                    |
|          |                       | 219232695          | Defend              | 2023-06-22 12:45:00 | 2.90     | 0.00        | -0.98              |                     | 2023-06-22 13:03:48 (00 00:18:48)   |                    |
|          | S041                  | 50768295           | Kerresn             | 2023-06-22 13:15:09 | 1491.60  | 479.60      | 0.95               |                     | 2023-06-22 13:03:48 (00 00:-11:-20) |                    |
|          |                       | 97816122           | Export All Metering | 2023-06-22 13:00:11 |          |             | 0.97               |                     | 2023-06-22 13:03:48 (00 00:03:37)   |                    |
|          |                       | 50438760           | GS-BTB              | 2023-06-22 13:00:11 | 3360.00  | 600.00      | -0.97              |                     | 2023-06-22 13:03:48 (00 00:03:37)   |                    |
|          |                       | 50768351           | GS-BTB              | 2023-06-22 13:00:13 | 6520.80  |             |                    |                     | 2023-06-22 13:03:48 (00 00:03:35)   |                    |
|          |                       | 51313026           | GS-SR               | 2023-06-22 13:00:09 | 281.16   | 48.84       | 0.98               | 600.0               | 2023-06-22 13:03:48 (00 00:03:39)   |                    |
|          |                       | 50727627           |                     | 2023-06-22 13:00:08 | 185.68   |             |                    |                     | 2023-06-22 13:03:48 (00 00:03:40)   |                    |
|          | PTT064                | 216450024          | GS-PP               | 2023-06-22 03:45:00 | 1683.60  | -501.80     | 0.95               | 0.0                 | 2023-06-22 13:03:48 (00 09:18:48)   |                    |
|          | S022                  | 50577418           | GS-SR               | 2023-03-18 08:45:08 |          |             |                    |                     | 2023-06-22 13:03:48 (96 04:18:40)   |                    |
|          |                       | 40379276           | GS-BTB              | 2023-06-22 13:00:09 | 11392.50 | 4443.50     | 0.93               |                     | 2023-06-22 13:03:48 (00 00:03:39)   |                    |
|          |                       | 216449574          | GS-KPT              | 2023-06-22 13:00:00 | 0.00     | 0.00        |                    |                     | 2023-06-22 13:03:48 (00 00:03:48)   |                    |
|          | S062                  | 50454453           | GS-BTB              | 2023-06-22 13:00:11 | 5434.00  | 2926.00     |                    |                     | 2023-06-22 13:03:48 (00 00:03:37)   |                    |
|          |                       | 50454454           | GS-BTB              | 2023-06-22 13:00:11 | 7524.00  | 2926.00     |                    |                     | 2023-06-22 13:03:48 (00 00:03:37)   |                    |
|          |                       | 99847455           | GS-KPT              | 2023-06-22 12:45:09 |          |             |                    |                     | 2023-06-22 13:03:48 (00 00:18:39)   |                    |
|          | PMT-041               | 51313470           |                     | 2023-06-22 13:00:09 |          |             |                    |                     | 2023-06-22 13:03:48 (00 00:03:39)   |                    |
|          | PMT042                | 216449581          | GS-KPT              | 2022-11-05 09:45:00 | 1004.50  |             | -0.96              |                     | 2023-06-22 13:03:48 (229 03:18:48)  |                    |
|          | PMT043                | 96591681           | GS-KPT              | 2023-06-22 13:00:10 | 147.00   | 15.00       | 0.99               |                     | 2023-06-22 13:03:48 (00 00:03:38)   |                    |
|          | S023                  | 216451014          |                     | 2023-06-22 13:00:00 | 0.00     | 0.00        |                    |                     | 2023-06-22 13:03:48 (00 00:03:48)   |                    |
|          | S024                  | 99847415           | GS-SR               | 2022-11-15 10:15:17 |          |             |                    |                     | 2023-06-22 13:03:48 (219 02:48:31)  |                    |
|          | P061                  | 50292165           | GS-PP               | 2023-06-22 13:00:08 |          | N/A         |                    |                     | 2023-06-22 13:03:48 (00 00:03:40)   |                    |
|          | PMT031                | 50438796           |                     | 2023-06-22 13:00:11 | 5544.00  | 2016.00     | 0.93               |                     | 2023-06-22 13:03:48 (00 00:03:37)   |                    |
|          | PTT065                | 51312950           | GS-PP               | 2022-11-10 15:45:08 | 414.48   |             | 0.97               |                     | 2023-06-22 13:03:48 (223 21:18:40)  |                    |
|          | S025                  | 216450038          | GS-SR               | 2022-11-17 07:45:01 | 769.70   |             | -0.99              |                     | 2023-06-22 13:03:48 (217 05:18:47)  |                    |
|          |                       | 50883218           | GS-KPS              | 2023-06-22 13:00:11 | 2.64     |             | 0.47               |                     | 2023-06-22 13:03:48 (00 00:03:37)   |                    |
|          | \$002                 | 216449163          | GS-KPS              | 2023-06-22 12:45:00 | 259.40   | 57.90       | -0.94              |                     | 2023-06-22 13:03:48 (00 00:18:48)   |                    |
|          | S003                  | 219151778          | GS-KPS              | 2023-06-22 12:45:00 |          |             | -0.96              |                     | 2023-06-22 13:03:48 (00 00:18:48)   |                    |
|          |                       | 218260134          |                     | 2023-06-22 13:00:00 | 59.90    |             |                    |                     | 2023-06-22 13:03:48 (00 00:03:48)   |                    |
|          | P043                  | 219232115          | GS-KPT              | 2023-06-13 09:30:00 | 52.50    | 16.10       | -0.94              |                     | 2023-06-22 13:03:48 (09 03:33:48)   |                    |
| 30       | P044                  | 50957869           | GS-KPT              | 2023-06-22 13:00:11 | 168.52   | 14.52       | 0.99               | 0.0                 | 2023-06-22 13:03:48 (00 00:03:37)   |                    |

#### រូបភាពទី៤១ ការទាញរបាយការណ៍ទិន្នន័យការប្រើប្រាស់នាឡិកាស្ទង់អគ្គិសនី ៦.២. ការទាញយករបាយការណ៍បន្ទុកប្រើប្រាស់នាឡិកាស្ទង់អគ្គិសនីណាមួយ

ប្រតិបត្តិករអាចធ្វើការទាញយករបាយការណ៍បន្ទុកប្រើប្រាស់នាឡិកាស្ទង់អគ្គិសនីណាមួយដើម្បីរក្សាទុកក្នុងកុំព្យូទ័រជាទម្រង់ Excel ។

ប៊ុច Mouse ខាងស្តាំលើផ្ទៃ Instantaneous Value Export Instantaneous ។

| 👽 Dist     | Libution Remote System |            |                                                                                                    |             |                |         |         |                                                                                                    |        |              |            |               |                       |                   |           |           |                 |                |               |              |          |      | – Ø ×                              |
|------------|------------------------|------------|----------------------------------------------------------------------------------------------------|-------------|----------------|---------|---------|----------------------------------------------------------------------------------------------------|--------|--------------|------------|---------------|-----------------------|-------------------|-----------|-----------|-----------------|----------------|---------------|--------------|----------|------|------------------------------------|
| File       | User Zone Devic        | e Display  | Customer                                                                                                    | Help        |                |         |         |                                                                                                    |        |              |            |               |                       |                   |           |           |                 |                |               |              |          |      | 2023-06-22 01:08:15                |
| 1          | 📃 😵 🖽 🦊                |            |                                                                                                    |             |                |         |         |                                                                                                    |        |              | Dis        | stribution    | Remote Sy             | stem              |           |           |                 |                |               |              |          |      |                                    |
| Meter I    | Details ×              |            |                                                                                                    |             |                |         |         |                                                                                                    |        |              |            |               |                       |                   |           |           |                 |                |               |              |          |      |                                    |
| Da         | ate 2023-06-22 📰       | Plot: Acti | ive Power (kW                                                                                                    |             |                |         |         |                                                                                                    |        | Serial: 5066 | 6564 Namer | PTT064 Zon    | e: Gs-PP on Activ     | ve Power (kV) 207 | 23-06-22  |           |                 |                |               |              |          |      | Refresh                            |
| 1          |                        |            |                                                                                                    |             |                |         |         |                                                                                                    |        |              |            |               |                       |                   |           |           |                 |                |               |              |          |      | \$962-01                           |
| 500        |                        |            |                                                                                                    |             |                |         |         |                                                                                                    |        |              |            |               |                       |                   |           |           |                 |                |               |              |          |      | ⊿ GS-PP                            |
| 400        |                        |            |                                                                                                    |             |                |         |         |                                                                                                    |        |              |            |               |                       |                   |           |           |                 |                |               |              |          |      | 216449941 : P061                   |
| 300        |                        |            |                                                                                                    |             |                |         |         |                                                                                                    |        |              |            |               |                       |                   |           |           |                 |                |               |              |          |      | 50727627 : P062                    |
| 200        |                        |            |                                                                                                    |             |                |         |         |                                                                                                    |        |              |            |               |                       |                   |           |           |                 |                |               |              |          |      | 216450024 : P063                   |
| 100        |                        |            |                                                                                                    |             |                |         |         |                                                                                                    |        |              |            |               |                       |                   |           |           |                 |                |               |              |          |      | 51313470 : P064                    |
| 0 <u>-</u> |                        |            |                                                                                                    |             |                |         |         |                                                                                                    |        |              |            |               |                       |                   |           |           |                 |                |               |              |          |      | 50292165 : P065                    |
| -100       |                        |            |                                                                                                    |             |                |         |         |                                                                                                    |        |              |            |               |                       |                   |           |           |                 |                |               |              |          |      | 51312950 : S061<br>50825207 : S062 |
| 30.26      | and a                  | 1          | st ap                                                                                                    | ST. CO.     | 22.22          | NS. SA  | 22.27   | and the second second s | 1      | ALC N        | 3          | . S           | and the second second | Sec. 1            | C. C.     | 12.25     | ant             | and the second | B             | 1            |          | an a | 50835397 : 5062                    |
| 8          | 5 0                    | 3          | Contraction of the second second seco |             | 3              | 8       | 3       | 3                                                                                                    | 8      | S'           | S          | S'            | a.u.a                 | 8                 | 8         | 8         | 27              | 27             | ~             | ~            |          | × *  | 50835395 : \$064                   |
|            |                        |            |                                                                                                    |             |                |         |         |                                                                                                    |        | Active F     | ower (kw)  | - Limit Power | (kW)                  |                   |           |           |                 |                |               |              |          |      | 219171664 : S065                   |
| No         | Patatima               | 0.0000     | 0.0000                                                                                                    | Limit 040   | 141 (100)      | 10 000  | 10 (10) | 11 (0)                                                                                                    | 12 (0) | 200          | Instantan  | eous          | 180                   | 280               | 280       | 180       |                 |                |               |              |          |      | 219223462 : PMT061                 |
| No         | Dateume                | P (kw)     | Q (kvai)                                                                                                    | Limit (kvi) | 22.00          | V2 (KV) | 22 70   | 12.40                                                                                                    | 12 00  | 13 00        | 0.05       | Freq 50.00    | 1.6.0                 | 2.6.0             | 3.6.0     | 4.0.0     |                 |                |               |              |          |      | 219171649 : PMT062                 |
|            | 2023-06-22 13:00:15    | 492.80     | 154.00                                                                                                    | 0.0         | 22.90          | 22.0    | 22.19   | 13.40                                                                                                    | 12.80  | 13.20        | 0.95       | 50.00         | 3139676.4             | 00000000          | 1073744.0 | 00000002  | Refresh         |                |               |              |          |      | 216449246 : PMT063                 |
| 2          | 2023-06-22 12:15:12    | 422.40     | 136.40                                                                                                    | 0.0         | 23.02          | 22.82   | 22.94   | 11.20                                                                                                    | 11.00  | 11.20        | 0.94       | 49.98         | 3139642.5             | 0000000.0         | 10/3733.1 | 000000.2  | Show TOU        |                |               |              |          |      | 218702192 : PMT064                 |
| 3          | 2023-06-22 12:00:14    | 422.40     | 118.80                                                                                                    | 0.0         | 22.67          | 22.46   | 22.50   | 11.20                                                                                                    | 10.80  | 11.00        | 0.96       | 50.00         | 3139631.5             | 000000.0          | 10/3729.7 | 000000.2  | Show Mult       |                |               |              |          |      |                                    |
| 4          | 2023-06-22 11:45:12    | 413.60     | 127.60                                                                                                    | 0.0         | 22.82          | 22.67   | 22.75   | 11.20                                                                                                    | 10.80  | 11.00        | 0.95       | 49.94         | 3139620.7             | 000000.0          | 1073726.3 | 000000.2  | Show Mura       | ply            |               |              |          |      |                                    |
| 5          | 2023-06-22 11:30:18    | 418.00     | 123.20                                                                                                    | 0.0         | 22.52          | 22.33   | 22.44   | 11.40                                                                                                    | 10.80  | 11.60        | 0.95       | 49.99         | 3139609.4             | 000000.0          | 1073722.7 | 000000.2  | Export Insta    | antaneous      |               |              |          |      |                                    |
| 6          | 2023-06-22 11:15:17    | 426.80     | 136.40                                                                                                    |             |                | 22.52   | 22.63   | 11.40                                                                                                    | 11.00  | 11.80        | 0.95       | 50.05         | 3139598.3             | 0000000.0         | 1073719.2 | 000000.2  |                 |                |               |              |          |      |                                    |
| 7          | 2023-06-22 11:00:12    | 435.60     | 132.00                                                                                                    | 0.0         | 22.71          | 22.52   | 22.63   | 11.80                                                                                                    | 11.20  | 11.80        | 0.95       | 49.97         | 3139587.5             | 0000000.0         | 1073715.8 | 0000000.2 |                 |                |               |              |          |      |                                    |
| 8          | 2023-06-22 10:45:12    | 475.20     | 132.00                                                                                                    |             | 22.86          | 22.67   | 22.79   | 12.80                                                                                                    | 12.00  | 12.60        | 0.96       | 50.05         | 3139576.3             | 0000000.0         | 1073712.6 | 0000000.2 |                 |                |               |              |          |      | 50666565 : PTT065                  |
|            |                        |            |                                                                                                    | N           | lotification F | vents   |         |                                                                                                    |        |              |            |               |                       |                   |           | Alarm     | Events          |                |               |              |          |      | 216449372 . GS-061                 |
| No         | o Datetime             |            | P (kW)                                                                                                    | Limit (k)   | (W)            |         |         |                                                                                                    |        |              |            | No            | Date                  | Time              |           |           |                 | Even           | its           |              |          |      | 216450121 : GS-063                 |
| 1          | 2023-01-25 10;         | 42:53      | 404.8                                                                                                    | 100.0       |                |         |         |                                                                                                    |        |              |            |               | 2023-05-3             | 1 06:51:46        |           | PTT064    | . Please Check  | Maintenan      | ce MV Meter   | r:31-05-23 ( | 06:51:41 |      | ► GS-KPC                           |
| 2          | 2023-01-25 10;         | 42:48      | 404.8                                                                                                    | 100.0       |                |         |         |                                                                                                    |        |              |            |               | 2023-05-3             | s1 06:51:46       |           | PTT064    | i. Please Check | e Maintenane   | ce MV Meter   | r:31-05-23 ( | 06:51:41 |      | ► GS-KPT                           |
| 3          | 2023-01-25 10;         | 27:42      | 400.4                                                                                                    | 100.0       |                |         |         |                                                                                                    |        |              |            |               | 2023-04-0             | /9 06:41:25       |           | PTT064    | I. Please Check | e Maintenan    | ce MV Meter   | r:09-04-23 ( | 06:41:20 |      | ▶ GS-BTB                           |
| 4          | 2023-01-25 10          |            | 396.0                                                                                                    | 100.0       |                |         |         |                                                                                                    |        |              |            |               | 2023-02-2             | 24 00:16:20       |           |           | PTT064. 226     | xV-Supply-of   | ff at:24-02-2 | 3 00:16:15   |          |      | ▶ GS-SR                            |
| 5          | 2023-01-25 09:         | 57:44      | 440.0                                                                                                    | 100.0       |                |         |         |                                                                                                    |        |              |            |               |                       |                   |           |           |                 |                |               |              |          |      | ► GS-KPS                           |
| 6          | 2023-01-25 09;         | 42:48      |                                                                                                    | 100.0       |                |         |         |                                                                                                    |        |              |            |               |                       |                   |           |           |                 |                |               |              |          |      |                                    |
| 7          | 2023-01-25 09          | 27:36      | 418.0                                                                                                    | 100.0       |                |         |         |                                                                                                    |        |              |            |               |                       |                   |           |           |                 |                |               |              |          |      |                                    |
|            |                        |            |                                                                                                    |             |                |         |         |                                                                                                    |        |              |            |               |                       |                   |           |           |                 |                |               |              |          |      |                                    |
| Admin      |                        |            |                                                                                                    |             |                |         |         |                                                                                                    |        |              |            |               |                       |                   |           |           |                 |                |               |              |          |      | Search                             |
| Admin      |                        |            | _                                                                                                    |             | _              |         | a       |                                                                                                    |        |              |            | ď             | ~                     |                   | ~         | 3. 1      | _ ~ ~           |                |               |              | _        |      |                                    |
|            |                        |            |                                                                                                    |             | ្រ             | បភាព    | 1966    | ១ ការ                                                                                                    | ទាញ    | របាយ         | រការ       | រណបន្         | រ្នកប្រេត្រ           | ប្រាសន            | ាឡូតាវ    | សូងអរ     | គ្គសំនៈ         | ណារ            | ភួយ           |              |          |      |                                    |

VP-DOC-UG-DRS.KH-V1.1

## ់៦.៣. ការទាញយករបាយការណ៍បន្ទុកប្រើប្រាស់អតិបរមារបស់នាឡិកាស្ទង់អគ្គិសនី

យើងអាចធ្វើការទាញយករបាយការណ៍បន្ទុកប្រើប្រាស់អតិបរមារបស់នាឡិកាស្ទង់អគ្គិសនីណាមួយដើម្បីរក្សាទុកក្នុងកុំព្យូទ័រជាទម្រង់ **Excel ។** ចុច Mouse ខាងស្តាំលើផ្ទៃ Peak Power ជ្រើសរើស Export & Print ឬ Export Peak Power ។

| 🖗 Dist | ibution Remote System |                     |        |                                                              | - 6 ×               |
|--------|-----------------------|---------------------|--------|--------------------------------------------------------------|---------------------|
| File   | User Zone Device Di   | splay Customer Help |        |                                                              | 2023-06-22 01:14:59 |
| 1      | 🗉 💲 🎫 🦊 📼             |                     |        | Distribution Remote System                                   |                     |
| User E | vent ×                |                     |        |                                                              |                     |
| No     | Name                  | DateTime            | Туре   | Events                                                       |                     |
|        |                       |                     |        | Add S001                                                     |                     |
|        | Admin                 | 22-06-2023 12:59:42 | Device | Rem S001 Ketresh                                             |                     |
|        | Admin                 | 22-06-2023 12:50:50 | OPC    | Login Export                                                 |                     |
|        | User-02               | 22-06-2023 12:50:39 | OPC    | Open Distribution Remote <sup>4</sup> From Date 2023-05-22 💼 |                     |
|        | Admin                 | 22-06-2023 12:50:02 | OPC    | Login To Date 2023-06-22                                     |                     |
|        | User-02               | 22-06-2023 12:49:49 | OPC    | Open Distribution Remote System                              |                     |
|        | User-02               | 22-06-2023 12:49:40 | OPC    | Close Distribution Remote System                             |                     |
|        | Admin                 | 22-06-2023 12:49:38 | OPC    | Logout                                                       |                     |
|        | Admin                 | 22-06-2023 12:49:31 | OPC    | Login                                                        |                     |
|        | Admin                 | 22-06-2023 12:49:00 | OPC    | Login                                                        |                     |
|        | User-02               | 22-06-2023 12:48:41 | OPC    | Open Distribution Remote System                              |                     |
|        | User-02               | 22-06-2023 12:47:29 | OPC    | Close Distribution Remote System                             |                     |
|        | Admin                 | 22-06-2023 12:47:27 | OPC    | Logout                                                       |                     |
|        | Admin                 | 22-06-2023 12:46:45 | OPC    | Login                                                        |                     |
|        | User-02               | 22-06-2023 12:46:27 | OPC    | Open Distribution Remote System                              |                     |
|        | User-02               | 22-06-2023 12:06:47 | OPC    | Close Distribution Remote System                             |                     |
|        | User-01               | 22-06-2023 12:06:15 | OPC    | Login                                                        |                     |
|        |                       | 22-06-2023 12:05:59 | OPC    | Login                                                        |                     |
|        | User-02               | 22-06-2023 12:05:49 | OPC    | Open Distribution Remote System                              |                     |
|        | User-02               | 22-06-2023 12:05:36 | OPC    | Close Distribution Remote System                             |                     |
|        | User-01               | 22-06-2023 12:05:16 | OPC    | Logout                                                       |                     |
|        | User-01               | 22-06-2023 12:05:08 |        | Login                                                        |                     |
|        | User-02               | 22-06-2023 12:04:40 | OPC    | Open Distribution Remote System                              |                     |
|        | User-02               | 22-06-2023 12:04:24 | OPC    | Close Distribution Remote System                             |                     |
|        | User-02               | 22-06-2023 12:04:22 | OPC    | Logout                                                       |                     |
|        | User-02               | 22-06-2023 12:03:24 | OPC    | Login                                                        |                     |
|        | User-01               | 22-06-2023 11:14:25 | Device | Add S001                                                     |                     |
|        | User-01               | 22-06-2023 11:13:41 | Device | Remove S001                                                  |                     |
|        | User-01               | 22-06-2023 11:08:00 | OPC    | Login                                                        |                     |
|        |                       | 22-06-2023 11:07:32 | OPC    | Open Distribution Remote System                              |                     |
|        | User-01               | 22-06-2023 11:07:12 | OPC    | Login                                                        |                     |
| Admin  |                       |                     |        |                                                              |                     |

រូបភាពទី៤៣ ការទាញរបាយការណ៍ទិន្នន័យការប្រើប្រាស់អតិបរមារបស់នាឡិកាស្ទង់អគ្គិសនីណាមួយ

#### ៧. User

អ្នកប្រើប្រាស់មានមុខងារ ៣ ដូចជា៖ បង្កើតប្រតិបត្តករថ្មី កែប្រែប្រតិបត្តករ និងប្តូរលេខសម្ងាត់ ។

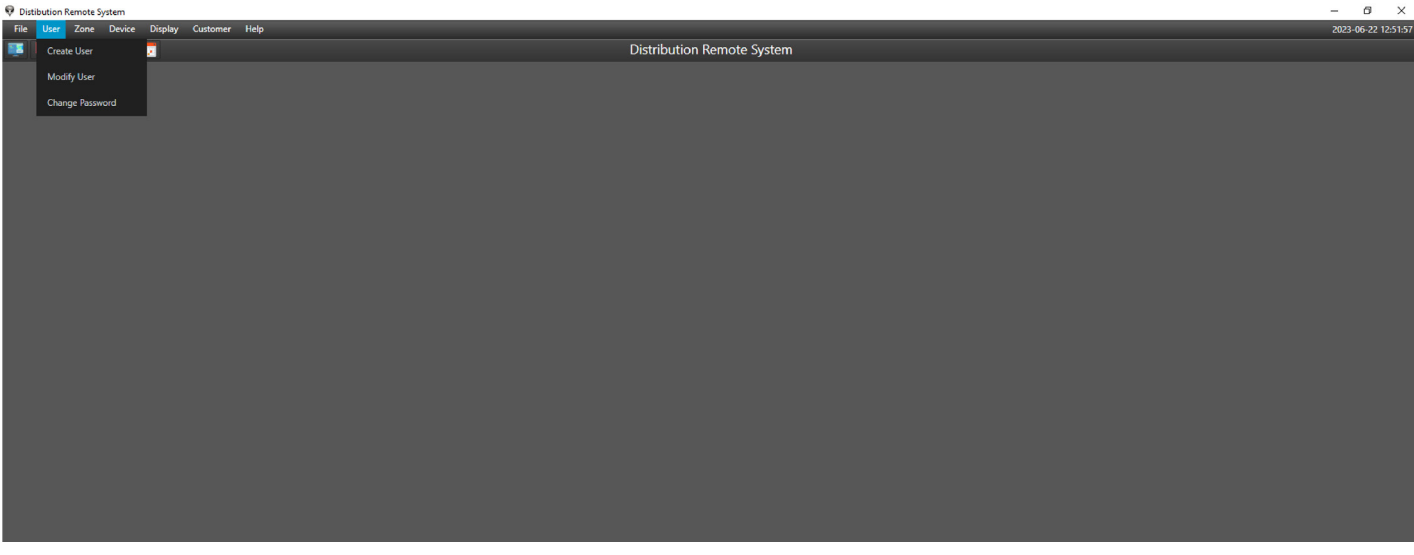

#### រូបភាពទ៤៤ បង្ហាញក្រុមគណនីប្រតិបត្តិករ

## ៧.១. ការបង្កើតប្រតិបត្តិករថ្មី (Create User)

ដើម្បីបង្កើត User ប្រើប្រាស់ និងគ្រប់គ្រងលើកម្មវិជី DRS ។

- Full Name: ឈ្មោះរបស់ប្រតិបត្តិករ
- Date of Birth: ថ្ងៃខែឆ្នាំប្រតិបត្តិករ
- Phone: លេខទូរស័ព្ទ
- Email: អ៊ីមែល
- Username: ឈ្មោះដើម្បីចូលទៅកាន់កម្មវិធី DRS
- Password: ពាក្យសម្ងាត់

#### ចំណាំ៖

- Username: មិនត្រូវដកឃ្លាតួអក្សរ ឧទាហរណ៍៖ Myuser, Admin
- Phone/Email: ត្រូវប្រើប្រាស់នៅពេលប្រតិបត្តិករភ្លេចលេខសម្ងាត់
- $\mathsf{Display} \twoheadrightarrow \mathsf{User} \twoheadrightarrow \mathsf{Create} \ \mathsf{User} \twoheadrightarrow \mathsf{Create}$

| File User Zone Device Display Customer Help |                                                                                           | 2023-06-22 12:54:34 |
|---------------------------------------------|-------------------------------------------------------------------------------------------|---------------------|
| 🌉 🗒 😵 🗮 🧳 📅                                 | Distribution Remote System                                                                |                     |
|                                             | Create User<br>Uver<br>2022-01-24<br>Core<br>Uver Byrnal.com<br>Uver 01<br>Core<br>Create |                     |
| រូបភាពទី៤                                   | ៥ ការបង្កើតគណនីប្រតិបត្តិករ                                                               |                     |

## ៣.២. ការកែសម្រួលព័ត៌មាន និងការផ្តល់សិទ្ធិគណនីប្រតិបត្តិករ (Modify User)

កែប្រែព័ត៌មានអ្នកប្រើប្រាស់ បើក/បិទ និងកំណត់ការអនុញ្ញាតរបស់អ្នកប្រើប្រាស់ ។

```
Display → User → Modify User → Update
```

| 👽 Distibution Remote System                 |                                   | - 6 ×              |
|---------------------------------------------|-----------------------------------|--------------------|
| File User Zone Device Display Customer Help |                                   | 2023-06-22 12:54:5 |
| 🌉 🗒 😵 🇮 🦊 🐷                                 | Distribution Remote System        |                    |
|                                             |                                   |                    |
|                                             |                                   |                    |
|                                             |                                   |                    |
|                                             |                                   |                    |
|                                             |                                   |                    |
|                                             |                                   |                    |
|                                             | Admin Modify User                 |                    |
|                                             | User-01 User                      |                    |
|                                             | User-02                           |                    |
|                                             | 24-01-2023                        |                    |
|                                             | 85523723971                       |                    |
|                                             | uuriimail.con                     |                    |
|                                             |                                   |                    |
|                                             | Use-01                            |                    |
|                                             | 2023-01-24 18:04:26               |                    |
|                                             | 2023-06-22 12:50:48               |                    |
|                                             | Enable                            |                    |
|                                             |                                   |                    |
|                                             | User Permission Sub_System        |                    |
|                                             | ✓ Modify User ✓ View Aarm         |                    |
|                                             | V Modify Zone V View Event        |                    |
|                                             |                                   |                    |
|                                             | ✓ View Permission ✓ Manage Device |                    |
|                                             | View Customer                     |                    |
|                                             |                                   |                    |
|                                             | Close Update                      |                    |
|                                             |                                   |                    |
|                                             |                                   |                    |
|                                             |                                   |                    |
|                                             |                                   |                    |
|                                             |                                   |                    |
|                                             |                                   |                    |
|                                             |                                   |                    |
|                                             |                                   |                    |
| Admin                                       |                                   |                    |
| ~                                           |                                   |                    |

រូបភាពទី៤៦ ការផ្តល់សិទ្ធិ និងកែសម្រួលព័ត៌មានគណនីប្រតិបត្តិករ

## ៧.៣. ផ្លាស់ប្តូរពាក្យសម្ងាត់

User អាចធ្វើការផ្លាស់ប្តូរ ពាក្យសម្ងាត់បន្ទាប់ Login រួចរាល់ ។

| Display 🗲 Change Password 🗲 Change                                          |                               |                              |
|-----------------------------------------------------------------------------|-------------------------------|------------------------------|
| ♥ Distribution Remote System<br>File User Zone Device Display Customer Help |                               | - 🕫 🗙<br>2023-06-22 12:55:17 |
|                                                                             | Distribution Remote System    |                              |
|                                                                             | Change passworddd Ckee Change |                              |

រូបភាពទី៤៧ ផ្លាស់ប្តូរពាក្យសម្ងាត់

## ់៨. បច្ចុប្បន្នភាពកម្មវិធី (Update)

#### ៨.១. ក្រុមហ៊ុន VP.Start (About us)

ក្រុមហ៊ុន VP.Start បានផ្តល់សិទ្ធិឱ្យអតិថិជនមានធ្វើបច្ចុប្បន្នភាពកម្មវិជីនៅលើកំណែទម្រង់ថ្មី ។

#### Help ➔ About us

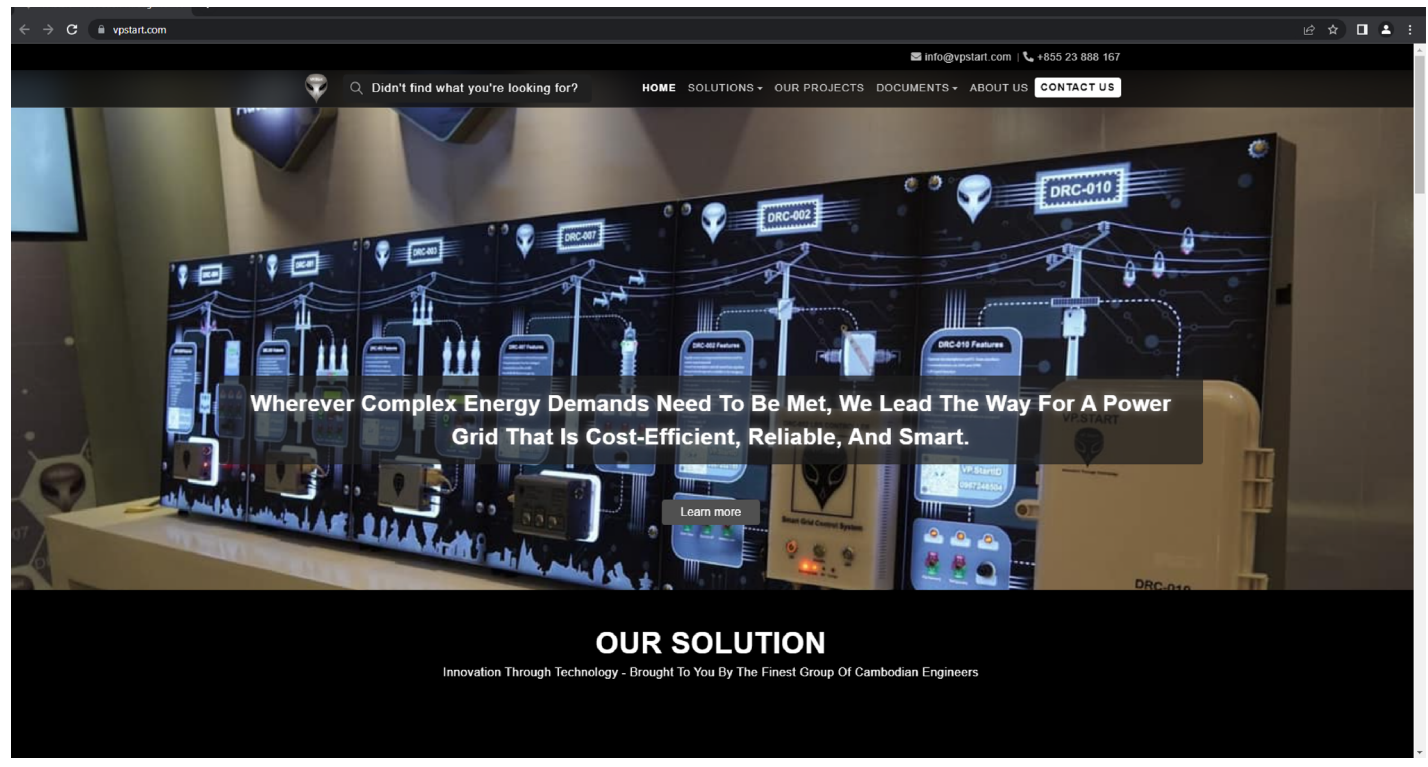

## ៨.២. ពិនិត្យបច្ចុប្បន្នភាព

រូបភាពទី៤៨ បច្ចុប្បន្នភាពកម្មវិធី

ធ្វើបច្ចុប្បន្នភាពកំណែកម្មវិធី DRS ។

Help → Check Update

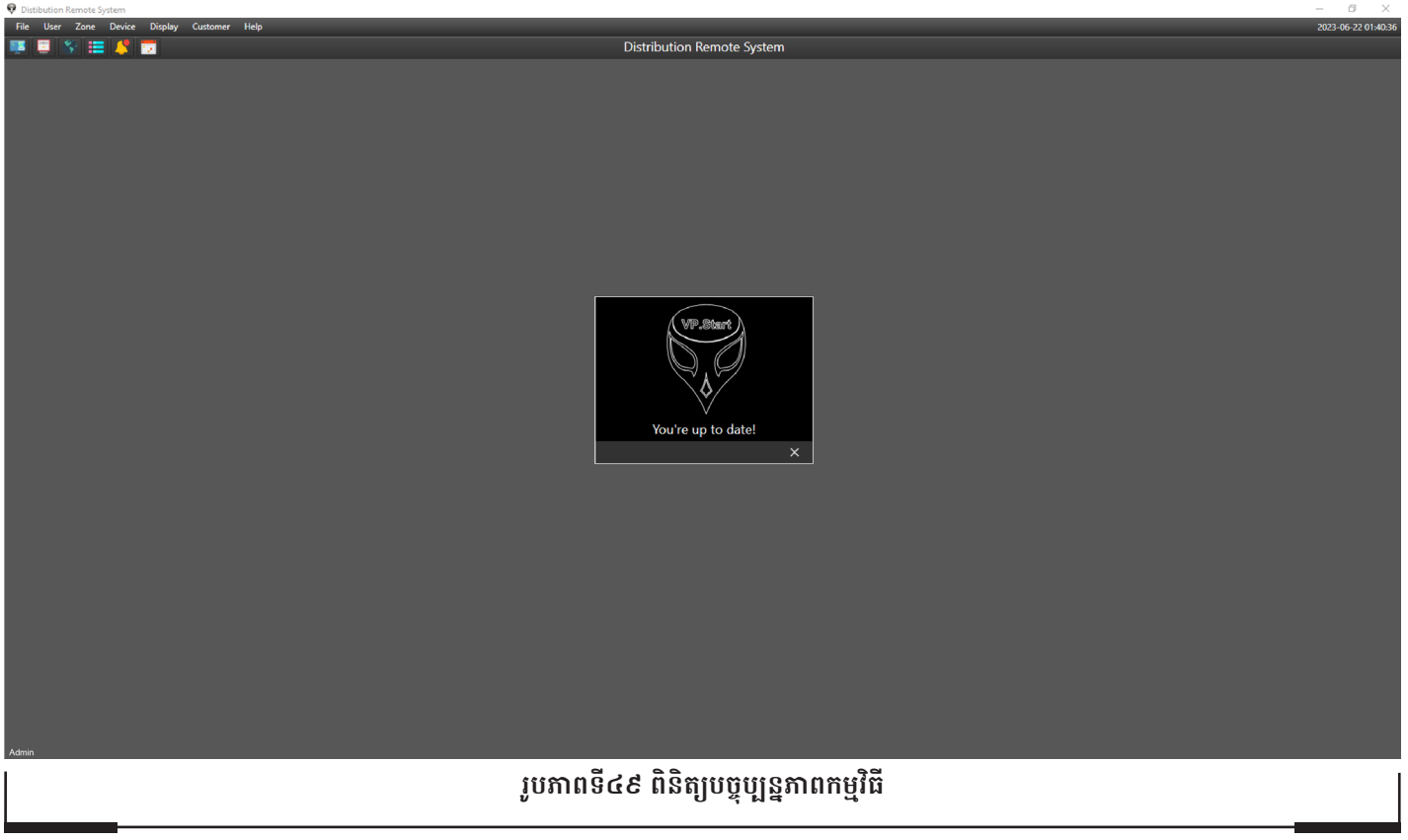

#### ៩. ឯកសារ

## ៩.១. ចាកចេញពីកម្មវិធី (Logout)

បិទកម្មវិជី DRS ។

File → Logout

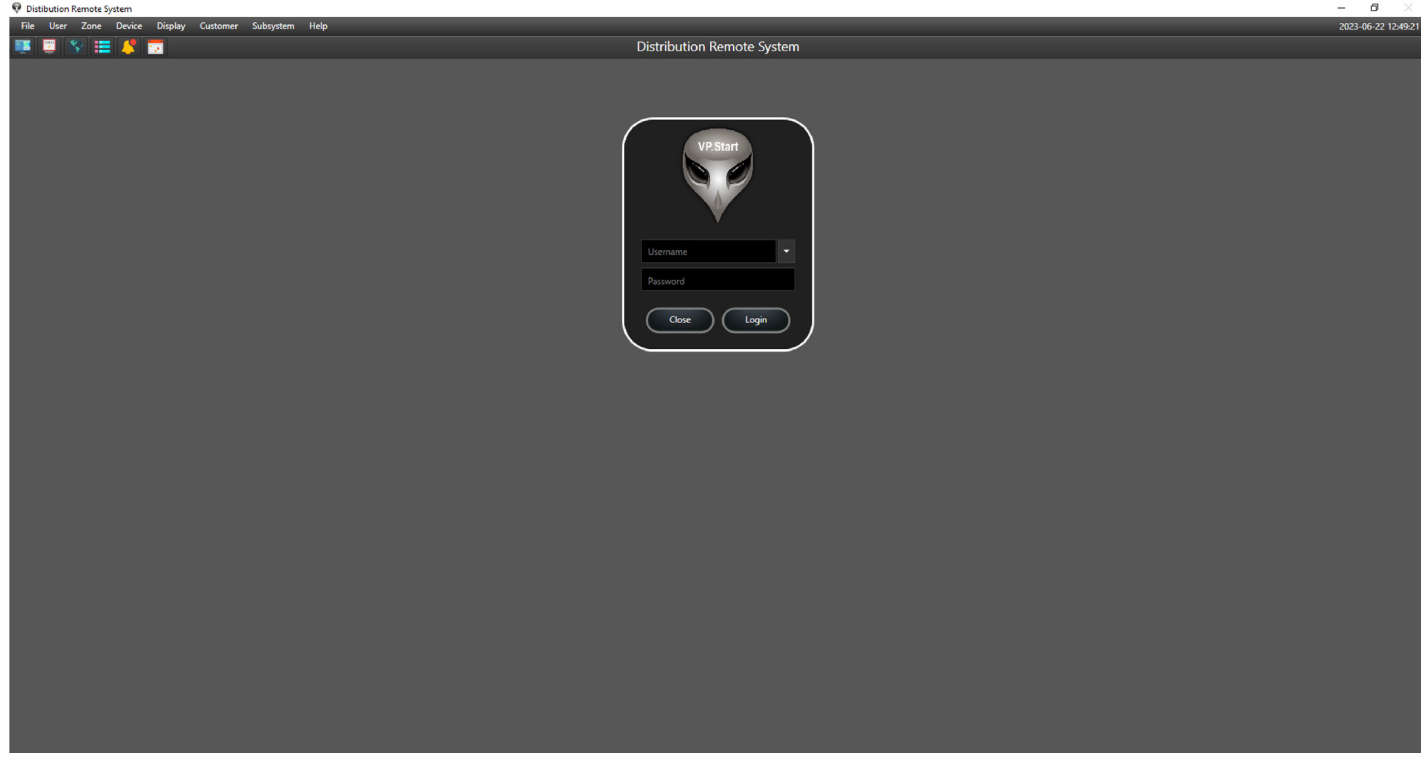

## រូបភាពទី៥០ ការចាកចេញពីកម្មវិធី

## ៩.២. ការបិទកម្មវិធី (Close)

បិទកម្មវិធី DRS ។

File → Logout

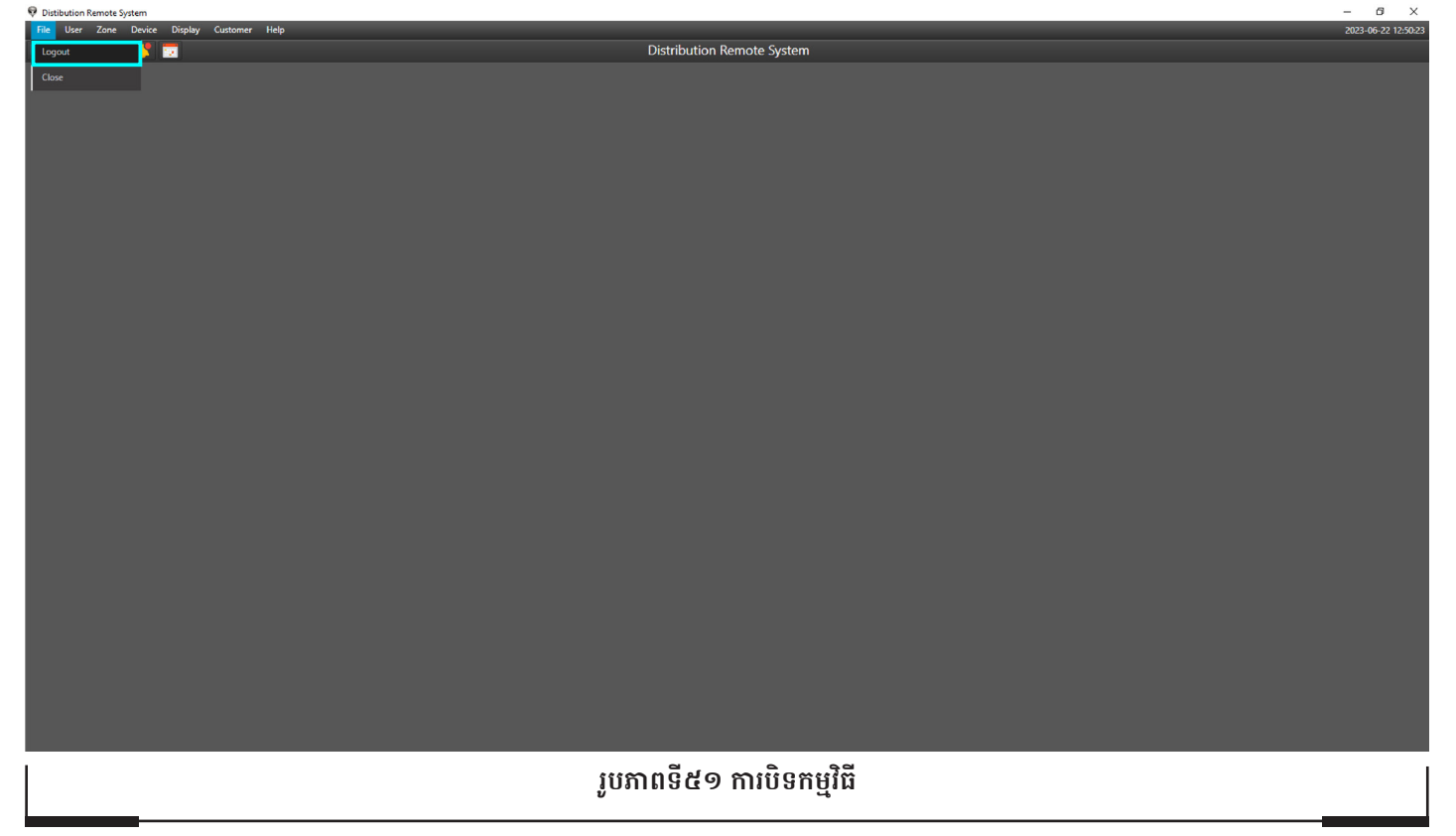

| No | Data Name                     | Data Label | Unit  | Landis +Gyr |             | EDMI    |          |      |
|----|-------------------------------|------------|-------|-------------|-------------|---------|----------|------|
|    |                               |            |       | Data Code   | Note        | Address | Register | Note |
| 1  | Active Power                  | Р          | MW    |             | 1-1:16.7.0  | 48013   | 0000E033 |      |
| 2  | Reactive Power                | Q          | Mvar  |             | 1-1:131.7.0 | 48015   | 0000E043 |      |
| 3  | Voltage Phase A               | Ua         | kV    | 32.7.0      | 1-4:32.7.0  | 48007   | 0000E000 |      |
| 4  | Voltage Phase B               | Ub         | kV    | 52.7.0      | 1-4:52.7.0  | 48009   | 0000E001 |      |
| 5  | Voltage Phase C               | Uc         | kV    | 72.7.0      | 1-4:52.7.0  | 48011   | 0000E002 |      |
| 6  | Current Phase A               | la         | А     | 31.7.0      | 1-4:31.7.0  | 48001   | 0000E010 |      |
| 7  | Current Phase B               | lb         | А     | 51.7.0      | 1-4:51.7.0  | 48003   | 0000E011 |      |
| 8  | Current Phase C               | lc         | А     | 71.7.0      | 1-4:71.7.0  | 48005   | 0000E012 |      |
| 9  | Power Factor                  | Cos 0      |       | 13.7.0      | 1-1:13.7.0  | 48017   | 0000E026 |      |
| 10 | Frequency                     | f          | Hz    | 14.7.0      | 1-1:14.7.0  | 48019   | 0000E060 |      |
| 11 | Active Energy Import          |            | kWh   | 1.8.0       | 1-1:1.8.0   | 48021   | 00000069 |      |
| 12 | Active Energy Import (Rate 1) |            | kWh   | 1.8.1       | 1-1:1.8.1   |         |          |      |
| 13 | Active Energy Import (Rate 2) |            | kWh   | 1.8.2       | 1-1:1.8.2   |         |          |      |
| 14 | Active Energy Import (Rate 3) |            | kWh   | 1.8.3       | 1-1:1.8.3   |         |          |      |
| 15 | Active Energy Export          |            | kWh   | 2.8.0       | 1-1:2.8.0   | 48023   | 00000169 |      |
| 16 | Active Energy Export (Rate 1) |            | kWh   | 2.81        | 1-1:2.8.1   |         |          |      |
| 17 | Active Energy Export (Rate 2) |            | kWh   | 2.8.2       | 1-1:2.8.2   |         |          |      |
| 18 | Active Energy Export (Rate 3) |            | kWh   | 2.8.3       | 1-1:2.8.3   |         |          |      |
| 19 | Active Energy Import          |            | kvarh | 3.8.0       | 1-1:3.8.0   | 48027   | 00000369 |      |
| 20 | Active Energy Import (Rate 1) |            | kvarh | 3.8.1       | 1-1:3.8.1   |         |          |      |
| 21 | Active Energy Import (Rate 2) |            | kvarh | 3.8.2       | 1-1:3.8.2   |         |          |      |
| 22 | Active Energy Import (Rate 3) |            | kvarh | 3.8.3       | 1-1:3.8.3   |         |          |      |
| 23 | Active Energy Export          |            | kvarh | 4.8.0       | 1-1:4.8.0   | 48025   | 00000269 |      |
| 24 | Active Energy Export (Rate 1) |            | kvarh | 4.8.1       | 1-1:4.8.1   |         |          |      |
| 25 | Active Energy Export (Rate 2) |            | kvarh | 4.8.2       | 1-1:4.8.2   |         |          |      |
| 26 | Active Energy Export (Rate 3) |            | kvarh | 4.8.3       | 1-1:4.8.3   |         |          |      |
| 27 | CT Ration                     |            |       |             | 1-1:0.4.2   | 48039   |          |      |
| 28 | VT Ratio                      |            |       |             | 1-1:0.4.3   | 48041   |          |      |
| 29 | Mater Date                    |            |       |             | 0-0:0.9.2   | 48031   |          |      |
| 30 | Mater Time                    |            |       |             | 0-0:0.9.1   | 48035   |          |      |
| 31 | Mater Serial Number           |            |       |             | 0-0:C.1.0   | 48029   |          |      |

#### តារាងយោង

## ពាក្យសម្គាល់

- ឧបករណ៍ស្រង់ទិន្នន័យពីចម្ងាយ សំដៅទៅកាន់ DRC-004G, DRC-004i, DRC-012G, DRC-012i ។
- កម្មវិធី DRS (Distribution Remote System) ។

sale@vpstart.com / info@vpstart.com

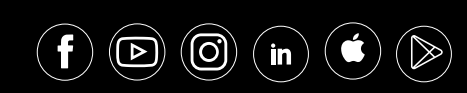

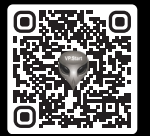

🛞 (+୯୯୯) ୭୦୦ ୯୯୯ ୬୦୦ / ୯୦ ୦୦୦ ୦୦୦ / ୧୯୯୯ ୯୯୫

🛞 អាសយដ្ឋានមជ្ឈមណ្ឌលស្រាវជ្រាវ និង អភិវឌ្ឍន៍៖ #២៩ ផ្លូវលេខ ១៩៤៦ សង្កាត់ភ្នំពេញថ្មី ខណ្ឌសែនសុខ រាជជានីភ្នំពេញ ព្រះរាជាណាចក្រកម្ពុជា

🛞 អាសយដ្ឋានការិយាល័យកណ្តាល៖ #១៥ ផ្លូវលេខ ៦០៤ សង្កាត់បឹងកក់ ២ ខណ្ឌទួលគោក រាជជានីភ្នំពេញ ព្រះរាជាណាចក្រកម្ពុជា